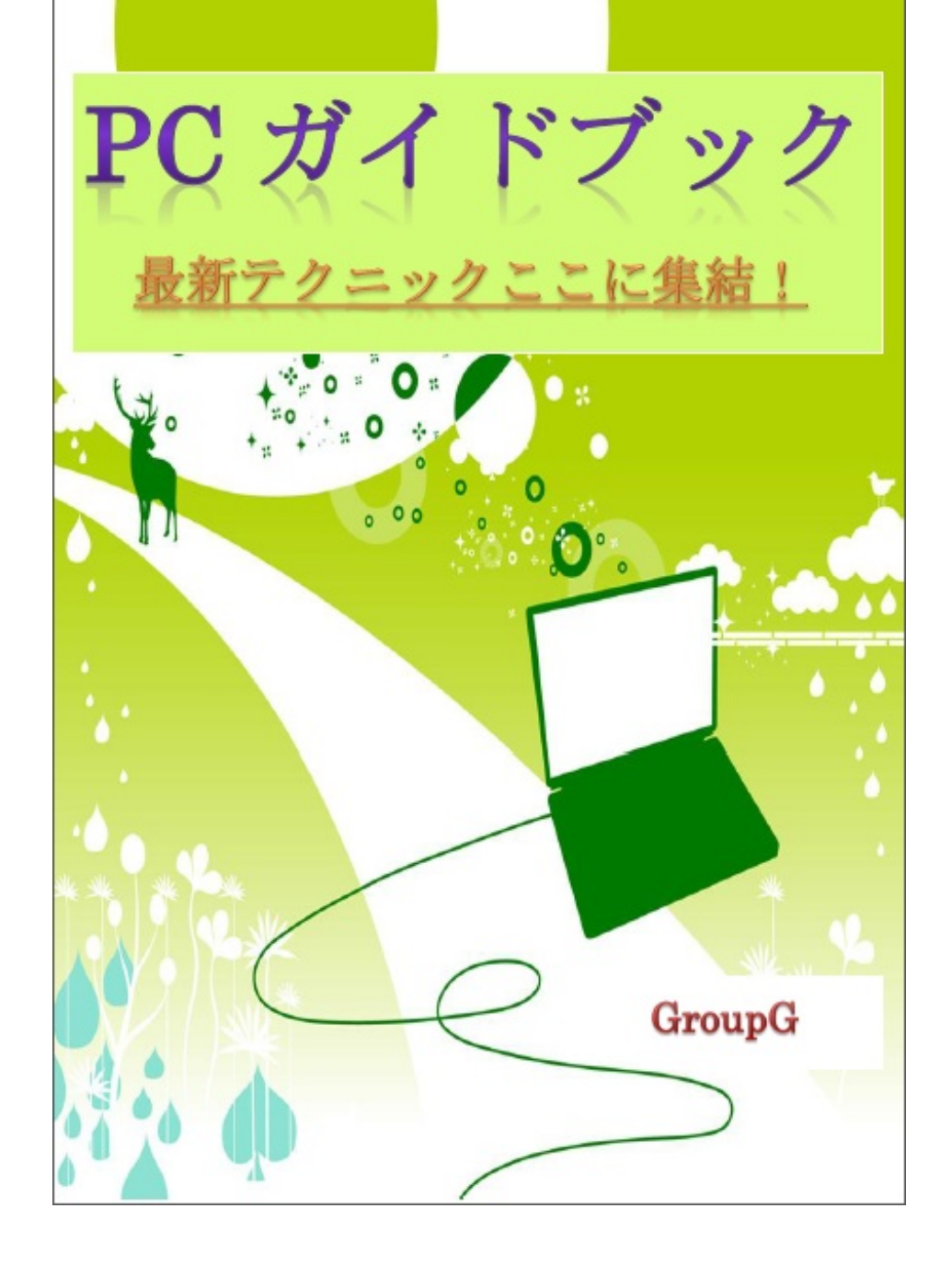

## 目次

- 第1章 「Facebook twitter」
  - 1. はじめに
  - 2. SNSとは
  - 3. SNSでの注意点
  - 4. Facebookの基礎データ
- 5. Facebook-プライバシー管理編-
  - 6. Facebook-登録編-
  - 7. Facebook-友達検索編①-
  - 8. Facebook-友達検索編2-
  - 9. Facebook-アプリ導入編-
    - 10. Twitterの基礎データ
    - 11. Twitter-登録編-
  - 12. Twitter-関連のサービス編-
- 第2章 「実務に役立つWebサイト」
  - 1. 章のはじめに
  - 2. Office系サービス
  - 3.ファイルの操作・形式の変換・転送
    - 4. セキュリティーサービス
    - 5. スケジュール・タスクの管理
- 第3章 「有用なWebサイトーネットでアンケートを行うー」
  - 1. アンケートの作り方-Facebook-
  - 2. アンケートの作り方-googleドキュメント-
  - 3. アンケートの作り方-アンケートツクレール-
    - 第4章 「生活に役立つWebサイト」

### 1. はじめに

2. 生活費を抑える~食費編~

- 3. 生活費を抑える~物を安く入手・編~
  - 4. 生活費を抑える~その他・編~
  - 5. 生活費を抑える~買い物・編~
     6. 病気になった時の対策
  - 7. 犯罪などの危険から身を守る
  - 第5章 「有用なWebサイト」
    - 1. はじめに
    - 2. 小説を読む
    - 3. 雑誌を読む
    - 4. 漫画を読む
    - 5. 音楽を聴く
    - 6. 楽器を演奏する
    - 7. アニメを見る
    - 8. テレビ・ビデオを見る
      - 9. ゲームをする
      - 10. 画像の編集
      - 11. 動画の作成
  - 第6章 「ネットでお金を稼ぐ方法」
    1.はじめに
    2.懸賞サイト
    3.公募サイト
    4.モニター
    5.ポイントサービスサイト
    6.アフィリエイト
    7.最後に
- 第6章 「フリーソフトの有効利用」
  - 1. はじめに
  - 2. ウェブアプリとの違い
  - 3. パソコンの環境を確認する
- 4. フリーソフトの導入-ダウンロードからインストール-

5. フリーソフトの導入-拡張子-

6.フリーソフトの導入 -アンインストール-

7. システムの管理 ー復元・バックアップ・回復-

奥付

(本田実幸)

はじめに、この章の紹介をしたいと思います。

この章では今では誰もが使うようになってきた、TwitterやFacebookについて書いていきます。

今からTwitter、Facebookを始めよう!と考えている方、もうすでにやっているけどいまいち仕 組み・使い方がよく分からない・・・という方必見です!! まず初めにSNSの説明。

SNS(**S**ocial **N**etworking **S**ervice)とは、インターネット上に構築されたネットワークコミュ ニティー、およびそこで提供されるサービスのことである。また、対人のコミュニケーションを 深めるもので、コミュニケーションをとるための場所や手段を提供し、人と人とのつながりを 促進・サポートするコミュニティー型のwebサイトである。

代表的なSNSは海外のものでいうと、Facebook、MySpace。日本のものでいうと、GREE、 mixi、モバゲーTOWNなどがある。

これらを比較してみよう。(①主なコンテンツ ②登録 ③匿名or実名 ④会員数) Facebook:①つぶやき、日記、写真、動画のアップ、コミュニケーション、ゲーム

②登録なしでも一部は閲覧できる

③基本的に実名

④10億人

MySpace: ①プロフィール、ブログ、音楽公開
 ②登録なしでも一部は閲覧できる
 ③匿名可

④2億人

GREE:①ゲーム、日記、コミュニティ

②必須

③匿名可

④2900万人

mixi : ①つぶやき、日記、ゲーム

②必須

③匿名可

④2623万人

モバゲーTOWN:①ゲーム、日記、アバター
②必須
③匿名可
④3600万人

このようにみても、海外のSNSと日本のSNSの違いが分かる。 今回はこの中で一番会員数の多いFacebookを紹介します! Facebookの紹介の前にSNSで注意すべきことを紹介。

なにより頭に入れておくべきことは、インターネットに載せる=みんなに見られるということ!

そのため

## ①個人情報に配慮

- ・自分の個人情報を出しすぎない
- ・知人の個人情報を流さない

\*実名が基本のFacebookはプライバシー設定をするとよい

## ②節度ある言動を心がける

- ・他人の誹謗中傷は論外
- ・見た人が嫌な気分になるような内容は書かない

楽しく活用するためにもこのようなネチケットといわれるようなことを守ってください(^^)

Facebookに登録する前に・・・

そもそもFacebookはどんな機能を持ったSNSなのか紹介していきます!

## ①ニュースフィード

友達が最近あったことなどを投稿した近況、写真、リンクなどをみることができるFacebook の基本となるもの

## ②メッセージ

メッセージは特定の人に送れて(複数も可)、送った人しか見れないいわばメールのようなもの です 一使い方-

```
左側にある「メッセージ」をクリック
↓
「新しいメッセージ」をクリック
↓
宛先・件名・本文を記入して、「送信」をクリックすると完了
*添付で画像や動画なども送ることができる
```

ここのニュースフィードの下にあります!↓

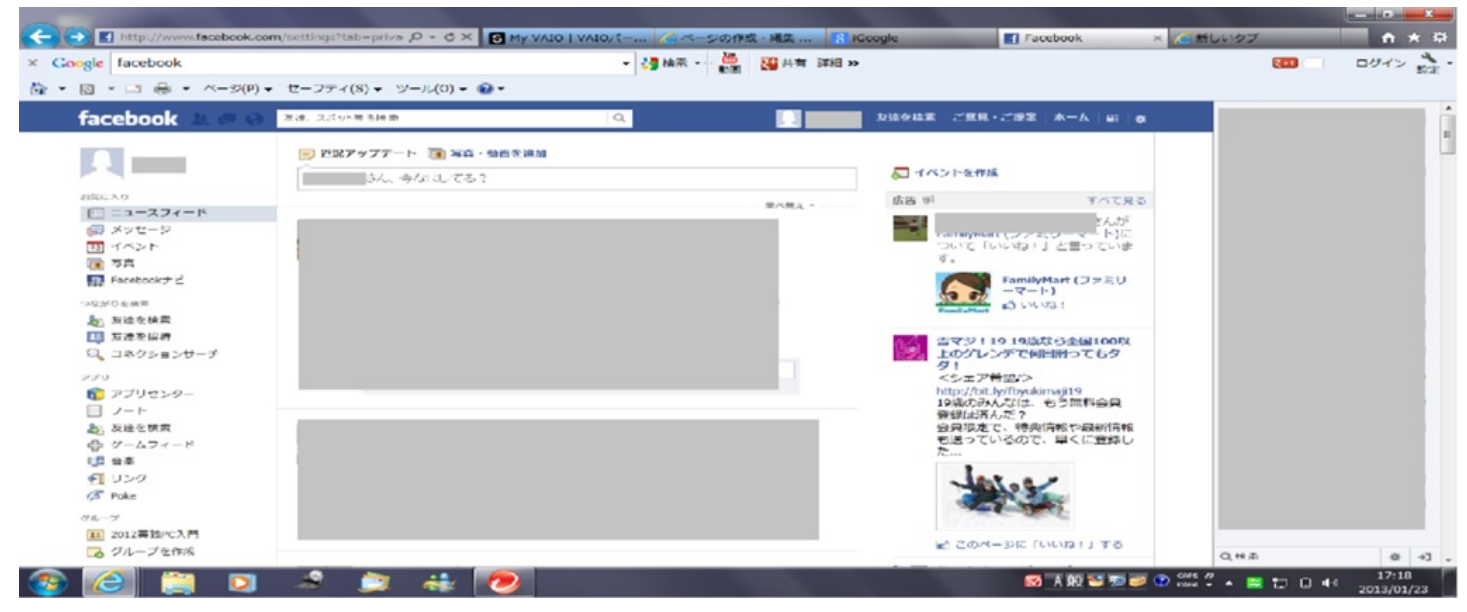

③ノート

長めの記事をかくことができ、写真も添付できるのでブログのように使えます

 ー使い方ー
 左側にある「ノート」をクリック
 ↓
 「ノートを書く」をクリック
 ↓
 本文・タイトルを入力
 ↓
 写真を入れるときは「写真を追加する」をクリック
 ↓
 「公開」をクリックすると公開される

## ④友達を検索

友達を検索することができる。

やり方は後の章で紹介します。

## ⑤グループの作成

特定の友人・知人とやりとりしたり、情報を共有するときに便利な機能です。 -使い方-左側にある「グループ作成」をクリック ↓ 「グループ名」にグループの名前を入力 ↓ 「メンバー」でメンバーを選ぶ ↓ 「プライバシー」を設定 ・公開:グループの存在やメンバー、なかでのやりとりをほかの人も見ることができる ・非公開:グループの存在やメンバーはほかの人も見ることができるが、内容は見れない ・秘密:グループの存在・メンバー・内容のすべて他の人には見れない

## ⑥アプリの導入

Facebookでは様々なアプリが使えます これも後の章で紹介します。 ①プライバシー設定で公開の範囲を制限する

誰からも見られる状況が嫌なひとや、「友達かも」に出るのが嫌な人は設定してみてくださ い

## 投稿を見れる人の制限のやり方

右上の設定ボタンをクリック→「プライバシー設定」をクリック

↓

- 自分の投稿が見れる相手を限定できる
- ・公開(全員がみれる)
- ・友達(自分が友達になっている人のみ)
- ・自分
- ・カスタム(自分で見られたくない相手などを設定できる)

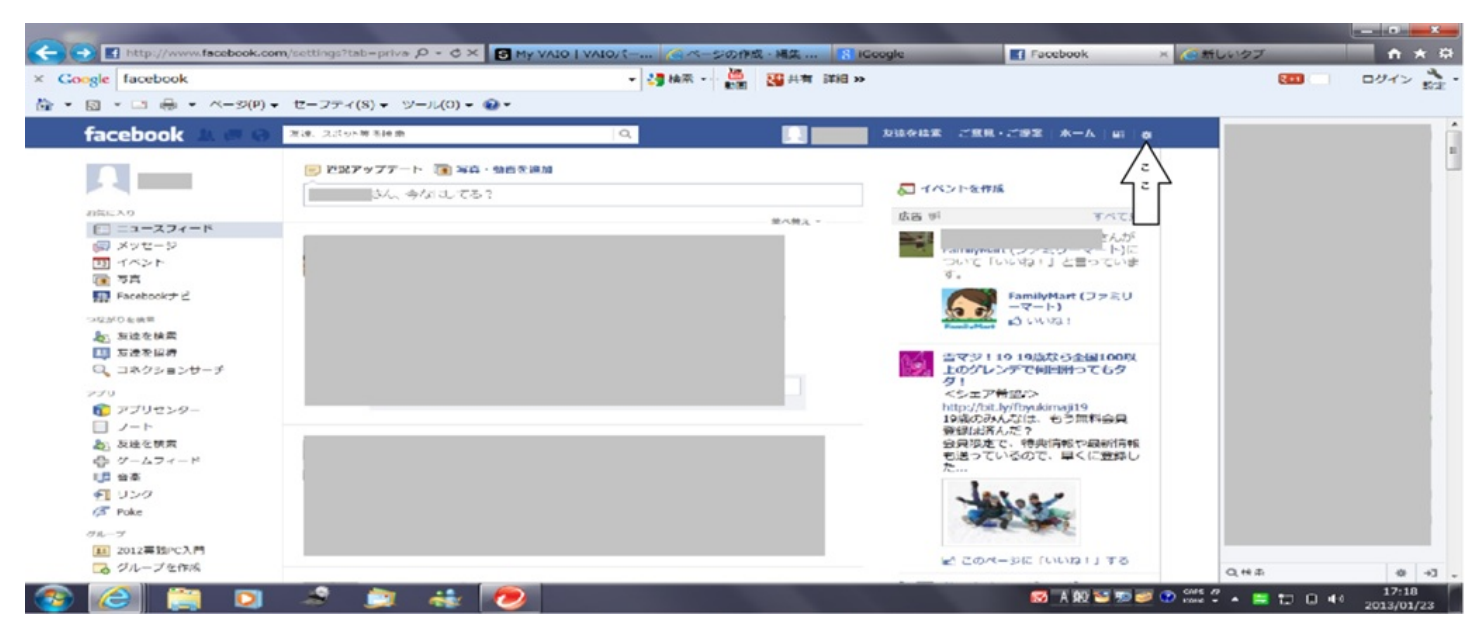

## 自分を検索できる人の制限のやり方

プライバシー設定を選ぶところまでは上のと同じ

↓

メールアドレスまたは電話番号で検索できる人を限定できる ・すべてのユーザー(誰でもあなたのことを検索できる)

- ・友達の友達
- ・友達

①まずは登録しましょう!

i) Facebookを検索します <u>http://ja-ja.facebook.com/</u>

ここにアクセスすると登録画面が出てきます。名前・性別・生年月日・メールアドレスなど を記入します

\*きちんと<u>実名</u>で登録してください

facebookは実名登録が基本なのでそこは注意です、またすべて記入しないといけません。

ii)記入したら、「アカウント登録」をクリック

セキュリティーのために文字が出てくるので、それをその通りに入力し「アカウント 登録」をもう一度クリック

- iii)次にでてくるのは、メールを用いて友達を検索する画面です。・あとで探すこともできるので、あとで探したい人は「スキップ」をクリック
  - ・検索したい人は、自分が利用したいメールを選択し、誘導にしたがってください
     友達をみつけたら、「友達になる」をクリック

↓

.

その友達に友達リクエストが送られます

友達が承認したらFacebook上で友達になれます

iv)プロフィール設定画面

漢字表記や学歴などを登録できます 記入は自由です!ただ、友達を見つけやすくなるという点はあります

嫌なら「スキップ」をクリック!

学歴などをもとに友達のリストがでてきます

・友達がいる:先ほどのように「友達になる」をクリック→「保存して続行」をクリッ

・友達はいないorあとから検索する:「スキップ」をクリック

v)プロフィール写真を登録する画面

登録する場合は、「写真を選択」をクリック→写真を選ぶ→(写真が表示されたら)「 保存して続行」をクリック

\*写真はあとで変更することができます

登録しない場合は「スキップ」をクリック

vi)Facebookの画面が表示される はじめに登録したメールアドレスに送られた確認メールが届いていることを確認 ↓

メールに書かれたURLをクリック

∥

登録完了!!!

②登録したあとは、友達を見つけましょう♪ 友達を探す方法はたくさんあります!

i)検索ボックスに友達の名前orメールアドレスを入れる

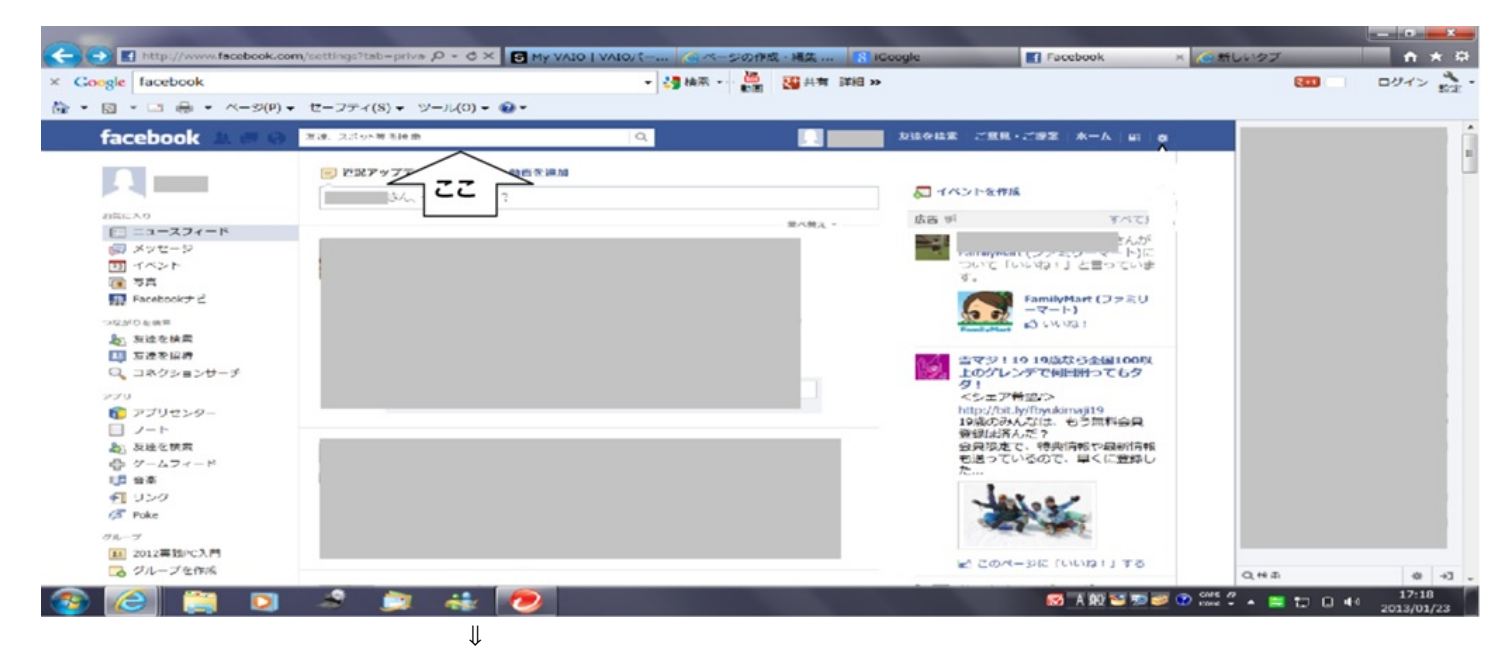

友達が見つかったらクリック もし見つからなかったら「検索結果をさらに見る」をクリック ↓ 友達のプロフィールを確認して、あっていたら「友達になる」をクリック ↓ 「親しい友達」「知り合い」などに分けることもできる \*必要ない場合:とくになにもしなくていい ↓ 友達リクエストがその友達に承認されると完了!! その友達の投稿が自分のページで見れるようになります(^^) v

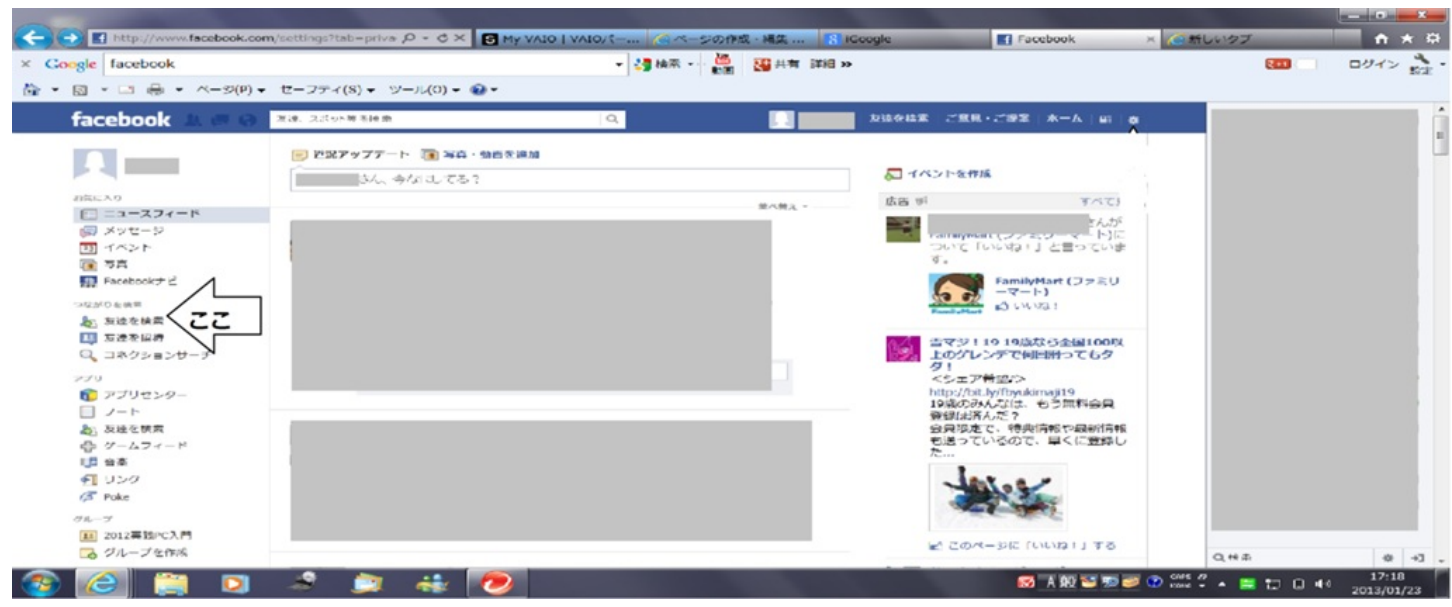

ii)「知り合いかも」を使ってみる!

「知り合いかも」には、登録している出身地や学歴などから共通のところがある人がで

てきます

=友達の可能性がある人たちがでてきます!

この一覧をみるためには・・・

I、「友達かも」の「すべて見る」をクリック

Ⅱ、ホーム画面の左の「友達を検索」をクリック

この中に友達がいたら、「Facebook-友達検索編①-」で紹介したのと同じように「友

達になる」をクリック

また、左側のチェックボックスで条件を絞りこむこともできます。 ex)出身地、居住地、出身高校・大学、共通の友達・・・ 先ほども書いたようにFacebookでは、アプリを導入することができます ゲームを含む様々なアプリがあり、Webブラウザ内で利用できます!

アプリは「導入」して利用する

ーやり方ー

左側の「アプリセンター」をクリック

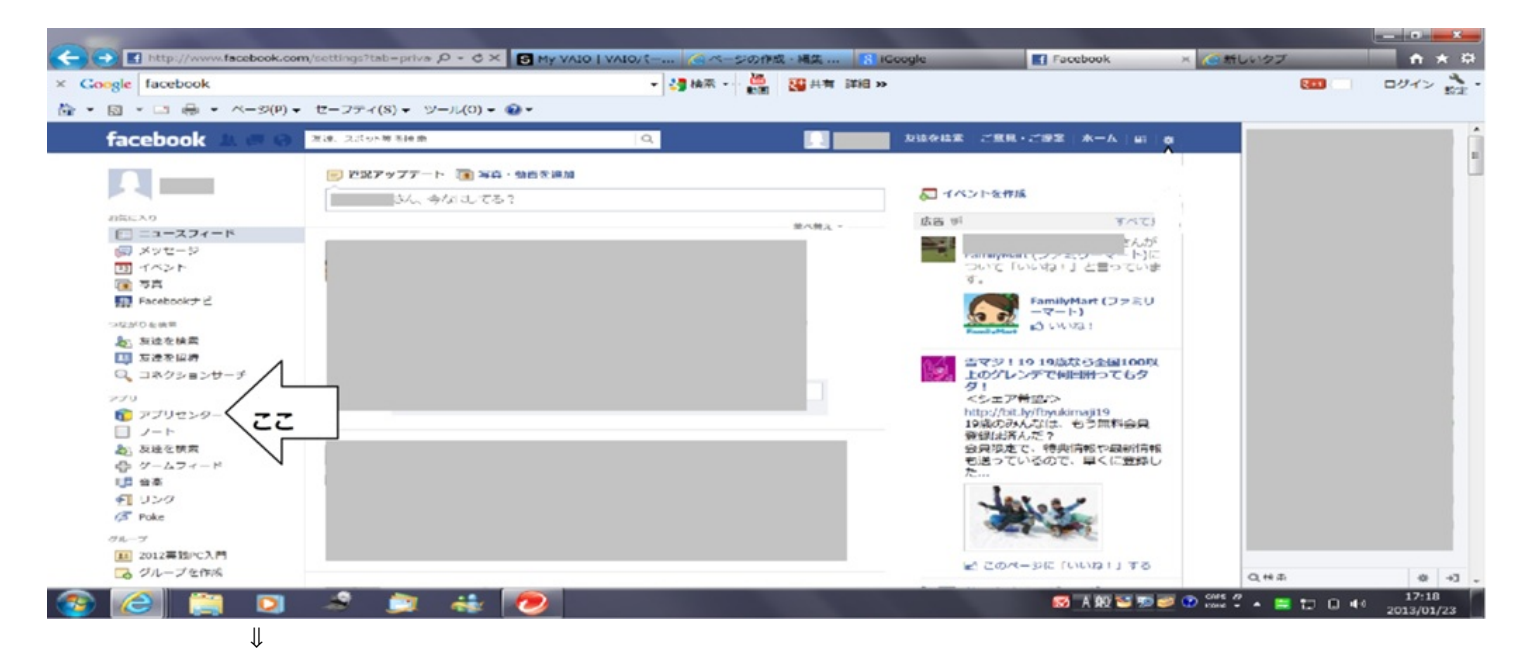

自分のやりたいアプリを選ぶ

↓

導入して完了!!

\*「導入」にはアプリによる基本データへのアクセスを許可する必要がある

Facebookにはもっともっと多くのたくさんの機能があります ここでは基本のところのみを紹介しています!!

友達を増やして、投稿に「いいね!」をしたり、アプリを導入したりしてみてください(^ 〇 ^)

Twitterに登録する前に・・・

そもそもTwitterとはどういうものなのか紹介します!

<u>個々のユーザーが「ツイート」と呼称される短文を投稿し</u> 閲覧できるコミュニケーション・サービスのことです

・2006年7月にObvious社(現Twitter社)が始めたサービス

・Twitterはいわゆる「つぶやき」なので1ツイート(一回のつぶやき)は140字以内に制限

# **Twitter**での注意点

そして、Twitterを利用する上で知っておいてほしいこと

①意図しない個人情報の流失に注意

→ツイートを追跡することで行動パターンが分かる可能性

↓

それからストーカー行為に発展することも・・・

→位置情報にも要注意!

## ②節度のあるツイートを心がける

→他人の誹謗中傷は絶対にだめ!!\*「炎上」の原因にもなりかねない

## **Twitter**の基本用語

Twitterを使う上で必要になるのでまずは基本用語を紹介します!!

- ・ツイート:140字以内のつぶやき
   \*「ツイート」は英語で「小鳥のさえずり」という意味だが、日本語では「つぶやき」と訳している
- ・返信:他者のツイートに返信する

る

- ・リツイート(RT):他者のツイートを自分で再ツイート=他者のツイートを自分のフォロワーに見れるようにす
  - ・ハッシュタグ:#をつけたキーワード
     \*半角英数字で記入なので要注意

・ツイートの検索:ハッシュタグによる検索

- ・フォロー:相手を自分のフォロワーにする=友達登録のようなもの
- ・フォロワー:自分をフォローしている相手
- ・タイムライン(TL):自分のツイート、フォローしている人のツイートがでてくる基本ページ

t Twitterの基本がわかったところで、Twitterに登録してみましょう!
 ①まずはTwitterを検索 <u>http://twitter.com/</u>

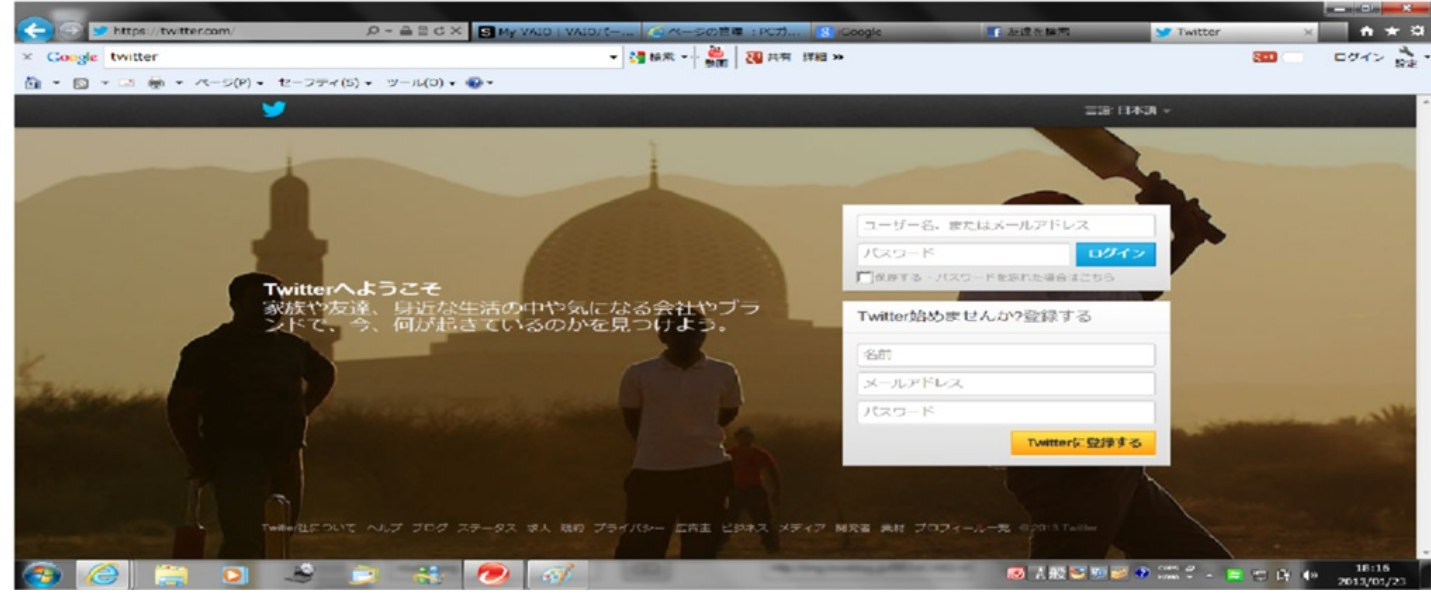

#### ②登録する

・名前 ・ユーザー名 ・パスワード ・メールアドレス 名前は本名でなく、あだ名でも大丈夫です

```
Twitterの設定
```

①ユーザー情報

名前、ユーザー名、メールアドレス、言語選択、タイムゾーン、ツイート位置情報、ツイ

#### ートプライバシーなどを

設定することができる。

・位置情報は気をつけて使ったほうがよい

・また、自分がフォローしている人しか自分のツイートを見れないようにすることもでき

#### る

=ツイートプライバシーで設定

#### ②パスワード

パスワードを変更することもできる

#### ③メール通知

- ・フォローされた場合の通知
- ・ダイレクトメッセージの通知
- ・返信の通知
- これらの通知をするかしないかを設定することができる

④プロフィール

- ・アイコン・・・自分の好きなキャラクターや画像、プリクラなどを登録できる
- ・名前
- ・場所・・・自分が住んでいる地域など
- ・自己紹介・・・好きなものやことなどを紹介
- Web

Facebook

⑤デザイン

自分の好きなデザインに変えることができる

⑥アプリ連携

携帯にtwitterのアプリをいれると、そこからtwitterにアクセスできる

ここではtwitterの関連サービスを紹介していきたいとおもいます!

①twilog <u>http://twiblog.org/</u>

これはツイートをブログ形式で保存することができるサービス

②paper.li <u>http://paper.li/</u>

twitterのタイムラインを分析して新聞風に加工することができるサービス

③twourmal <u>http://twourmal.com/</u>

日ごとにツイートをまとめたPDFを自動作成するサービス

④ついったー名刺ジェネレータ <u>http://twitter.tyoe2.com/meishi/</u>
 Twitterのアカウント情報がついた名刺の作成ができるサービス

このようにさまざまなサービスがあるのでいろいろためしてみてもいいかもしれません( ^ ^) (飯田千尋)

突然ですが、少しイメージしてみてください。

あなたはビジネスで取引をする相手先に、資料を作成し、大容量のデータを転送することになりました。 ドキュメントの作成、編集、共有から相手先への転送まで、いったいどんなツールを利用するでしょうか?

また、友人と旅行に行く日程を決めることになりました。 目の前にはすることが山積み、友人とあなた自身の予定をしっかり把握しておきたいですよね。 いちいち会って話をしなくとも、うまく日程を組むことができないものでしょうか?

この章では、こうした日常の様々なシーンであなたをサポートするのに役立つWebサイトを紹介していきたいと思います。

最後まで楽しく読んでいただけるとうれしく思います。

そもそも、Office系サービスとは何でしょう?

どんなサービスなのか、ご存知でしょうか。

簡単に紹介しておくと、ワープロ、表計算が主な機能であり、その他にも個人情報の管理、プレ ゼンテーション、データベースなど、種々のアプリケーションが存在しています。

それではここから、よく利用されているOffice系サービスのWebサイトをご紹介していきます。

①MS Office Web Apps

URL : <u>http://www.microsoft.com/japan/office/2010/webapps</u>

Microsoft Office Web Apps は、Microsoft アカウントを使用してSkyDrive 上にドキュメントを 作成、編集、保存、共有することができる無料のオンラインアプリケーションです。

インターネット接続があれば、ブラウザ上で直接、普段から使い慣れたOfficeのユーザーインタ ーフェースを用いてドキュメントにアクセスすることが可能です。

※SkyDrive ・・・Microsoftのオンラインストレージサービス。 Windows Live IDを持つユーザーに7GBのストレージを無料で提供。

②ThinkFree Online

URL : <u>http://www.thinkfree.com</u>

ThinkFreeは文書専門のクラウドオフィスです。

必要なのはインターネット接続のみであり、インストールは不要です。

文書の作成、編集、共有、共同作業にいたるまで、すべてを自由自在に行うことができます。

**③ZOHO Docs** 

URL : http://www.zoho.jp/docs

Zoho Docsは、オンラインのドキュメント管理サービスです。 様々なファイルのアップロード、またブラウザ上でファイルをまとめて管理することができ、 いつでもどこからでも、ドキュメントの作成、閲覧、編集、共有、検索が可能です。

登録は無料であり、1GBのみ無料で使用することができますが、ストレージの追加に伴って利用料金が発生するので、詳しくはZOHO Docsの料金案内をご確認ください。

**4**Google Drive

URL : <u>https://drive.google.com</u>

Google Driveを利用するには、WindowsにGoogle ドライブをィンストールする必要があります。 Windows上のGoogleドライブにファイルを追加すると、自動的にマイドライブと同期されるようになっています。

以上がOffice系サービスサイトの簡単な紹介になります。

今回、Web版Officeサイトの長所を大きく取り上げましたが、商用版に比べると互換性の問題、機能の充実、インターネット接続の確保など、それぞれに若干の弱点もあります。 実際に使ってみて、あなたの生活に有用で、より使いやすいものを選ばれることをおすすめし ます。 ビジネスなどで資料を作成する際、一般的に多用されるのはPDFと呼ばれる形式のファイルです 。

そもそもPDFとは、Adobe Systems社によって開発された電子文書のための記録方式のことです。

レイアウトソフトなどで作成した文書を電子的に配布することができ、受け取る相手のパソコン 環境に限定されることなく、オリジナルのデータ状態をかなり正確に再生することができるのが特 徴です。

この頁では、主にこのPDFファイルの操作とファイル形式の変換についていくつかのWebサイト を説明、紹介します。

①PDFファイルを作成する

まずはPDFファイルを作成するところから始めましょう。

Adobe.com

URL:<u>https://www.acrobat.com/main/</u>

Adobe.comはグループで情報を共有することができ、同時に個人のストレージを得ることもできます。

PrimoPDF

URL:<u>http://www.primopdf.com/online.aspx</u>

PrimoPDFは、PDFファイルをWordやExcelなどの他のサービスに変換することが可能です。

②PDFファイルの合併・修正

「複数のドキュメントを作って作業していたけれど、最終的に資料を一つにまとめたい!」 そんなときにサッと役立つのがファイルの合併・修正を可能にする以下のサイトです。

MergePDF

URL:<u>http://www.mergepdf.net/</u>

MergePDFは、複数のPDFファイルを一つにまとめることができるサービスです。

## Combine PDF Documents:

#### STEP 1

Select two (or more) PDF files to be joined together by pressing "Browse"

#### STEP 2

MERGE PDF

Press the "Merge PDF" button to upload and combine the selected documents!

BROWSE

### PDFescape

URL : <u>http://www.pdfescape.com/</u>

PDFescapeは、PDF形式の文書に注釈を付けたり、新規作成、編集、共有などが可能です。

| PDFescape | Upload Load URL Recent                                     |
|-----------|------------------------------------------------------------|
|           |                                                            |
|           | Getting Started                                            |
|           | To begin, choose a PDF file to open in PDFescape.          |
|           | Create new PDF Document                                    |
|           | Upload PDF to PDFescape                                    |
|           | Load PDF from Internet                                     |
|           | Load PDF Previously Opened                                 |
|           | PDF files must be less than 10 MB and less than 100 pages. |

③ファイル形式の変換

「PDF形式でドキュメントを作成していたのに、突然Wordで作成しなければならなくなった!

7

または、逆に

「Excelで資料を作っていたけれど、実はPDF形式で作成することになっていた・・・」 そんなときに役立つのが、ファイルの形式を変換することができる以下のサービスサイトです

Convert.Files

URL:http://www.convertfiles.com/

Convert.FilesはPDFファイルはもちろんのこと、テキストやワード、エクセルなど様々なファ イルの形式を多種多様に変換することができる無料のWebサイトです。

| Convert.Files                 |                         |                      |                  |                   | Tweet 1.393      The G Share 11.5 |                        |                   |           |
|-------------------------------|-------------------------|----------------------|------------------|-------------------|-----------------------------------|------------------------|-------------------|-----------|
| HOME                          | FILE FORMATS            | FAQ M                | IOBILE DEVICES   | TOOLS L           | INK TO US                         | CONTACT FORM           | SEND TO A FRIEND  | BLOG      |
| Selec                         | t a file to             | convert              | :                |                   |                                   |                        |                   |           |
| Choose a                      | a local file:           |                      |                  | Browse            |                                   |                        |                   |           |
| <ul> <li>or downlo</li> </ul> | ad it from:             |                      |                  | 1                 |                                   |                        |                   |           |
| Ing                           | out format: Adobe Porta | able Document Format | (.pdf)           | ]                 | Output for                        | mat: MS Word 97/2000/) | KP (.doc)         |           |
|                               | Send a do               | wnload link to my    | email (optional) |                   | E                                 | mail: )                |                   |           |
|                               | Convert                 | J                    |                  |                   |                                   |                        |                   |           |
|                               | Ads by Google           | Convert MF           | P3 Files C       | Convert PDF Onlin | <u>e Vide</u>                     | o Convert Free         | Convert Avi to WM | <u>۸۷</u> |

ZamZer

URL:<u>http://www.zamzar.com/</u>

ZamZerも、Convert.Filesと同様に、ソフトウェアのダウンロード不要でファイルの形式を変換 することができるサービスになります。

| Convert Files Download Videos Send Files Manage Files                       |                                  |                                                      |                                                      |  |  |  |  |  |
|-----------------------------------------------------------------------------|----------------------------------|------------------------------------------------------|------------------------------------------------------|--|--|--|--|--|
| Step 1                                                                      | Step 2                           | Step 3                                               | Step 4                                               |  |  |  |  |  |
| Select files or <u>URL</u> to convert<br>(up to 100MB - <u>want more</u> ?) | Choose the format to convert to: | Enter your email address to receive converted files: | Convert (by clicking you agree to our <u>Terms</u> ) |  |  |  |  |  |
|                                                                             | Convert file(s) to:              |                                                      | Convert                                              |  |  |  |  |  |

④ファイルの転送

ドキュメントが完成したら、ビジネスの場合はそれを相手先に転送しなければなりません。 大量のデータを、どのようにして送るのが便利でしょうか。 以下では、無料かつ登録不要のファイル転送サービスをいくつかご紹介します。

GigaFile便

URL : <u>http://www.gigafile.nu/v3/</u>

ユーザー登録は不要で、必要なときにすぐ利用できる大容量ファイル転送サービスです。 容量は無制限(1つのファイル容量は2GBまで)で転送することができ、アップロードされたフ ァイルは7日間保存されます。

FilePost

URL : <u>http://file-post.net/</u>

電子メールで送付することができない、大きなサイズの電子ファイル・データを送ることを目

的とした大容量ファイル送信サービスです。 15個のファイルで合計2GBまでの大容量ファイル・データの転送が可能です。 ファイルの保存は3日間可能です。

FileQ

URL:<u>http://fileq.lisonal.com/</u>

無料で利用できる、ファイルの転送と一時預かりサービスです。

最大で750MB、5日間まで保管することができます。

ファイルの受け取り手は、メールで通知された専用のURLとパスワードを入力するとファイル をダウンロードすることが可能になります。

このようにして、PDFファイルを作成、合併・修正、変換、転送などを行うことが可能です。 上記のサービスをうまく使いこなすことができたら、日常生活はもちろんビジネスがいっそう充 実すること間違いなし!ですね。 さて、みなさんのパソコン・・・セキュリティは万全な状態になっているでしょうか? もちろん自分のパソコンは安全な状態にしておきたいですよね。

しかし、「セキュリティソフトってお金がかかるし、何を使えば良いのかわからない」という 方に。

この頁では、ソフトを所持する必要のないセキュリティサービスサイトを簡単にご紹介します。

•Symantic Security Check

URL:http://p.tl/gase

このサイトでは

①現在あなたが使っているパソコンがオンライン状態の時に、インターネット上の脅威にさら されていないかどうかを確認する「セキュリティスキャン」

②あなたのパソコンがウイルスに感染しているかどうかを調べる「ウイルス検出」

の二つのサービスを無料かつインストール不要で利用することができます。

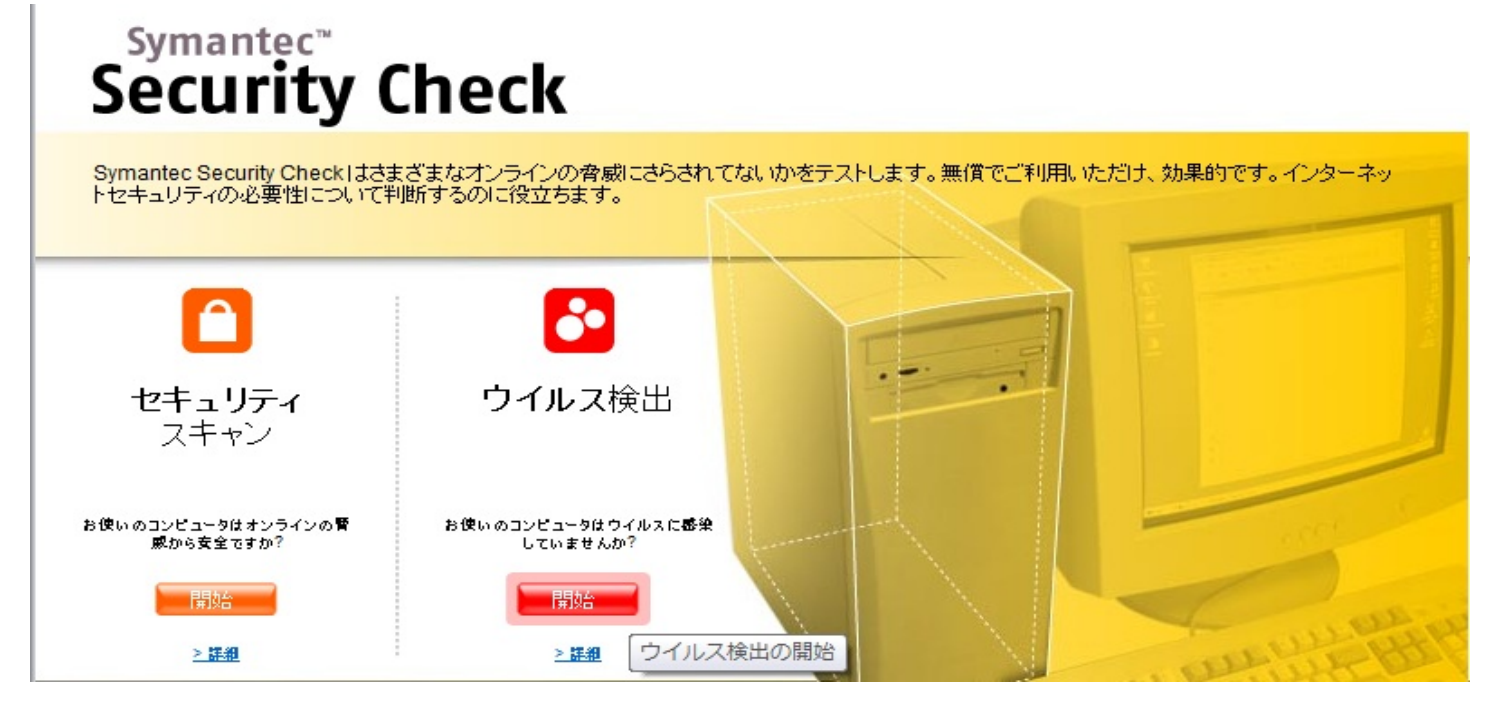

●トレンドマイクロ オンラインスキャン

URL : <u>http://p.tl/yLjt</u>

現在あなたが使っているパソコンにある、ウイルスなどの不正なプログラムを検索します。 ただしこのサービスにおいては、検出した不正なプログラムの削除を行うことはできません。

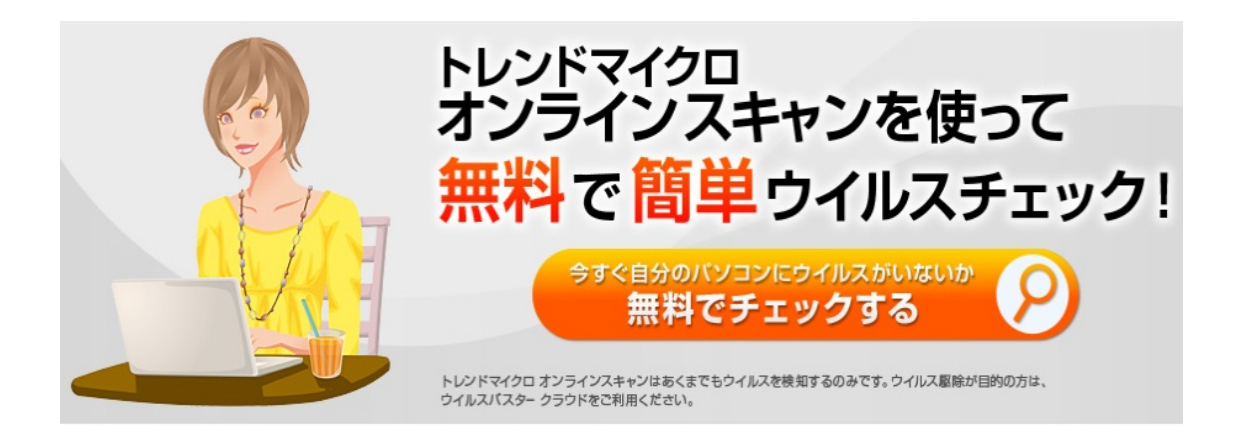

この他にも無料版などが公開されているサービスサイトも沢山あります。

「ウィルスチェックだけでなく、検出された不正なプログラムを駆除してほしい!」という方は ぜひ、

●ウイルスバスター クラウド30日無料体験版 URL:<u>http://p.tl/E\_CB</u>

など、ウイルス駆除サービスもお試しになってみてください。

この章の最後の頁では、大人の日常について考えてみたいと思います。

仕事の予定を聞かれたとき、サッとその場で開いてみることができるスケジュール帳、便利です よね。

日々の自己管理から、ビジネス上の予定を組むというときも、あなたの生活を今よりもちょっと 便利にするWebサイトを紹介したいと思います。

●月・週・日の予定管理

①Googleカレンダー

Google カレンダーを使うと、大事な予定をすべて1ヶ所でまとめて管理することができます。 自分のカレンダーを見てもらったり、他のユーザーが共有したカレンダーを見たりできるので 、簡単にスケジュールを立てることができます。

モバイル版のGoogle カレンダーと相互に同期できるので、外出先でもカレンダーにアクセスすることができます。

| Google                                                      |               |                  |            | ×        | ۹        | 山田光一郎    | 0 + 共有 )  |
|-------------------------------------------------------------|---------------|------------------|------------|----------|----------|----------|-----------|
| カレンダー 今日                                                    | < > 201       | 13年 1月 20日 ~ 26日 | 設定を変更しました。 | 日週       | 月 4日     | 予定リスト    | その他 - 🗘 - |
| 作成<br>GMT+0                                                 | 1/20 (日)<br>9 | 1/21 (月)         | 1/22 (火)   | 1/23 (水) | 1/24 (木) | 1/25 (金) | 1/26 (土)  |
| ▼ 2013年 1月 〈 〉                                              | PU            |                  |            |          |          |          |           |
| 日月火水木金土 午前1<br>303112345                                    | 時             |                  |            |          |          |          |           |
| 6 7 8 9 10 11 12<br>13 14 15 16 17 18 19<br>午前2             | 時             |                  |            |          |          |          | E         |
| 20 21 22 23 24 25 26<br>27 28 29 30 31 1 2<br>2 4 5 6 7 8 9 | 時             |                  |            |          |          |          |           |
| ←前4     ←前4                                                 | 時             |                  |            |          |          |          |           |
| ▶ 他のカレンダー  ■ 午前5                                            | 時             |                  |            |          |          |          |           |
| 午前6                                                         | 時             |                  |            |          |          |          |           |
| 午前7                                                         | 時<br>         |                  |            |          |          |          |           |
| 十前8                                                         | ry<br>時       |                  |            |          |          |          |           |

②Yahoo!JAPANカレンダー

同期機能を使うと、iPhoneなどに標準装備されているカレンダーと自動で同期し、どこからで もカレンダーを確認することができます。

予定管理ソフトのように、画面を移動しなくても一つの画面の中で予定の追加や編集ができ

## たり、その日や週の予定を確認できたりします。

| ■ メール (二) アドレス                                                  | ブック                                                    | 2 📑 カレンダー | <u> </u>  |           |           |           | Yahoo!ツールバーにオ        | カレンダー機能を追加     |
|-----------------------------------------------------------------|--------------------------------------------------------|-----------|-----------|-----------|-----------|-----------|----------------------|----------------|
| 予定を追加 作業を追加 公開カレンダー タイムガイド - オブション                              |                                                        |           |           |           |           |           | ムガ <u>イド</u> - オプション |                |
|                                                                 | 日 週 月 年 予定一覧 作業一覧                                      |           |           |           |           |           |                      |                |
| [PR]おとなの自動車保険<br>4-50代の方必見!                                     | □ PLB/25/2019期目(PR)  ● 2013年(平成25年)1月 ● 2013年(平成25年)1月 |           |           |           |           |           |                      |                |
|                                                                 |                                                        | 8         | 月         | 火         | 水         | 木         | 金                    | ±              |
| 4 2013年 👂                                                       |                                                        | 30        | <u>31</u> | <u>1</u>  | 2         | 3         | <u>4</u>             | <u>5</u>       |
| 1月 2 <u>月 3月</u><br>4 <u>月 5月 6月</u><br>7月 8月 9月                | 週 <u>1</u>                                             |           |           |           |           |           |                      |                |
| 10月 11月 12月                                                     |                                                        | <u>6</u>  | 7         | 8         | <u>9</u>  | <u>10</u> | <u>11</u>            | <u>12</u>      |
| 本日: <u>2013年1月23日</u><br>タイムゾーン: <u>日本、韓国</u><br>夏時間: <u>なし</u> | 週 2                                                    |           |           |           |           |           |                      |                |
| 作業一覧[作業を追加]                                                     |                                                        | <u>13</u> | <u>14</u> | <u>15</u> | <u>16</u> | <u>17</u> | <u>18</u>            | <u>19</u>      |
| 作業一覧はありません。                                                     | 週3                                                     |           |           |           |           |           |                      |                |
| 予定を検索                                                           |                                                        |           |           |           |           |           |                      |                |
| 検索                                                              |                                                        | <u>20</u> | <u>21</u> | 22        | <u>23</u> | 24        | <u>25</u>            | <u>26</u>      |
| 条件検索                                                            | 週 4                                                    |           |           |           |           |           |                      |                |
| Yahoo! JAPAN JCBカード                                             |                                                        |           |           |           |           |           |                      |                |
|                                                                 |                                                        | 27        | <u>28</u> | 29        | 30        | 31        | 1                    | 2              |
| 大リレリリカもらえる                                                      | 週 5                                                    |           |           |           |           | 1         |                      |                |
| iPhone等と同期のできる                                                  |                                                        |           |           |           |           |           |                      |                |
| 新しいカレンダー(ベータ%)                                                  |                                                        |           |           |           |           |           |                      | <u>前の月 次の月</u> |
| 4739/srt,0?v=61&t=135889920                                     | 00                                                     |           |           |           |           |           |                      |                |

## ●タスク管理

check\*pad

URL : <u>http://www.checkpad.jp/</u>

check\*padを使えばさまざまなリストを気軽に作ることが出来ます。 毎日のTo Doリスト、将来の目標、行ってみたいレストランなど、使い方は多種多様です。 項目の編集や並べ替えも出来るので管理も簡単です。 ただし、このサービスを利用するには無料のユーザー登録が必要になります。

| check*pad.jp                                                                                                    | 検索                                                                                                    |
|----------------------------------------------------------------------------------------------------|----------------------------------------------------------------------------------------------------|
| 青   ホーム   設定変更   ヘルプ   ログアウト                                                                                                    |                                                                                                    |
| 期末試験                                                                                                    | このリストの操作                                                                                                    |
| <ul> <li>(ここにメモを書くことができます)</li> <li>□ 生物化学 I</li> <li>□ 物理化学 I</li> <li>□ 物理化学 I</li> <li>⑦ / 抗科学 I</li> <li>iam [+マンセル]</li> <li>達成済の項目 (0)</li> </ul> | <ul> <li>昇順ソート   降順ソート</li> <li>このリストをコピー</li> <li>モーニングリストに設定</li> <li>非公開 リストを一般公開する</li> <li>項目追加用アドレスの発行</li> <li>項目一覧をメールする</li> <li>達成済みの項目を一括削除</li> </ul> |
| □ 達成済の項目はまだありません。                                                                                                    | 共有中のメバー [新規追加]<br>③ 共有中のユーザーは、ません。                                                                                                    |
|                                                                                                    | その他のリストへ<br>以下より選択してください                                                                                                    |

Remember The Milk URL:<u>http://www.rememberthemilk.com/</u> なんだかかわいらしいネーミングですよね。 「たとえば、牛乳を買うといったことも忘れなくてすみます」 というコンセプトのようです。 こちらもフリーアカウントの登録が必要になります。

check padが簡易なタスクメモであるのに対し、Remember the milkは一つのタスクに詳細を設

| することもできるようになっています。<br>・・・・・・・・・・・・・・・・・・・・・・・・・・・・・・・・・・・・            | 全体   タスク   場所   コンタフト   設定   ヘルフ   リクア<br>2013年1月23日水曜日 2<br>Q<br>検索オプションを                                                                                              |
|-----------------------------------------------------------------------|----------------------------------------------------------------------------------------------------|
| 受信箱 仕事 個人 勉強 送信済み すべてのタスク<br>完了 延期 その他 ▼<br>選択: すべて,今日まで,明日まで,期限切れ,なし | <b>タスク</b> ノート<br>並び替え ▼<br>期日:なし ■<br>級し切し: なし ■                                                                                                    |
| <ul> <li></li></ul>                                                   | ×新しいタスクを追加<br>2:03<br>2:03<br>(本) (○)<br>予測時間:なし (○)<br>タグ:なし (□)<br>場所:なし (□)<br>URL:なし (□)<br>URL:なし (□)<br>びになし (□)<br>(□)<br>(□)<br>(□)<br>(□)<br>(□)<br>(□)<br>(□) |
| ▲ W INF INF INF INF INF INF INF INF INF INF                           | 共有:しない<br>ジ利用ください。<br>- ポリシー                                                                                                    |
|                                                                       | <ol> <li>1個のタスクを選択しました。</li> </ol>                                                                                                    |

以上で、「実務に役立つWebサイト」の章は終わりになります。

いかがでしたでしょうか?

ここで紹介させてしいただいたWebサイトは、どれも便利で有用性の高いものばかりなので、ぜ ひご利用になってみてください!

あなたの日常生活がこれまでより少しでもすてきなものになったなら幸いです。

(三木美加子)

みなさんは、アンケートを行うときに紙媒体で実施するとなると、製作・配布・解答・回収・集 計すべてにおいて面倒だなと思ったことはありませんか?

アンケートの段階としては、次のように組み立てられます。

第1段階・・・情報を取得する(ホームページの閲覧)
 第2段階・・・情報を発信する(ブログ開設)
 第3段階・・・Webを介して人から情報を収集する

今回はこの第3段階のところを説明していきます。

## アンケートの作り方-アンケートツクレール-

ネットでアンケートを作成する最初の方法は「アンケートツクレール」を利用したものです。

この「アンケートツクレール」では様々なアンケート形式に対応しています。

アンケートツクレール 【<u>http://eng-maker.com/</u>】

<u>ユーザー登録も不要</u>で、一から作るアンケートであったり、自動で作れるアンケートなど様々な 種類から選べるので、目的に応じて使い分けるとよいです。

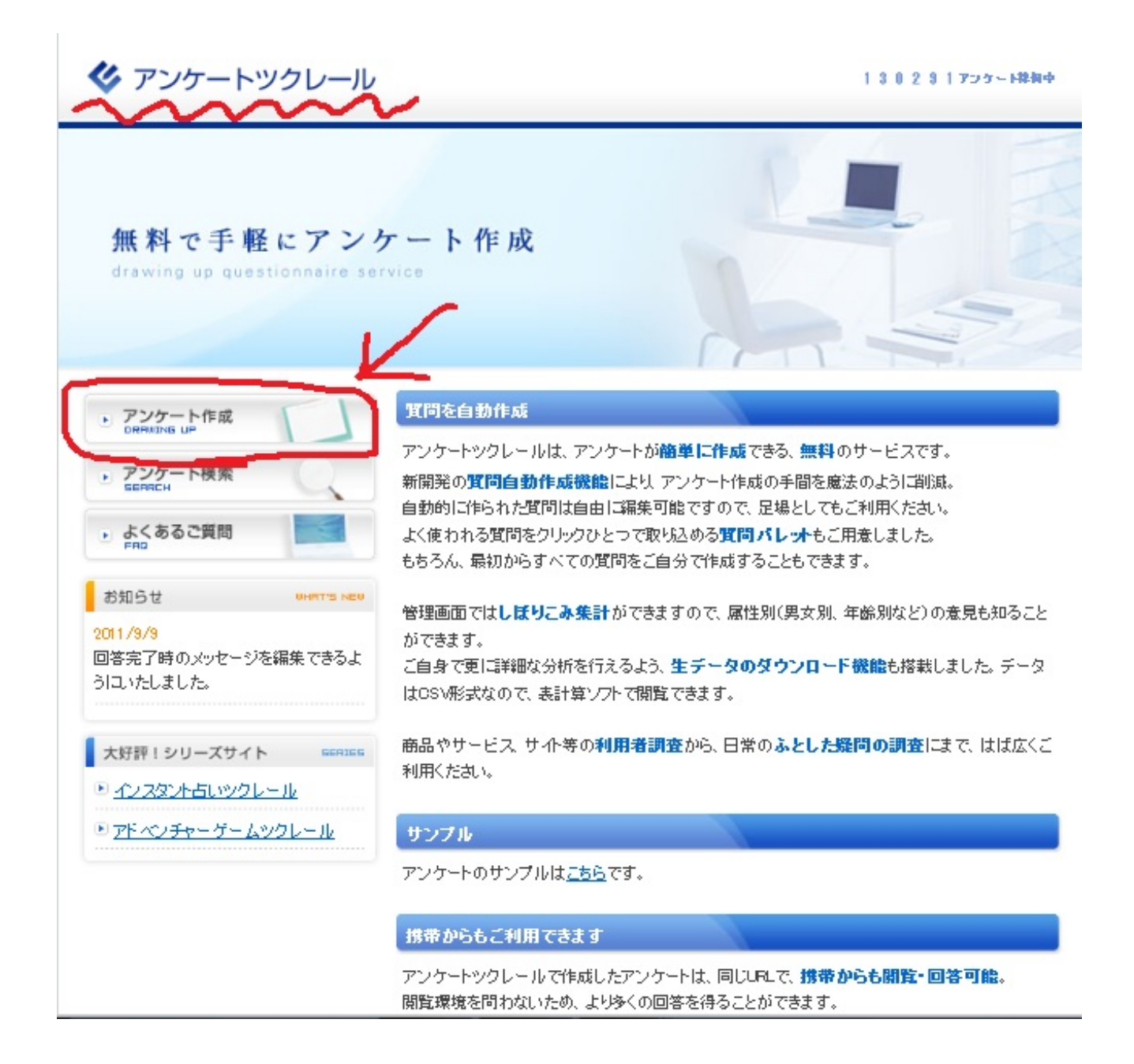

<u>①「なんでもアンケート」</u>
このアンケート方法の場合、手動で作成しなければならないので、「手動で作成」をクリックし ます。

| ▶ アンケート作成         |                        |        |
|-------------------|------------------------|--------|
| アンケート作成           |                        |        |
| 新規作成              |                        |        |
| 新規作成 🕨 基本情報 🕨 質問の | )作成 🕨 制作者情報 🕨 回答受付設定 🕨 | 完成     |
| ▶ 自動で作成           |                        |        |
| 問を自動的に作成します。もちろん. | 作成された質問を後から自由に編集することも  | もできます。 |
| ▶ 手動で作成           |                        |        |
| 間をいちから、ご自分で作成できます | ۲.                     |        |
|                   |                        |        |

次にこのような画面がでてきます。

ここではアンケートに関する基本情報を入力します。

- ・何に関するアンケートなのか
- ・アンケートに関する説明
- ・集計結果は公開するのか、非公開にするのか
- ・回答数はいくらまで受け取るのか
- ・受付回答数に達した場合はどのような対処を行うのか
- ・コメントは受け付けるのか
- ・二重回答もokするのか
- ・作ったアンケートは「アンケート検索」に表示するのか
- ・回答完了時にどのようなメッセージを表示するのか

など基本情報を設定していきます。

| <u> </u>    | …についてのアンケート                                                                                                    |
|-------------|----------------------------------------------------------------------------------------------------|
| 说明文         | あと1000文军入力でをます                                                                                                    |
| 集計結果        | 公開 -                                                                                                    |
| 受付回答数       | 100 (最大1000)                                                                                                    |
| 受付回答数に達した時  | 受付停止  ▼                                                                                                    |
| コズナの受付      | <b>する ▼</b>                                                                                                    |
| アクセスカウンター   | 非表示 ▼                                                                                                    |
| 二重回答の防止     | しない ▼<br>「する」にすると、同じPアドレスからの二回以上の回答をカウンドしません。<br>会社や学校など <b>同じ連務内での使用</b> を想定している場合は、<br>しばしばPアドレスも同じになりますので、<br>「しない」を選択してください。 |
| アンケート検索     | 検索対象にする ▼<br>「検索対象にしない」にすると、「アンケート検索」の検索結果に表示されません。<br>また、URLをTwitterに投稿するポタンも表示されなくなります。                                        |
| 回答完了時のメッセージ | <sup>タグは無効、</sup> 敢行は有効、URLはリンクされます。<br>ご回答ありがとうございました。                                                                          |
|             | あと185文字入力でをます                                                                                                    |

次に質問を作成します

| ▶ <u>アンケート作成</u> ▶ <u>基本情報</u> ▶ 買問 | 青作成               |            |       |
|-------------------------------------|-------------------|------------|-------|
| アンケート作成                             |                   |            |       |
| 質問作成                                | _                 |            |       |
| 新規作成 ・ 基本情報 ・ 質問・                   | の作成 🕨 制作者情報 🕨 回答受 | 付設定 🕨 完成   |       |
| 現在作成された質問はありませ                      | ん。最大20間の質問が作成できま  | <b>J</b> . |       |
| 別(末尾) ▼の位置に (質問第                    | 規作成               |            |       |
|                                     |                   | 0.9        | 間作成終了 |

実際に質問を入力していきます。

- ・質問文
- ・回答方式(単数選択、複数選択、一言入力、文章入力から選べます)
- ・回答は必須にするのか
- ・選択肢はどのようなものにするのか

このような項目を入力していきます。

|                             | <u>佩</u> ▶ <u>質問作成</u> ▶ 問1                                                                                                    |  |
|-----------------------------|----------------------------------------------------------------------------------------------------|--|
| アンケート作成                     |                                                                                                    |  |
| 質問作成:問1                     |                                                                                                    |  |
|                             |                                                                                                    |  |
| 新規作成 🕨 基本情報 🕛               | ▶ 質問の作成 ▶ 制作者情報 ▶ 回答受付設定 ▶ 完成                                                                                                  |  |
| 55月11日                      |                                                                                                    |  |
| 員向ハレットから取足                  |                                                                                                    |  |
|                             |                                                                                                    |  |
| 質問文                         |                                                                                                    |  |
|                             | あと1000文字入力でをます                                                                                                    |  |
|                             | 単数選択 ▼                                                                                                    |  |
| 質問の種類                       | 選択肢の中から→つだけを選ぶタイプの質問です。                                                                                                    |  |
| 置問の種類                       |                                                                                                    |  |
| 質問の種類<br>回答必須               | はい                                                                                                    |  |
| 質問の種類<br>回答必須               | □ はい<br>選択版1<br>選択版2                                                                                                    |  |
| <u>質問の種類</u><br>回答必須<br>選択肢 | <ul> <li>□ はい</li> <li>選択肢1<br/>選択肢2<br/>選択肢3</li> </ul>                                                                       |  |
| <b>質問の種類</b><br>回答必須<br>選択肢 | <ul> <li>□ はい</li> <li>選択版1</li> <li>選択版2</li> <li>選択版3</li> <li>↑ このように一行ずつ入力して下さい(最大50個まで)</li> <li>あと900次早入力であます</li> </ul> |  |

このとき、「質問パレットから取込」を選択した場合、さまざまな典型的な質問が簡単に載せる ことができます。

|                             | <u>活机 + 置間作成</u> + 間1                                                                                           |
|-----------------------------|----------------------------------------------------------------------------------------------------|
| アンケート作成                     | 式                                                                                                    |
| 質問作成:問1                     |                                                                                                    |
| 新規作成 🕨 基本情報                 | ▶ 質問の作成 ▶ 制作者情報 ▶ 回答受付設定 ▶ 完成                                                                                   |
|                             |                                                                                                    |
| 「質問バレットから取                  | 収込(作成した質問から取込)                                                                                                  |
|                             |                                                                                                    |
| 質問文                         |                                                                                                    |
|                             | あと1000文字入力できます                                                                                                  |
|                             | 達択肢の中から一つだけを選ぶタイプの質問です。                                                                                         |
| 質問の種類                       |                                                                                                    |
| <b>質問の種類</b><br>回答必須        | <br>ا الله                                                                                                    |
| <b>質問の種類</b><br>回答必須        | □ はい<br>選択版1<br>選択版2                                                                                            |
| <b>質問の種類</b><br>回答必須<br>選択肢 | <ul> <li>■ はい</li> <li>         選択肢1<br/>選択肢2<br/>選択肢3</li></ul>                                                |
| <b>質問の種類</b><br>回答必須<br>選択肢 | ■ はい           選択版1           選択版2           選択版3           ↑ このように一行ずつ入力して下さい(最大50個まで)           あと998×平入力できます |

 $\downarrow \downarrow \downarrow \downarrow$ 

| 以下の「質問のひな型」を取り込むことができます。<br>取り込んだデータは、自由に改変可能です。 |           |
|--------------------------------------------------|-----------|
| あなたの性別は?                                         | 取込        |
| あなたの年齢は?                                         | 取込        |
| あなたの職業は?                                         | 取込        |
| あなたがお住いの都道府県は?                                   | 取込        |
| あなたの血液型は?                                        | 取込        |
| あなたの星座は?                                         | 取込        |
| 何月生まれですか?                                        | 取込        |
| あなたの趣味は?                                         | 取込        |
| あなたが飼っているペットは?                                   | 取込        |
| あなたは…と思いますか?                                     | <b>取込</b> |

一つ質問を取り込むと、下のような画面になるので、同じように「質問新規作成」からどんどん 質問を追加していきます。

| * <u>725-M</u> | <u>作成。 基本清報</u> · 質問作成                 |          |
|----------------|----------------------------------------|----------|
| 77/4-          |                                        |          |
| 質問作成           |                                        |          |
| 新規作成 🕨         | 基本情報 > 質問の作成 > 制作者情報 > 回答受付設定 > 完成     |          |
| 間2を削除し         | ました。                                   |          |
| 現在1間の5         | 町間があります。最大20間の質問が作成できます。               |          |
| 問2(末尾) 🤻       | の位置に 質問新規作成                            |          |
|                |                                        | D 質問作成終了 |
| 作成済み           | の質問                                    |          |
|                |                                        | 質問を全て削除  |
| 間1             | あなたの性別は? <mark>※※ ※</mark>             |          |
|                | <ul> <li>● 男性</li> <li>● 女性</li> </ul> |          |
|                |                                        |          |

質問を編集、削除する場合は画面下の「編集」「削除」からそれぞれできます。

質問をすべて入力し終えたら、真ん中の「質問作成終了」をクリックします。

| アンケ-              |                                        |                            |
|-------------------|----------------------------------------|----------------------------|
|                   | - P1F成                                 |                            |
| 質問作成              |                                        |                            |
| 新規作成 🕨            | 基本情報 > 質問の作成 > 制作者情報 > 回答受付設定 > 完成     |                            |
| 現在2間の)            | 度問があります。最大20間の質問が作成できます。               |                            |
| 問3(末尾) 🖣          | の位置に                                   | <ul> <li>質問作成終了</li> </ul> |
| 作威済み              | の質問                                    |                            |
|                   |                                        | 質問を全て削除                    |
| 問1                | あなたの性別は? ※※※魚                          |                            |
|                   | <ul> <li>● 男性</li> <li>● 女性</li> </ul> |                            |
| <u> 編集   削除  </u> | 問2 ▼ に 移動   この上に新規作成   この下に新規作成        |                            |
| 間2                | あなたは下宿生?実家生? <mark>※参照</mark>          |                            |
|                   | ◎ 下宿生                                  |                            |

次に、製作者情報を入力していきます。

- ·製作者名
- ・メールアドレス
- ・パスワード
- ・ホームURL

| アンケート作成       |                                  |
|---------------|----------------------------------|
| 制作者情報         |                                  |
| 新規作成 > 基本情報 > | 質問の作成 制作者情報 回答受付設定 完成            |
| メールアドレス       |                                  |
| パスワード         |                                  |
| т– дuRL       | 設定するとトップページに「ホームへ」リンクを設置します(空白可) |
|               | http://                          |

次に、回答受付設定を行います。

- ・回答受付中
- ・回答受付停止(結果閲覧不可)
- ・回答受付終了(閲覧可)

から選びます。

選べたら、「次へ」をクリックします。

|                      |                      |            | ~ <b>_</b>       |        |  |
|----------------------|----------------------|------------|------------------|--------|--|
| アンケート作               | 成                    |            |                  |        |  |
| 回答受付設定               | Y                    |            |                  |        |  |
|                      | あい 解問の作成 い           | 制作者体积 、 同效 | 母母迅令 🕨 宮武        |        |  |
| TUNEI FRE - Eropolia | +u - Jel-Jevi Fine - |            | JU1306/L 9 76/46 |        |  |
| 回答を受け付けます。また制作中の場合は  | 「か?<br>は「回答受付停止」を選   | 観沢してくたさい。  |                  |        |  |
| 回答の受付を終了             | し、集計結果のみを表述          | 示したい場合は、「回 | 答受付終了」を選択し       | てください。 |  |
| 回答受付中                | -                    |            |                  |        |  |
|                      |                      |            |                  |        |  |
|                      |                      |            |                  |        |  |

これで、アンケート作成は終了です。

| <u>-ム</u> ト アンり | r−ト完成                                  |
|-----------------|----------------------------------------|
| アン              | ケート作成                                  |
| 完成              |                                        |
| 新規作成            | ◎ ▶ 基本情報 ▶ 質問の作成 ▶ 制作者情報 ▶ 回答受付設定 ▶ 完成 |
| おつた             | かれさまでした。アンケートが完成しました!                  |
| 作成された           | たアンケートの情報は以下です。                        |
| アンケート           | ≻名:現役大学生が現役大学生について知りたいことアンケート          |
| URL             | : http://eng-maker.com/bBoc2jP         |
| あなたの>           | <ールアドレスに、登録情報等を記したメールを送信しましたのでご確認ください。 |
|                 | ロ アンケートを見る                             |

「アンケートを見る」をクリックすると、自分の作ったアンケートがどのようになっているかを 見れることができます。

また、右上の制作横のボタンをクリックすると、アンケート製作者同士で編集しあうこともできます。

| 大学生が知りたいことマンケートナー                                                                                      |                                   |
|----------------------------------------------------------------------------------------------------|-----------------------------------|
|                                                                                                    |                                   |
|                                                                                                    |                                   |
|                                                                                                    | <b>メ</b> ッイートする                   |
| こたえる                                                                                                   | Let's answert 💿 結果を見る             |
| 現役大学生が現役大学生について知りたいことを<br>アンケートにまとめてみました(^0^)                                                          | אעאב <mark>©</mark>               |
| <b>同</b> あなたの性別は? <del>※6須</del>                                                                       | ▮ 携帯版へのアクセス                       |
| ◎ 男性<br>◎ 女性                                                                                           | 国際語画                              |
| あなたは下宿生?実家生?※####################################                                                      |                                   |
| ◎ 下宿<br>◎ 実家                                                                                           | カメラ付を携帯電話でパーコードを                  |
| ■<br>「 「 」 「 」 」 「 」 」 「 」 」 「 」 」 「 」 」 「 」 」 」 「 」 」 」 」 」 「 」 」 」 」 」 」 」 」 」 」 」 」 」 」 」 」 」 」 」 」 | 読み取ってください。<br>図 <u>URLをメールで送信</u> |
| 過去の回答から選ぶ:<br>                                                                                         |                                   |
| あるいは:                                                                                                  |                                   |
| 間4<br>首段の起床=該川は?※※※集                                                                                   |                                   |
| 過去の回答から選ぶ:<br>   ▼                                                                                     |                                   |
| あるいは                                                                                                   |                                   |

右上の「結果を見る」をクリックすると、結果を見ることができます。

| 集計結果                  | _                          | Result                      | ♀ トップへ              |
|-----------------------|----------------------------|-----------------------------|---------------------|
| ම<br>තහා              | この性別は? <del>※必須</del>      | 回答合計:31                     | יעאב <mark>O</mark> |
| ·男性 17票<br>·女性 13票    |                            | 1 54 <i>8</i> 96<br>(41.996 |                     |
| - Taki                | 出下宿生?宪家生?※@                |                             | 1                   |
| ・下宿 16票 💻             |                            | 51.6%                       |                     |
| ・実家 15票 💻             |                            | 48.4%                       |                     |
| ·4~6時間                | 10票                        | 32.3%                       |                     |
| • 4~~ / 時間<br>• 60585 | /県                         | 22,0%                       |                     |
| · 6~-7時間              | 4                          | 12,9%                       |                     |
| ·3~-12時間              | 2票                         | 65%                         |                     |
| ・起きとる時間のが少            | ない 1票 🔳                    | 3.2%                        |                     |
| ·88時間位                | 1票                         | 3.2%                        |                     |
| 間4 普段(                | D)记床时該川は? <mark>※必須</mark> |                             |                     |
| •6時半                  | 7票                         | 225%                        |                     |
| • 88時                 | 7票                         | 226%                        |                     |
| • 7時                  | 5票                         | 161%                        |                     |
| ・七時半                  | 3票                         | 9.7%                        | _                   |

それぞれ何に何票入ったのか、パーセンテージも表示してくれます。 結果も一目見ればわかるので、使いやすいです。

ぜひ、「アンケートツクレール」を利用してみてください。

googleドキュメント 【<u>http://docs.google.com</u>】

Googleドキュメントに含まれる文書の一つを使ったアンケートの仕方です。

これはG-mailのアカウントさえ持っていれば誰でも利用することができ、<u>非常に自由度の高い複雑</u> <u>なアンケートを作成する</u>ことが可能です。

では順番に説明していきます。

ログインして、gmailアドレスを入力します。

| Google |                                                                                                    | 7302128株                                                               |
|--------|----------------------------------------------------------------------------------------------------|------------------------------------------------------------------------|
|        | ドキュメント<br>Google ドキュメントならオンラインでドキュメントを作成、共有でさます<br>デスケ・ブガやウァップロード: 無料で簡単にご利用いただけます。<br>とこからでたアクセス: パンコンやスマートフォンからドキュンCトを描述、間面することができます。<br>ドキュンChを扶着: リアルタイムで共同構成できるので、作法的年がアップします。<br>「<br>テキュンCh 記(コンテオント)<br>フォーム<br>ディーム<br>新物能 | ログイン Coogle<br>メール<br>「<br>パスフード<br>「<br>ログインズを後始する<br>アカウントにアクセスで対い場合 |
|        | Chrome なら、Google ドキュメントの動作が过らに軽快に<br>Chrome は Google ドキュメントの使用に局通4番目の高速フラクザです。Chromeをダウンロ<br>ド                                                                                                    |                                                                        |

© 2013 Google 利用焼約 ブライバシーボリシー へんブ

🔹 👩 あ 般 😂 🖻 🥔 🕐 🛤 🕽

左上の「作成」をクリックします。

| 検索 画像 メール ドラ              | iイブ カレンダー サイト グループ 減縮先 地図 もっと見る・<br>マー Q                                                                                                    |                                                                                                    | -           |
|---------------------------|----------------------------------------------------------------------------------------------------|----------------------------------------------------------------------------------------------------|-------------|
| ドライブ                      | 歌しいフォルダ                                                                                                    |                                                                                                    | ±≪87        |
|                           | Google ドライブをご利用いただきありがとうございます<br>マイドライブはすべてのファイルにとってのホームです。パンコンで Google ドライブを使用すると、パンコン上の<br>ファイルをマイドライブに同期することができます。<br>Windows Red Google F3-(78 2020 - F | <ul> <li>機能をお試しください</li> <li>左のナビゲーションで操作できます。</li> <li>Googieドキュベルなどを作成できます。</li> <li>厳しいギャラリー素示では、ファイルをひと目で確</li> <li>Googieドライブ モバイル アプリを取得できます。</li> </ul> | ×<br>Braij. |
| 折りたたむ →<br>更新情報           | - 94bb                                                                                                    | #~                                                                                                    | 最終更新        |
| すべてのアイテム                  |                                                                                                    |                                                                                                    |             |
| 二記籍                       |                                                                                                    |                                                                                                    |             |
| George Kin (78/J c) (0.1  | 0 ☆ 🖻                                                                                                    |                                                                                                    |             |
| Geogle 1: 242 62: 224 - 1 |                                                                                                    |                                                                                                    |             |
|                           |                                                                                                    |                                                                                                    |             |

| 検索 画像 メール ドラ        | ブ カレンダー サイト グループ 演雑先 地図 もっと見る・                                                  |
|---------------------|---------------------------------------------------------------------------------|
|                     | ۹                                                                               |
| ドライブ                | 新しいフォルダ                                                                         |
| 作成                  | Google ドライブをご利用いただきありがとうございます                                                   |
| ▶ <mark>■</mark> 文書 | ドライブはすべてのファイルにとってのホームです。パソコンで Googleドライブを使用すると、パソコン上の<br>イルをマイドライブに同期することができます。 |
| - <b>フ</b> レゼンテーション | ndows 用ው Google ዞライプをダウンロード                                                     |
| □ スプレッポシート          |                                                                                 |
|                     | 7                                                                               |
| ■ フォルダ              | 9-1 HL                                                                          |
| もっと見る               |                                                                                 |
| テンプレート              |                                                                                 |
| オーナー、種類など »         |                                                                                 |
| Googleドライブをダウンロート   |                                                                                 |
|                     |                                                                                 |

## すると、次のような画面が出てきて、アンケート作成画面に移動できました。

| ★アイテムお助い テーマ: Plain               | このフォームをメールで送信する 回答を表示。 その他の機作。 保存中止 |
|-----------------------------------|-------------------------------------|
| 🔲 ユーザーに回答の編集を計可します。 詳細            |                                     |
| 図 このフォームを表示するには、 にログ・インする必要があります。 |                                     |
| □ 回答者の のユーザー名を自動的に収集します。          |                                     |
| 海 (Ging and a)                    |                                     |
| 燕國/オーム                            |                                     |
| このアンケートに関する説明文を入力します。             |                                     |
|                                   |                                     |
|                                   |                                     |
|                                   |                                     |
| · 編記文                             |                                     |
| 30010086C テキスト ▼                  |                                     |
|                                   |                                     |
|                                   |                                     |
| 完了 0000008-6891-33る               |                                     |
| 907-100 (2                        |                                     |
|                                   |                                     |
|                                   |                                     |
|                                   |                                     |
|                                   |                                     |
|                                   |                                     |
|                                   |                                     |

- ・アンケートの名前
- ・説明文

を入力しアンケートの基本情報を入力します。

次に、

- ・質問のタイトル
- ・補足文
- ・質問の形式
- ・この質問を必須にするかどうか

を入力します。

なお、質問形式のところでは、

- ・テキスト(単語回答)
- ・段落テキスト(文章回答)
- ・ラジオボタン(選択肢からひとつ回答,回答に基づいてページにいどうすることも可能)
- ・チェックボックス(選択肢から複数選ぶ)
- ・リストから選択(選択肢から選ぶ)
- ・スケール(どの程度なのかといった程度を回答、1~10段階まで可能)
- ・グリッド(スケールの段階を文章で表したものの回答、5列までラベルをつくることができる)

から回答形式を設定することができます。

これらをすべて手動で入力しなければならないですが、自由度の高いアンケートを作ることができます。

また、背景も自由に100種類の中から選んでおしゃれにすることもできます。

背景の設定は上の「テーマ」のところをクリックします。↓

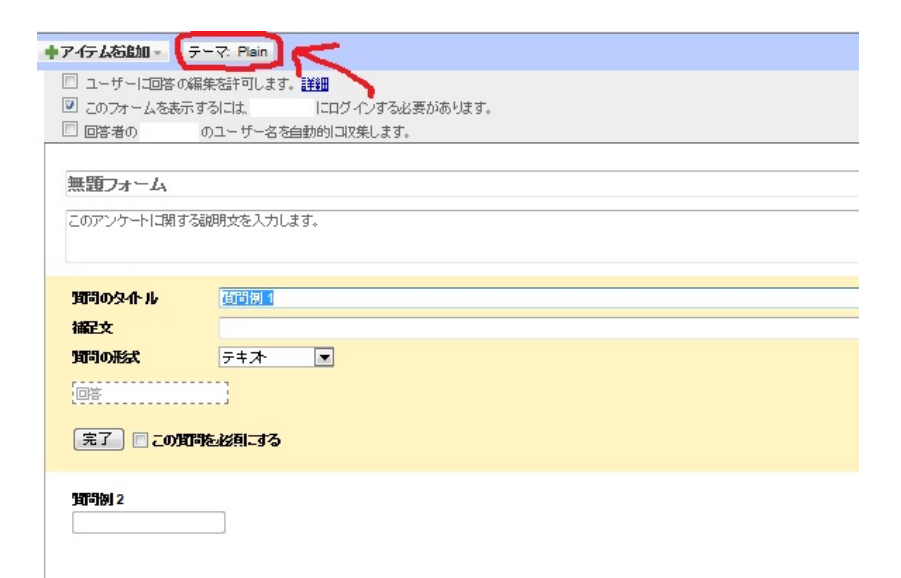

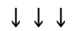

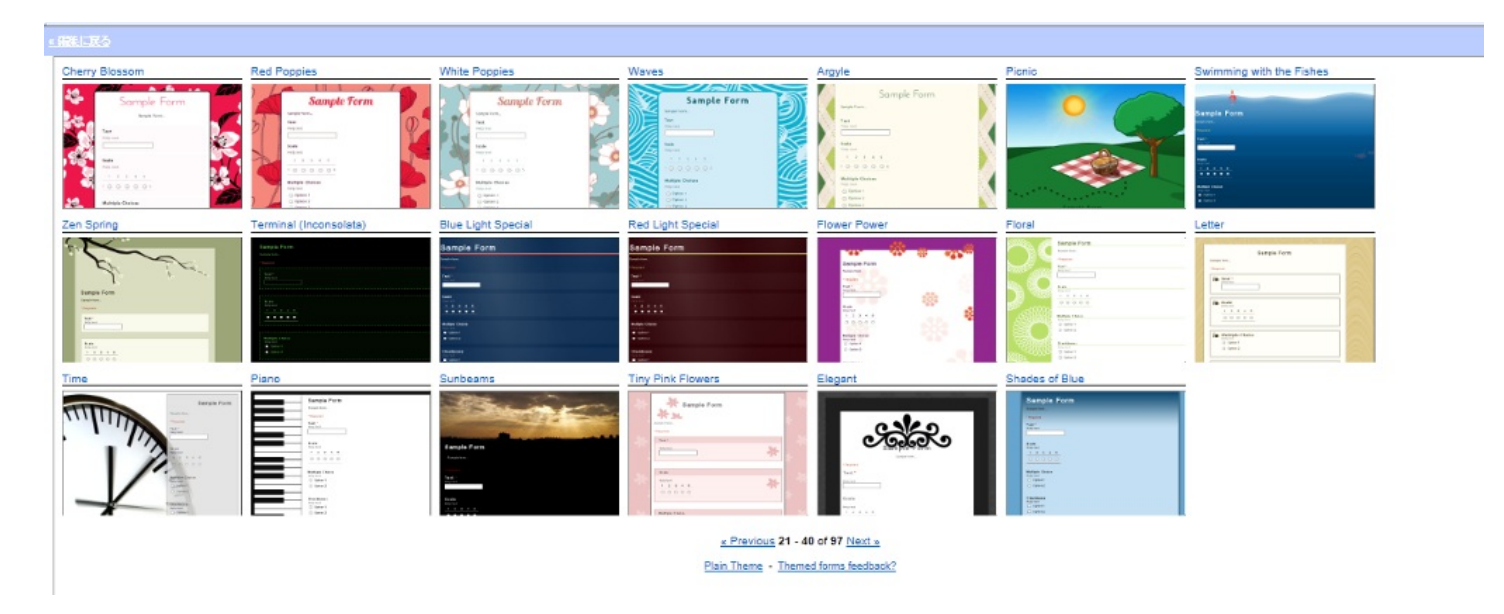

また、メールで作成したアンケートを送る事もできます。

アンケートのURLも表示されるので貼り付けて使用できます。

これの設定は右上の「このフォームをメールで送信する」のところをクリックすれば、メールで 送信することが可能です。↓

| キアイテム右追加・    | r≕7. Pain             | このフォームをメールで設備する 回答を表示。 その他の操作。 各 |
|--------------|-----------------------|----------------------------------|
| □ ユーザーに回答の#  | #朱慈祥可します。 <b>詳細</b>   |                                  |
| 🗵 このフォームを表示  | するには、「にログインする必要があります。 | 7                                |
| □ 回答者の       | のユーザー名を自動的に収集します。     |                                  |
|              |                       |                                  |
| 無題フォーム       |                       |                                  |
|              |                       |                                  |
| このアンケートロメリア  | 説明文を入力します。            |                                  |
|              |                       |                                  |
|              | RED INI -             | 2                                |
| 307303941-14 | 20여행 1                |                                  |
| 補足文          |                       |                                  |
| 知門の形式        | グリボー・                 |                                  |
|              |                       |                                  |
| -54          |                       |                                  |
| 列1のラベル       |                       |                                  |
| 列2のラベル       | 2                     |                                  |
| 列3のラベル       | 3                     |                                  |
| ALL OF STR   |                       |                                  |
| Bir of all   |                       |                                  |
| 202 012420   | 6                     |                                  |

実際にこのようなアンケートを作成することが可能です。

|                              | アンケート                                                             |
|------------------------------|-------------------------------------------------------------------|
| アンケートに1<br>*必須               | 協力お願いします。                                                         |
| あなたの性                        | 別は ? *                                                            |
| ◎ 男                          |                                                                   |
| ◎女                           |                                                                   |
| L'Hy L'Hy L'Hy               | ፚጜኯ፟፝፝፝፝ኯ፟ዄፘጜኯዀኯኯኯኯኯኯኯኯኯኯኯኯኯኯኯኯ                                   |
| あなたは平                        | 日何時に起床しますか? *                                                     |
| 📃 6時前                        |                                                                   |
| 6時から                         | 57時                                                               |
| 📃 7時から                       | 58時                                                               |
| 📃 8時から                       | 59 <del>8</del>                                                   |
| 9時から                         | 510時                                                              |
| 📃 10時以                       | <b>人</b> 降単                                                       |
| L'ALLAN LAN                  | ፚኊቝ፝፝፝ዾኯኯቝዾኯኯቝዾኯኯቝዾኯኯቝዾኯኯቝዾኯኯቝዾኯኯቝ                                |
| あなたは平                        | 日何時間藤眠ですか?*                                                       |
|                              | <b>á ▼</b>                                                        |
| 4時間未満                        |                                                                   |
| 4時間未満                        | . الما يد الما يد الما يد الما يد الما يد الما يد الما يد الما يد |
| 4時間未満<br><del>となっていってい</del> | ᠔᠋᠋᠆᠆᠆᠆<br>᠂᠆᠆᠆᠆᠆                                                 |

アンケートの回答後は右上の「回答を表示」のところから結果を見ることができます。

「スプレッドシート」と「概要」から選ぶことできます。

| ◆アイテム芯血10 - テーマ. String of Lights I                                                                           | このフォームをメールで当時す。 回答を表示。 てい他の操作。 保存されま |
|----------------------------------------------------------------------------------------------------|--------------------------------------|
| ロコーザーに耳筋の病系と許可します。<br>20 このフォームを必須するけは、 <b>岡山大学</b> にログインすると愛があります。<br>21 耳如素の <b>時に大学</b> のユーザー 冬冬春秋的に回答します。 |                                      |
|                                                                                                    |                                      |
| アンケートに協力を招いします。                                                                                               |                                      |
| <b>赤仏/5の柱3組</b> え *<br>◎ 男                                                                                    |                                      |

© \$

## あなたは平日何時に起来しますか?\* 同 6時前

- E時から7時

「スプレッドシート」で表すとこのように結果を見ることができます。

アンケート ☆ 🖿 ファイル 編集 表示 挿入 表示形式 データ ツール フォーム(1) ヘルプ 最終編集:数秒前 ē ∽ ~ 쿠 ¥ % 123 - 10 - Β Abc <u>A</u> - 🌺 - ⊞ - 🗄 - ≣ - ☴ 🔤 マ Σ - あ タイムスタンプ fx С A в D Е F あなたは平日 組金 を食べる頻度はど のくらいですか? 1 タイムスタンプ あなたの性別は? あなたは平日何時 あなたは平日何時 間極眠ですか? 2 2013/01/19 0:45:38 女 8時から9時 5~6時間 3 4 6

## 「概要」で表すとこのように結果を見ることができます。

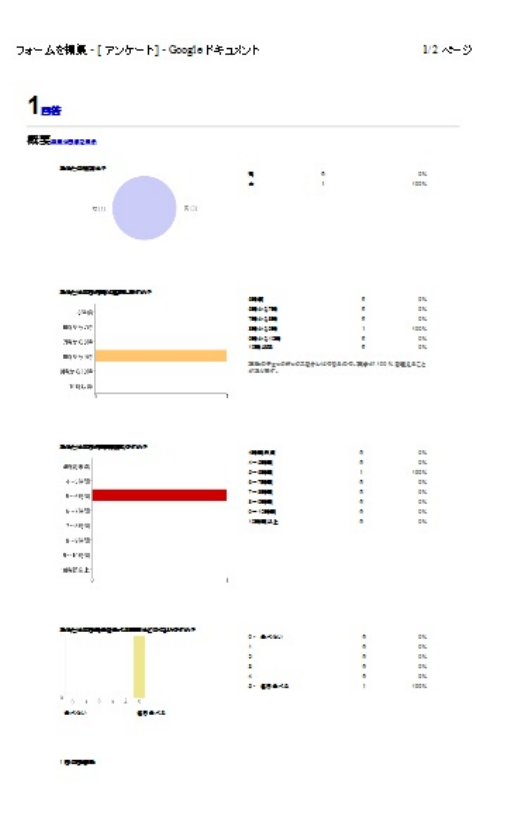

また、Excelにおとすこともできるので集計も大変便利です。

①Facebookを使ったアンケート

Facebookの醍醐味はもちろん人と人とのつながりです。

その利点を活かして自分の聞きたいこと、知りたいことを多くの人に投げかけ回答を得ることも できます。

まずは、アンケートに回答してほしい人たちとグループを作ります。

|                                                                                                    | 友達、スポット等を検索 Q                                                                           |
|----------------------------------------------------------------------------------------------------|-----------------------------------------------------------------------------------------|
|                                                                                                    | 📻 近況アップデート 🔎 写真・動画を追加                                                                   |
|                                                                                                    |                                                                                         |
|                                                                                                    | . 3ん、今なにしてる?<br>                                                                        |
|                                                                                                    | <b>並べ</b> 緒天                                                                            |
|                                                                                                    |                                                                                         |
|                                                                                                    |                                                                                         |
|                                                                                                    | いいね!・コメントする・14分前 (携帯より)・14                                                              |
| 12 Facebook + F                                                                                                    | ▲ ● ● ● ● ● ● ● ● ● ● ● ● ● ● ● ● ● ● ●                                                 |
|                                                                                                    |                                                                                         |
| つながりを検索                                                                                                    | (4) (1) コメントする…                                                                         |
| 加、友達を検索                                                                                                    |                                                                                         |
|                                                                                                    |                                                                                         |
| 4 ユネクションサーチ                                                                                                    |                                                                                         |
| グループ                                                                                                    |                                                                                         |
|                                                                                                    | (2) 这些人的意思。我们就是我们是一般的。如果是我们就是你们的意思。" (1) (1) (1) (2) (2) (2) (2) (2) (2) (2) (2) (2) (2 |
|                                                                                                    |                                                                                         |
| 🗔 グループを作成                                                                                                    |                                                                                         |
| プループを作成     アプリ                                                                                                    |                                                                                         |
| <ul> <li>ロ。グループを作成</li> <li>アブリ</li> <li>アブリセンター 4</li> </ul>                                                                                                    | )                                                                                       |
| □ グループを作成<br>アフリ<br>10 アプリセンター 4<br>■ 誕生日                                                                                                    | )<br>ご ご ご さんが「いいね!」と言っています。<br>コメントする…                                                 |
| <ul> <li>□ グループを作成</li> <li>&gt;&gt;&gt;&gt;</li> <li>● アプリセンター</li> <li>■ 誕生日</li> <li>● TripAdvisor</li> </ul>                                                                         | )<br>ご ご ご ご さんが「いいね!」と言っています。<br>コメントする…                                               |
| <ul> <li>○ グループを作成</li> <li>&gt;&gt;&gt;</li> <li>アプリセンター 4</li> <li>◎ 誕生日</li> <li>⑩ TripAdvisor</li> <li>Ø Poke 2</li> </ul>                                                           | )<br>パーニー 一主んが「いいね!」と言っています。<br>コメントする…                                                 |
| <ul> <li>○ グループを作成</li> <li>&gt;&gt;ブリ</li> <li>◎ アプリセンター 4</li> <li>◎ 誕生日</li> <li>⑩ TripAdvisor</li> <li>(彡 Poke 2)</li> <li>② 友達を検索</li> </ul>                                        | ) これ、「「「たんが「いいね!」と言っています。 」 これ、トナる… これ、「「いいね!」と言っています。                                  |
| <ul> <li>○ グループを作成</li> <li>&gt;&gt;&gt;&gt;</li> <li>アプリセンター 4</li> <li>○ 延生日</li> <li>⑩ TripAdvisor</li> <li>(済 Poke 2)</li> <li>勉 友達を検索</li> <li>● ゲームフィード 6</li> </ul>               | )                                                                                       |
| <ul> <li>○ グループを作成</li> <li>&gt;&gt;&gt;&gt;</li> <li>アプリセンター 4</li> <li>○ 延生日</li> <li>⑩ TripAdvisor</li> <li>(序 Poke 2)</li> <li>勉、友達を検索</li> <li>● ゲームフィード 6</li> <li>□ 音楽</li> </ul> | )<br>・・・・・・・・・・・・・・・・・・・・・・・・・・・・・・・・・・・・                                               |

次に、このような画面が出てきます。

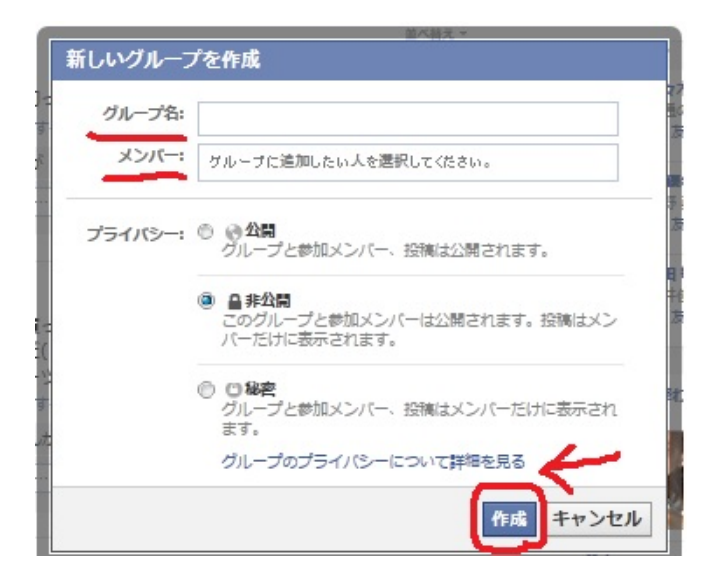

グループ名を入れ、メンバーを選択します。

この時、

グループ、参加メンバー、投稿が公表される「公開」 グループ、参加メンバーは公開されるが、投稿はメンバーにだけ表示される「非公開」 グループ、参加メンバー、投稿すべてがメンバーにのみ表示される「秘密」

から選ぶことができます。

アイコンを選びます。

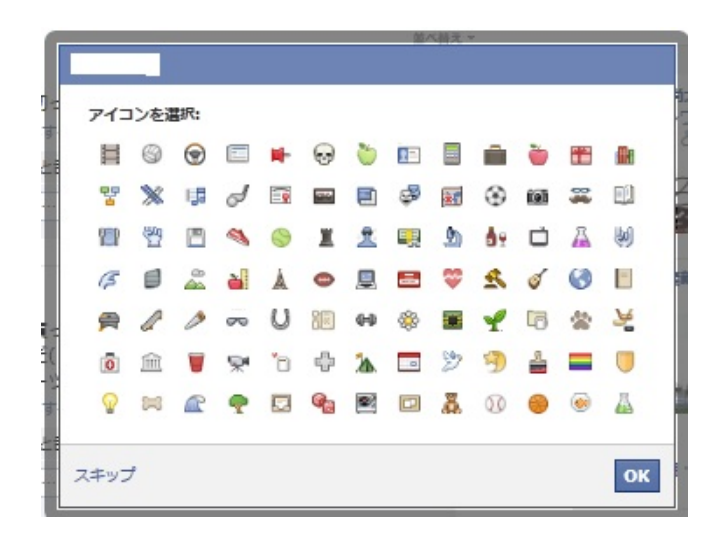

これでグループは作ることができました。

| facebook 🔉 🛤                            |    | 友達、スポット等を検索     | Q              | <b>\$</b>    |
|-----------------------------------------|----|-----------------|----------------|--------------|
| お気に入り<br>三 ニュースフィー<br>参 メッセージ<br>到 イベント | *  |                 | <u>а</u> 77-11 |              |
| 直 写真                                    |    |                 |                | -            |
| 段, Facebookナビ                           |    |                 | 質問する 📑 ファイルを追加 | -            |
| つながりを検索                                 |    | 何か書く            |                |              |
| 記 友達を検索                                 |    |                 |                |              |
| □ 友達を招待                                 |    | 最近の投稿           |                |              |
| 4 コネクションサーナ                             |    | こう さんがグループ      | を作成しました。       |              |
| グループ                                    |    | いいね!・コメントする・投稿  | のフォローをやめる・3分前  |              |
| 11 ·                                    |    |                 |                |              |
|                                         |    | 121 142 142 201 |                |              |
| 三<br>口。グループを作成                          |    | iew clasking of |                | $\leftarrow$ |
| アプリ                                     |    |                 |                |              |
| 👔 アプリセンター                               | 4  | 長□ メンバー全員を見る    |                |              |
| 🌄 誕生日                                   |    |                 |                |              |
| TripAdvisor                             |    |                 |                |              |
| / Poke                                  | 2  |                 |                |              |
| 記 友達を検索                                 |    |                 |                |              |
| 間 ケームノイート                               | 6  |                 |                |              |
| Facebook/<≶                             |    |                 |                |              |
| 💴 ページフィード                               | 14 |                 |                |              |
| ページを発見しよう                               |    |                 |                |              |
| 長 Facebookページを作成                        |    |                 |                |              |

次に、実際に質問をしていきます。

| 田 イベント                                | 本作成用 🕐 🎁 イベント 写真 ファイル              | *                                          | お知らせ 柴 Q                                  |
|---------------------------------------|------------------------------------|--------------------------------------------|-------------------------------------------|
| ■ 写真<br>■ Facebookナビ                  | 🕎 投稿する 👔 国像/動画を追加 📰 質問する 📑 ファイルを追加 | メンバー4人 (新規3人)                              | メッセージ                                     |
| つながりを検索<br><u> あ</u> 、友達を検索<br>両友達を検索 | 宜問.                                | + ゲループメンバーを追加                              | グループのメンバーとチ<br>グループのメンバーにメ<br>す。メッヤージは母信箱 |
| Q コネクションサーチ                           | +                                  | このグループに投稿できる<br>説明を追加                      | バーは、後からメッセー<br>から確認できます。                  |
| 5n-5                                  | +                                  | 広告 利                                       | すべて見る                                     |
| III                                   | オブションを追加<br>+                      | タウンワークに<br>ね!」と言ってい                        | かショノーノノ<br>ついて「いい<br>います。                 |
| アプリ                                   | ☑ 他の人も選択肢を追加できる ※ 本作成用 22線         | Star 2 2 2 2 2 2 2 2 2 2 2 2 2 2 2 2 2 2 2 | バーブ / タウンワー                               |
| 👔 アプリセンター                             | 4                                  | C                                          | uta!                                      |

上の「質問する」タブに切り替えて、質問を入力します。

ここでは選択肢を入れることができます。

また、下側の「他の人も選択肢を追加できる」にチェックしておけば、メンバーが選択肢を増や すことも可能です。

質問が入力できたら、右下の「投稿」をクリックします。

下のように質問が投稿されます。

| facebook 🗵 🖛 🐵                                                        | 友達、スポット等を検索                                                 | ٩                            |       |
|-----------------------------------------------------------------------|-------------------------------------------------------------|------------------------------|-------|
| お気に入り<br>回 ニュースフィード<br>回 メッヤージ                                        |                                                             |                              |       |
| II イベント<br>画 写真<br>照 Facebookナビ                                       | 本作成用 ① (情報 イベント 写 🔤 盗続する 👔 画像/動画を追加 読                       | 寝 ファイル<br>質問する □ ファイルを追加     |       |
| つながりを検索<br>記。友達を検索<br>11. 友達を始存                                       | 何か書く                                                        |                              |       |
| Q コネクションサーチ<br>グループ<br>Ⅲ:<br>※4                                       | あなたは普段本を読みま<br>読む<br>たまに読む                                  | すか ?                         | K     |
| プリーブを作成<br>アフリ     アプリセンター     マプリセンター     和生日                        | <ul> <li>たるべきがり</li> <li>読まない</li> <li>*オブションを追加</li> </ul> | 追加                           |       |
| 記」友達を検索<br>② TripAdvisor<br>グ Poke 2                                  | ■15の投稿<br>単近の投稿                                             | ・弦構のフォローをやめる・≕初<br>「を作成しました。 |       |
|                                                                       | いいね!・コメントする・接                                               | 隋のフォローをやめる・1月11日:<br>        | 21:08 |
| <ul> <li>ページを発見しよう</li> <li>Facebookページを作成</li> <li>もっと見る▼</li> </ul> | 王 メンバー全員を見る                                                 |                              |       |

仮に誰かが回答した場合は、チェックした人がだれがどの項目にチェックしたか、項目にチェッ クしている人数がグループ内では分かるようになっています。↓

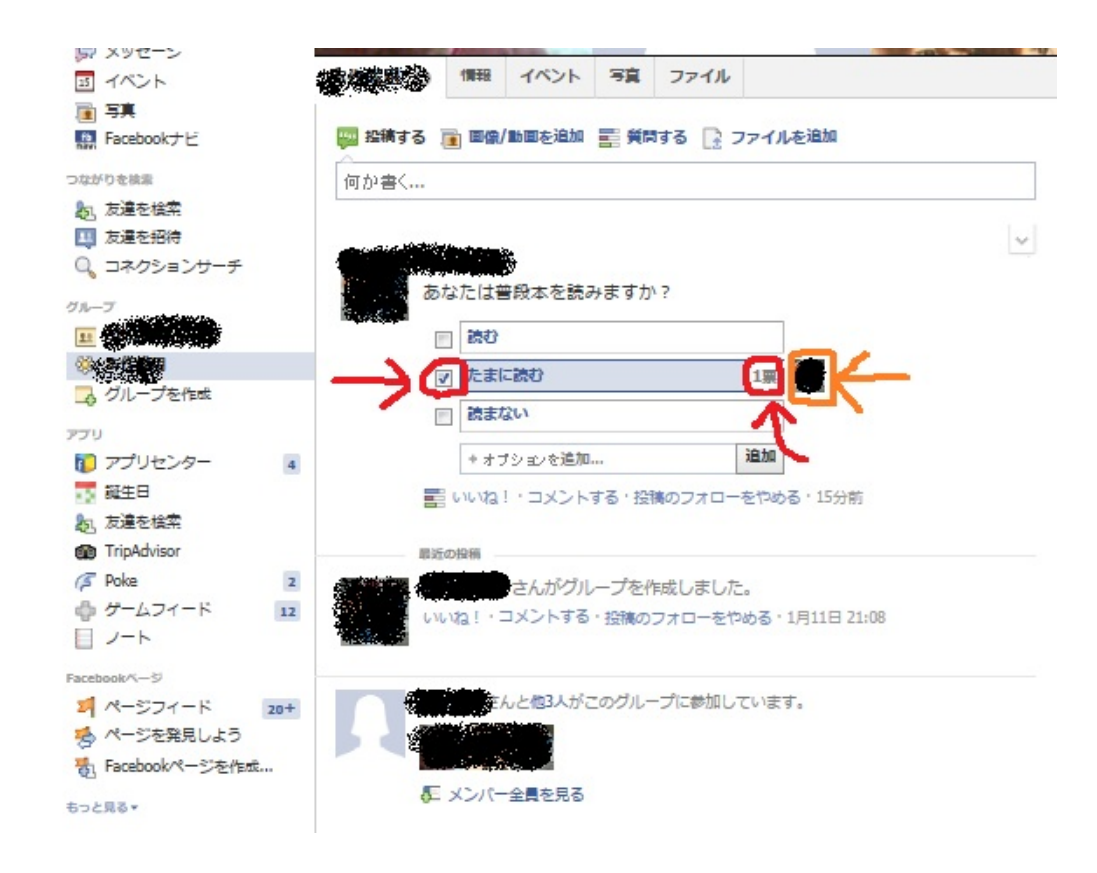

このように、Facebookでもアンケートを行うことが可能です。 (ただし、アンケート結果が公開してもよい場合に限る。)

多くの人が利用するFacebookでもぜひ活用してみてはいかがでしょうか。

(松野祥己)

ここでは、日常生活で役に立つ有用なWebサイトを紹介していきます。

では、日常生活で役に立つことはどんなことか?

例えば、

1、生活費を抑える。もっと詳しく書けば、食費を抑える、物を安く手に入れるなどなど。

2、病気になった時の対策。

3、犯罪などの危険から身を守る対策。

普段パソコンを使わずにやっていけると思いがちなこんなことも、Webサイトを活用することで さらに便利になるのです。

今回はこの三点について役立つ情報を載せたWebサイトを紹介します。

~食費を抑える~

食費を抑えるといえば、どのような方法が思い当たりますか?

これを読んでいる方が一人暮らしなら、真っ先に「自炊」という方法が思いついたかと思います。

では、まずは自炊の手助けになるサイトを紹介します。

自炊するには、まず食品を買わなくてはなりません。そんなとき、食品スーパーのサイトが役に 立ちます。

新聞によく挟まっている折込広告がありますよね?あれもWebサイトで見ることができるのです 。

Shufoo! http://www.shufoo.net/

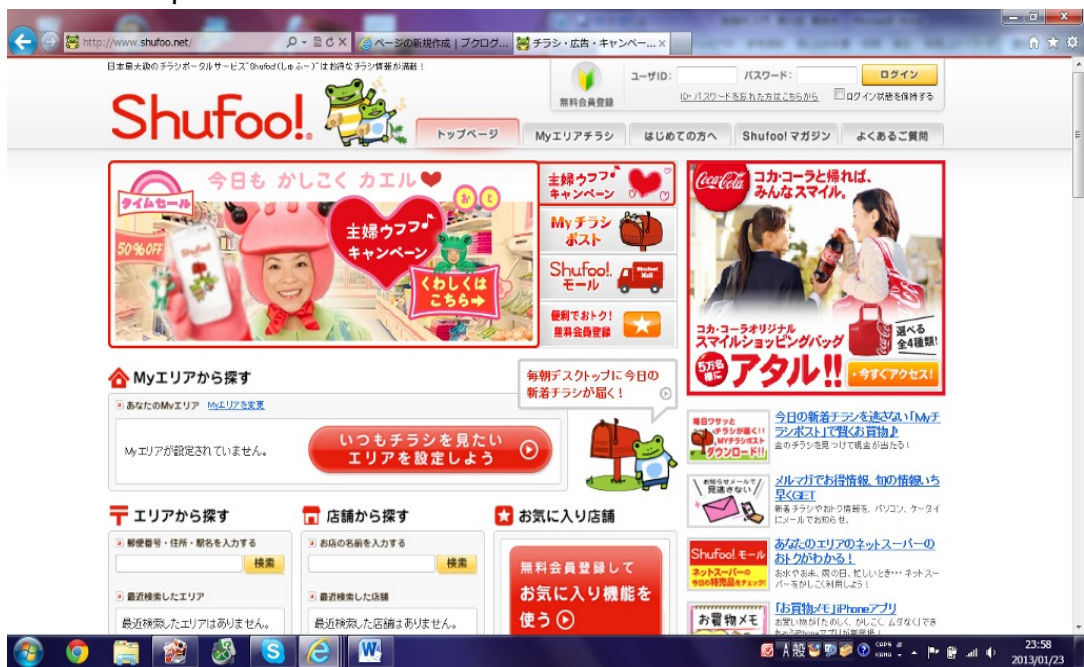

これは、日本全国のスーパーなどのチラシをまとめたポータルサイトです。

使い方はとても簡単。自分の住んでいる地域を登録すれば、近所のお店のチラシを無料で毎日知 ることができます。

最近増えつつあるスマートフォン用のアプリもでき、連携してチラシを得ることが可能です。

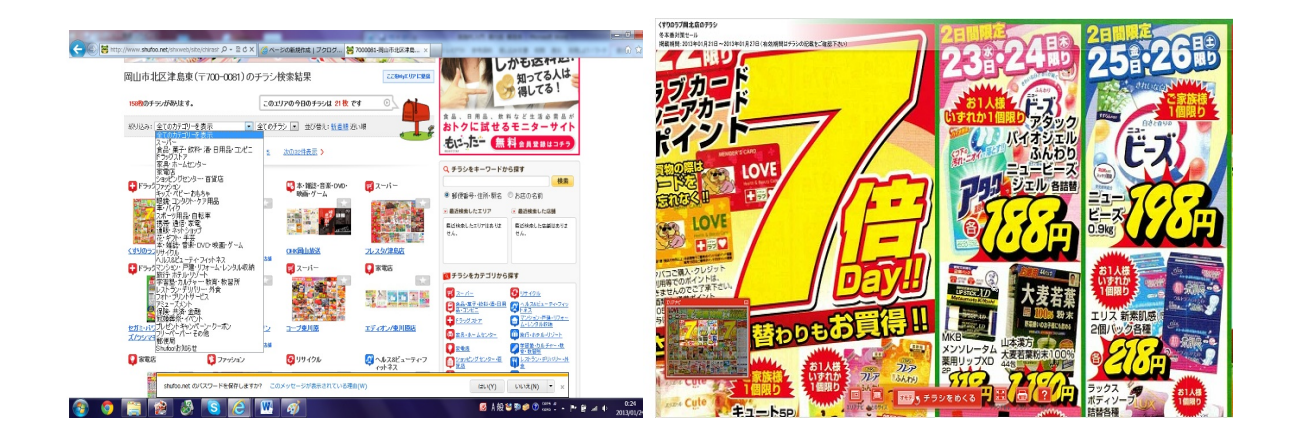

この様に、自分の住んでいる地域のチラシ情報が毎日更新されるとともに、見たいお店の種類を 選択することや、会員登録をすればお気に入り登録をして、気に入ったチラシを何度も見ること ができます。

また、チラシを拡大して画面上で見ることはもちろん、プリントアウトすることも可能です。 また、チラシを見るのと並行して、近所のスーパー個別のサイトを見てみるというのも一つの手 です。

それでは、食材を買ったらいよいよ料理を作ります。 簡単な料理の作り方を載せたサイトならこちらがおすすめです。

クックパッド http://cookpad.com/

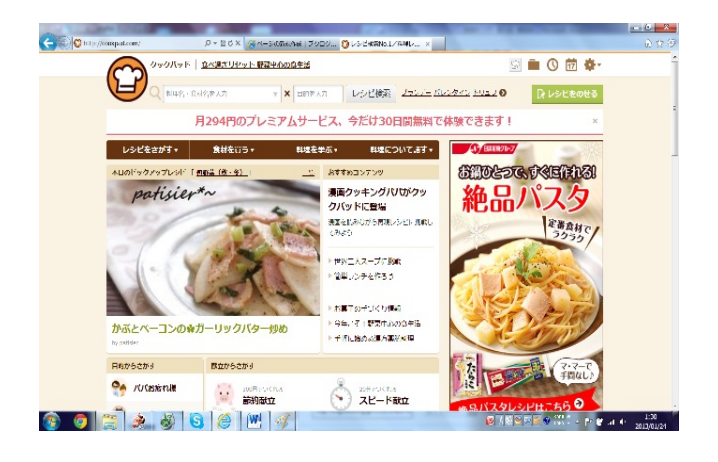

とても有名なサイトなので知っている方も多いかと思います。

- 利用者は1200万人
- ・家庭の主婦による簡単実用レシピが多い
- ・自分のレシピを公開することもできる

といった特徴を持つ料理サイトです。取り扱っているレシピは134万品もあり、

カテゴリ別で、作りたい料理を調べるほか、詳細検索を使えば特定の食品を含まない料理を調べたり、健康、美容、スポーツといった、それぞれの目的に合わせた料理も調べたりできます。

他にも、

- ・30分で作れるスピード献立
- ・300円以内で作る節約献立
- ・600kcal以内の太らない献立

など、一人暮らしにはとても役立つ献立も見られます。

さらに、無料のID登録をすることにより、オリジナルのレシピを公開したり、同じように公開している人をお気に入り登録して、レシピの更新情報を得ることもできます。

~物を安く手に入れるためのサイト~ その①

価格.com <u>http://kakaku.com/</u>

ほしいものがあるけど、どの会社のものを使えばいいのか、現在いくらなのか知りたい、という 方におすすめのサイトです。

例えば、タブレット端末について価格を調べてみました。

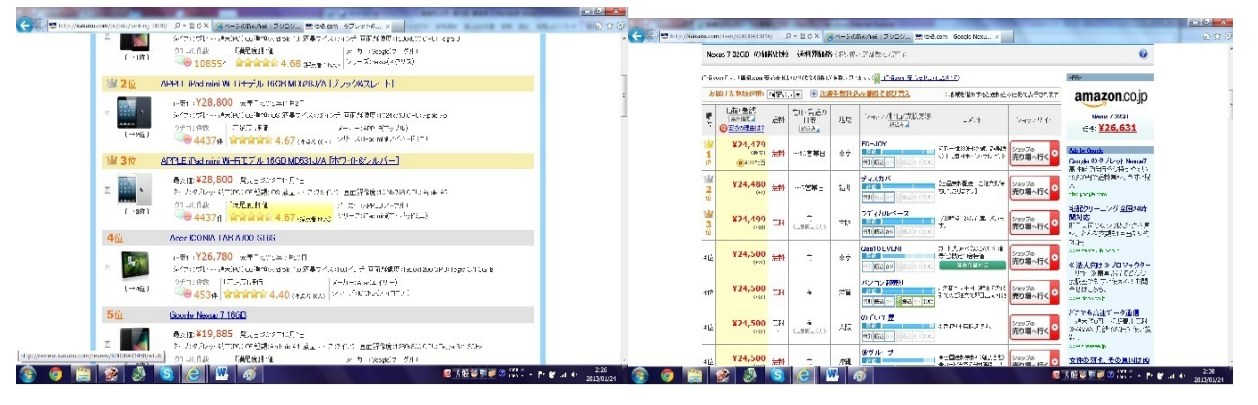

すると上左図のように、価格が出るだけでなく、他社との比較や、満足度のランキングを見ることもできます。

ぜひほしいのですが、この値段も通信販売サイトによってまちまちです。そんなときも、上右図のように、それぞれ取り扱っているサイトの値段をまとめてランキングを見られます。

このようにして、ほしいものの最も人気で、最安値の値段を知ることができるとても便利なサイトです。

価格を知ることができるものの種類も豊富で、例に挙げたような電子機器類や生活雑貨、本、CD 、スポーツ用品、食品類もあり、さらにはお祝い品の品物、引っ越しや葬儀の価格比較もできる 、とても役立つサイトです。

その② オークションで競り落とす

YAHOOオークション http://auctions.yahoo.co.jp/

楽天オークション http://auction.rakuten.co.jp/

とても有名なサイトなので、どちらも知っている方が多いと思われます。

これらのサイトの内容に共通することとは、ズバリ、オークション。

出品去れているものに他の落札者より高い値段をつけて、一番高額な値段をつけた人がその商品 をもらえる。・・・というオークションのルールのもと、いろいろなものを手に入れられるサイ トです。時間と手間がかかりますが、うまく競り落とせれば実際に買うよりも相当安い値段で手 に入れることも可能です。

ただ、この二つのサイトは目的は同じでも、いろいろな相違点があり、それぞれのメリット・デ メリットが存在します。

では、この二つのサイトをどのように使いこなせばいいかご説明します。

まず、YAHOOオークションについて。日本最大のオークションサイトです。簡単な登録を済ます だけで誰でもオークションに参加することができ、新品、中古、非売品など豊富な品ぞろえを誇 ります。出品数やジャンルも楽天に比べて圧倒的に多く、さまざまなものが手軽に手に入るとて も便利なサイトです。また、YAHOO IDを二つ以上持つことが可能で、使い分けることもでき ます。

すると、楽天オークションにはどのような利点があるの?と思われている方も多いと思われ ます。・・・正直、YAHOOに勝る部分はとても多いわけでありません。しかし、次のようなこと が挙げられます。

まず、安全性。YAHOOは商品と現金の交換をするための場所を提供しているのみで、個人間のト ラブルや詐欺に関して業者は一切関わってきません。落札後、入金の相談などを出品者から行う のも個人間でいくらかのやりとりが必要であったり、落札のあるなしに関わらず、出品時に手数 料がかかったりと、自由な反面面倒くささも少なくありません。一方、楽天はシステムが出品者 と落札者の仲介をし、個人間のやりとりが比較的楽といった利点があります。そのため信頼度も 高く、トラブルや詐欺にあいにくいといった利点があります。YAHOOとは違い、落札が行われ なかった場合、商品に手数料がかかることもありません。さらに、落札者が決済をしない限り出 品者は発送できないシステムになっていて、詐欺などに用心深い出品者はこちらを使う傾向があ ります。

このように、オークションサイトはお金のやりとりがかかってくることなので、慎重に使い分け をする必要があることがわかります。

~ 合法的に無料でものを手に入れる~

・・・そんなサイトあるわけないじゃないかと思っているでしょう。あります。それが

サンプル百貨店 <u>http://auction.rakuten.co.jp/</u>

です。会員登録するだけで、新発売される製品を無料で体験し、レビューや感想を書くといった

サイトです。食品、日用品、雑貨、学習用品などの様々なジャンルがあります。また、多少のお 金がかかりますが、メーカー希望小売価格の半分~1/3といった格安な値段で商品を買えるコ ーナーもあり、とてもお得なサイトです。

一方で、ジャンル別で品ぞろえがまちまちで、食品や日用品よりも、化粧品のサンプルの数が非 常に多く、女性には人気ですが、男性にとって使える商品は少なく感じるかもしれません。 今まで自炊のことを主にしてきたので、外食のことについても少し見てみましょう。 食に関するサイトとして、最後にレストランなどの飲食店の紹介サイトを紹介します。

食ベログ http://tabelog.com/

Alike http://alike.jp/

全国の人気飲食店を掲載しているサイトです。

ロコミによる人気店が多数紹介されています。地域、料理のジャンル、予算を指定して検索が でき、お店と、料理の画像を見ることができたりもします。そして、これらのサイトを通じて予 約をしたり、クーポンを手に入れることもできます。また、地図を表示してお店までのルートを 示してくれます。

例えば、食べログで「上野駅 ラーメン 1000円以内」で調べてみました。

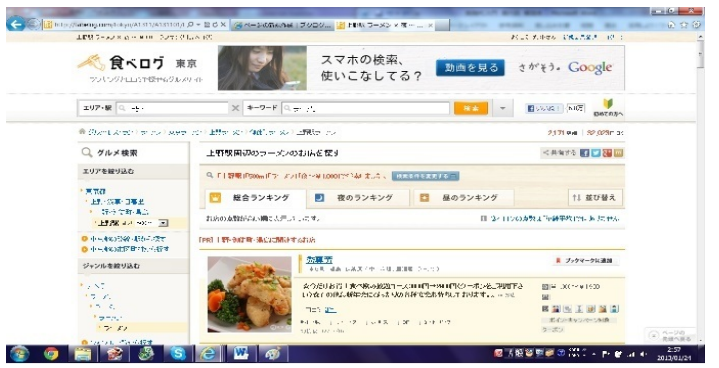

このように一覧が出て、お店の情報を口コミの評価とともに一目で確認することができます。さ らに、昼と夜の時間帯別でもランキングがつけてあり、夜でも開いている店をすぐに確認ができ ます。

~その他~

せんたく便 <u>http://www.sentakubin.co.jp/</u>

スーツやコートなど、簡単には洗濯できない服はクリーニングに出さないといけません。しかし 、学校や仕事でクリーニングに行く時間がない、夜だとクリーニング店が開いていない、クリー ニング店が遠い、などの問題でなかなか行けなくて困っている人が多いと思います。せんたく 便は、ネットで予約をし、服を配達するだけでクリーニングをして家まで配達してくれるという とても便利なサービスです。予約方法は電話、ネットのどちらからでも可能で、予約後次の日ま でに配達を申し込めば最短5営業日でクリーニングされて家に届きます。そして、配達無料であ ることと、10枚につき一律5092円でクリーニングできるという安さがとても便利です。

## 生活費を抑える~買い物・編~

皆さんがものを安く買うために、よく利用するものとして、クーポンがあげられます。

少しでも安くものを買って、得をしたい人にとってはクーポンはとてもありがたい存在です。 では、そんなクーポンはどんなところから入手すればいいでしょう。

クーポンを探す手段として、

ホットペッパーなどの情報誌を見る

行くお店の専門サイトを見る

などが考えられますが、全国のクーポンをまとめたサイトもあります。

クーポンネット <u>http://www15.atwiki.jp/coupon-net/</u>

ファストフード店を主にクーポンが手軽に印刷して使うことのできるサイトです。 マック、モス、牛角、くら寿司など、全国チェーン店の幅広いジャンルの飲食店のクーポンが会 員登録なしで手に入るので、手軽さではダントツです。

ただ、このサイトには地域限定クーポンやコンビニのクーポンがないといった欠点もあるので、 一番の入手方法は行く予定のお店のサイトを見るのが確実のようです。 人間だれしも、病気にはなります。ならないために食事や生活習慣を大切にすることも大事で すが、万が一なった時の対策はどうすればいいでしょう。そんなサイトをここでご紹介します。

Qlife <u>http://www.glife.jp/</u>

日本全国の医療情報をまとめたサイトです。

診療科目、住んでいる地域を選ぶことで、自分が行くべき病院を教えてくれます。さらに、糖 尿病、脳卒中、認知症、花粉症など主な疾患を相談できるか否かを病院別にアイコンで表示され ています。

「花粉症になったけど近くに診てくれる診療科があるかわからない!」

「仕事先の来たことのない場所で風を引いて、近くで評判のいい病院を知りたい!」

などの声に対応できる、とても便利なサイトで、いざというときに必ず役に立つでしょう。

また、調べられるのは病院だけではありません。症状や病名から処方薬や市販薬を探すこともで きます。

もっとも、病気になる前に、前述した、食に関するサイトを活用してしっかり食事をとって、予防することが第一ですが・・・。

日常生活で犯罪に巻き込まれないようにするにはどうすればいいでしょうか。防犯ブザーを持っ ている人もいると思います。なるべく人通りの多い道を選んで歩く人もいると思います。今回は 、そんな方々が気になる防犯情報を集めたサイトをご紹介します。

岡山県くらしの安全WebMap

http://www.machi-info.jp/machikado/op-webmap/toppage.html

これは岡山県警察が独自に作ったものなので全国的なものではありませんが、とても便利なサイトです。

まず、地図を使って岡山県の犯罪情報や不審者情報をひとめで見ることができます。どのエリア が危なくて、犯罪が起こりやすいのかを簡単に知ることができます。

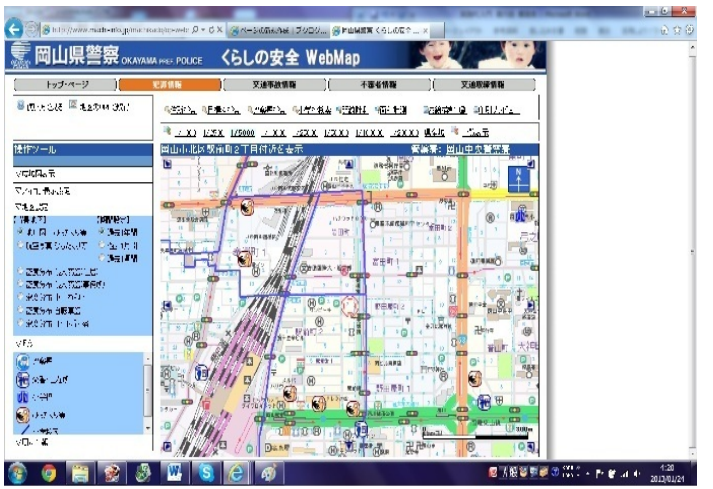

図を見るとわかるように、アイコンの種別でどの種類の犯罪が起こったのがもわかるようになっています。他にも、交通事故が多いエリアや、10日分の交通取締予定場所も掲載しています。 このような情報をまとめた全国版のサイトが出ると、旅行や仕事で危ないエリアや、事件の多発 地域を事前に知ることができますね;

今回は生活編として、私たちのくらしに役立つWebサイトを紹介しました。次はエンターテイン メント編として、娯楽関連の皆さんが楽しめるサイトを紹介します。 (眞鍋葵)

この章では、有用なWebサイト~エンターテインメント編~について説明していきます。

まず、「entertainment」とは何でしょうか。アルクによると、「人のもてなし、歓待。あるも のから受ける喜びや楽しみ。娯楽の分野、芸能」といった意味だそうです。ではWebサイトでいう エンターテインメントとは一体どのようなことを指すのでしょうか。簡単に言えば、Webで小説を 読んだり、ゲームをしたりなど、私たちが普段娯楽としてすることをWeb上で行うということです 。

では始めに、Webで「小説、雑誌、漫画を読む・書く」ということから説明していきます。

私たちは普段、本屋や図書館を利用し、自分の読みたい本を探して読む、ということを行って います。これはWeb上でも可能なことで、青空文庫(<u>http://www.aozora.gr.jp/</u>)、いつでも携帯青 空文庫(<u>http://iaozora.net/</u>)、

小説の読み上げサイト(<u>http://d-artisan.net/yell/</u>)などを利用します。

これらのサイトでは、読みたい作品の名前やその作者から本を検索することができます。うまく 利用すれば、本屋や図書館に行くよりも手軽に楽しめるかもしれませんね。

また、小説などを読むだけでは物足りないという方におすすめなのが、FC2小 説(<u>http://novel.fc2.com/</u>)というサイトです。このサイトでは、Webで小説を書き、公開することができます。 自分の書いた小説を読んだ読者からのコメントも受け付けることも可能です。

序章、第1章、など細かくわかれていて、読みやすいのが特徴です。一般の人が自分の実体験をもとに書いて いる作品も多いので、共感できる内容を探してコメントしたりするのも良いかもしれませんね。

オンライン小説は、オンライン小説総合サイト(http://www.newvel.jp/)、魔法の図書館ケータイ小説総合サ イト(<u>http://ip.tosp.co.jp/p.asp?i=mahobook</u>)で読むことができます。
| é 青空文庫 Aczora Bunko - Windows Internet Explorer  Mintto://www.aczora.ar.ip/                                |                                                                                                    |
|----------------------------------------------------------------------------------------------------|----------------------------------------------------------------------------------------------------|
| <ul> <li>★ お気に入り</li> <li>※ ④ Web スライス ギャラ ▼</li> <li>出・ ♥、WebClass</li> <li>翻 序空文庫 Accora Bu ×</li> </ul> |                                                                                                    |
|                                                                                                    | <u>メーン</u> お知らせ、提示板 別路 資料 運営 リンク<br>明問<br>ます<br>Google bing Naver Baidu goo                                                                                                    |
| 12                                                                                                    | ターネットの電子図書館、青空文庫へようこそ。<br>初めての方はまず「青空文庫早わかり」をご覧ください。                                                                                                    |
| 吉空立産早わかり                                                                                                   | メイノエリア<br>青空文庫の伸い方と約束束を紹介しています。初めての方、ファイルやキャプチャーの取り扱いについて知りたい方                                                                                                    |
| HILLAR THINKY                                                                                              | 日本人間の後にからに対象量と紹介していなり。初めていかが、アパリルドイヤクチャーの状が成れていたいためがにいか                                                                                                    |
| <u>総合インデックス</u>                                                                                            | 作家名、作品名の50音別に、公開作品と入力・校正作業中の作品を一覧できるインデックスです。公開中の作品を探<br>すときは、下の近道もご利用べたさい。                                                                                                    |
| 公開中 作家別:                                                                                                   | あ行 か行 さ行 た行 な行 は行<br>ま行 や行 な行 わ行 他                                                                                                    |
| 公開中 作品别:                                                                                                   | あった。ないは、まっから、わ<br>い、さいたいでは、ひからいた。<br>ひかった。ひかん<br>こうでは、ひかんのです。<br>ないたいで、ないたいで、<br>たいで、<br>たいたいで、<br>たいで、 |
| 作業中:                                                                                                    | 作家别·作品別                                                                                                    |
| 青空文庫 分野別リスト                                                                                                | 分野別に公開作品を一覧できる、インデックスです。                                                                                                    |
|                                                                                                    | iPad でも iPhone でも<br>バラバラめくれる 青空文庫リーダー<br>解 neo 文庫                                                                                                    |
| 🙆 🎯 🚞 o 📕 🛞                                                                                                | ● インターネット   保護モード: 単効 ● 本規 ● 物 参加 and<br>● インターネット   保護モード: 単効 ● 本用 ● 13:25<br>● 世 ● 13:25                                                                                                    |

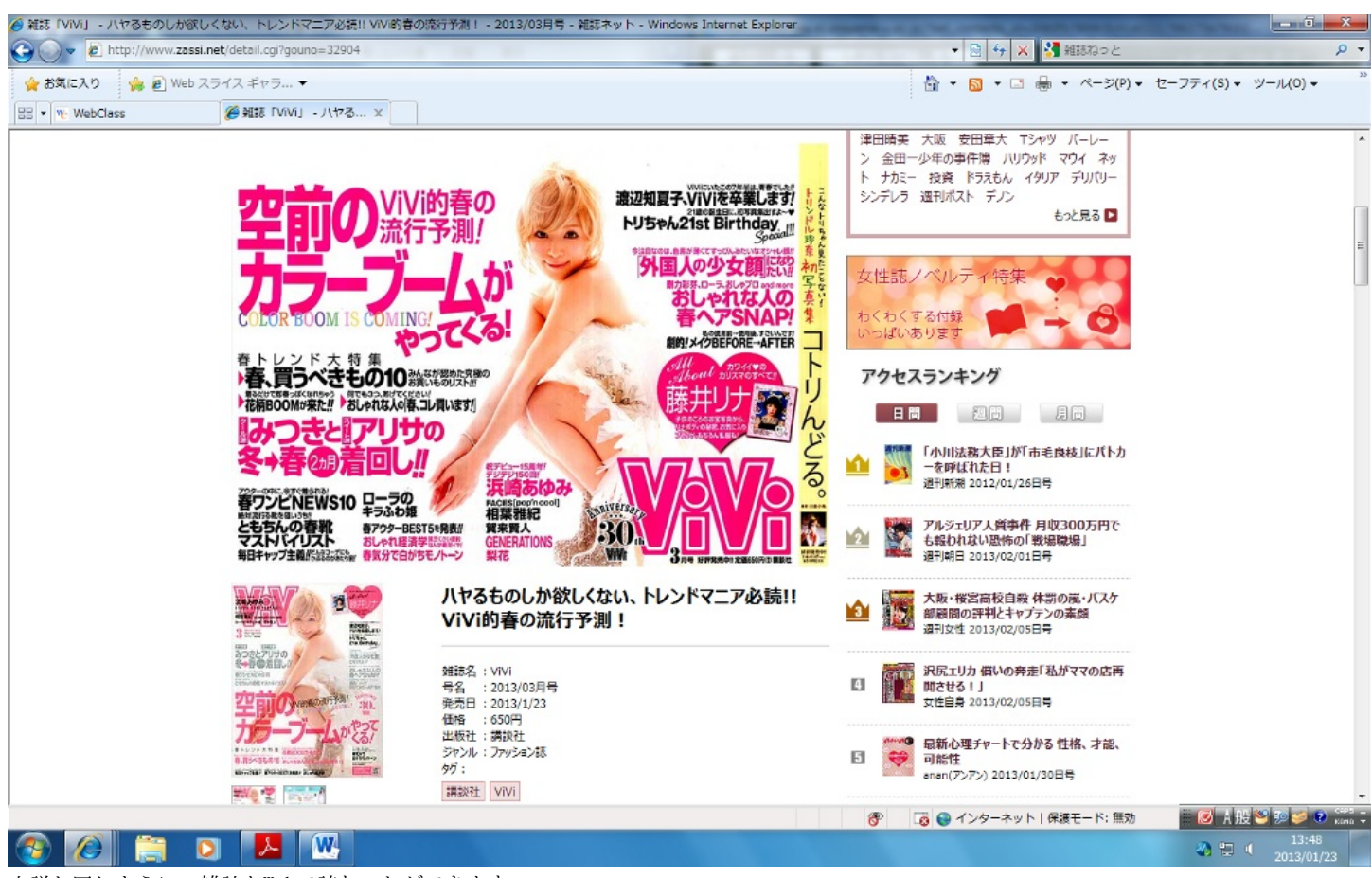

小説と同じように、雑誌もWebで読むことができます

。zasssi.net(<u>http://www.zassi.net/</u>)やZASSHi ONLINE(<u>http://www.zasshi-online.com/</u>)を利用し ます。ファッション雑誌や週刊誌など、表紙や目次をみたり、ニュースをみたりすることができ ます。アクセスランキングなども詳しく掲載されているので、今旬のニュースやトレンドも簡単 に見つけられます。雑誌の値段も掲載されているので、買いに行く前に内容とともに参考にして もいいですね。

上の画像は3月号の「ViVi」(講談社)です。

自分の興味のある漫画が読みたい、でもお金がなくてなかなか買い揃えることができない…というときに役に立つのが漫画を読むサイトです。Yahoo!ブックスト

ア(<u>http://bookstore.yahoo.co.jp/</u>)、Web漫画100(<u>http://www.tim.hi-ho.ne.jp/manga100/</u>)などの サイトを利用します。

Yahoo!ブックストアでは、専用のアプリをダウンロードすることによって無料で立ち読みする ことができます。

本屋でよくある、読みたい漫画が全巻そろっていない!などの問題も、Webではありません。実際に購入することもできるので、外出する手間が省けて便利です。Web漫画100では、一般の人が 描いた漫画を読むことができます。

漫画「鋼の錬金術師」は人気のため揃っていないことがしばしばですが、これなら問題ありま せんね。笑

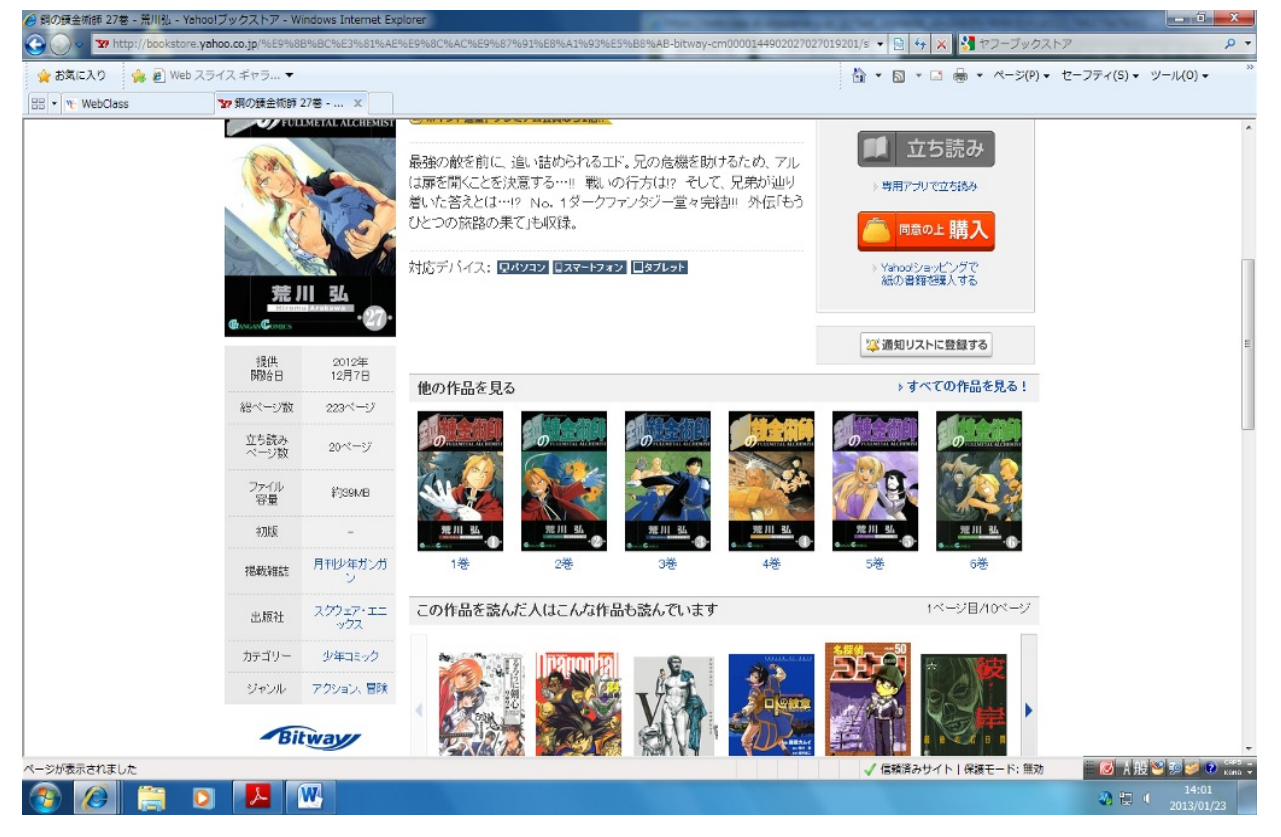

ます。 ⑥ All Song Results: スキマスイッチ - Grooveshark - Windows Internet Explorer C 🔹 🄄 🗙 🚼 grooveshark 0 👷 お気に入り 🛛 🎭 🔊 Web スライス ギャラ... 🔻 齝 ▼ 📓 ▼ 📑 🖶 ▼ ページ(P)▼ セーフティ(S)▼ ツール(0)▼ 이 All Song Results: ス... × 88 • WebClass We have updated our Privacy Policy. スキマスイッチ Sign In 🔅 👌 Create Account 💊 Grooveshark 🗸 ۹ Artist Matches See All 🕨 **Rocky Lo** スキマスイッチ A Play Station + Follow 34 Followers • Song Matches ▶ Play All 👻 🕂 Add All 👻 4t Relevance - Q Filter Ads by \* REVERBIATION Golden Time Lover 0 V VA V スキマスイッチ・Fullmetal Alchemist Album Matches See All ▶ Golden Time Lover \* · · · Fullmetal Alchemist スキマスイッチ・Golden Time Lover 0 by スキマスイッチ ゴールデンタイムラバー ¥ / A + スキマスイッチ・綱の錬金術師 FULLMETAL ALCHEMIST FINAL BEST Golden Time Lover by スキマスイッチ Golden Time Lover V VA V スキマスイッチ・Full Metal Alchemist:Brotherhood 鋼の錬金術師 FULLMETAL ALCHEI by スキマスイッチ 委(かなで) 4 V A + スキマスイッチ・夏雲ノイズ Golden Time Lover (TV size) ¥ × + + スキマスイッチ・Fullmetal Alchemist B d Original Soundhack? Playlist Matches 24 💷 🖬 📲 Drag music here! 😜 インターネット | 保護モード: 無効 🛛 🔕 A 股 🐸 🥬 🥩 🕄 P D 📕 🕷 A 🖏 🗒 🌔

Grooveshark(<u>http://grooveshark.com/</u>)では、自分の聴きたい音楽を無料で楽しむことができ

音楽ファイルのダウンロードはできませんが、聴きたい曲を聴く、というぶんには不自由のな いサイトです。曲名やアーティストから検索をかけることができます。音質も悪くない良いサイ トです。

音楽サイトの利用には様々な規制があるので、正しく利用することが大切です。

ePiano.jp(<u>http://epiano.jp/</u>)では、Web上でピアノを演奏することができます。パソコンのキーボードを鍵盤にみたてて、自分一人で演奏したり、友人とセッションしたりすることも可能です。楽譜をダウンロードすれば演奏の幅も広がりそうです。ただ、慣れていないと操作は簡単ではありません。

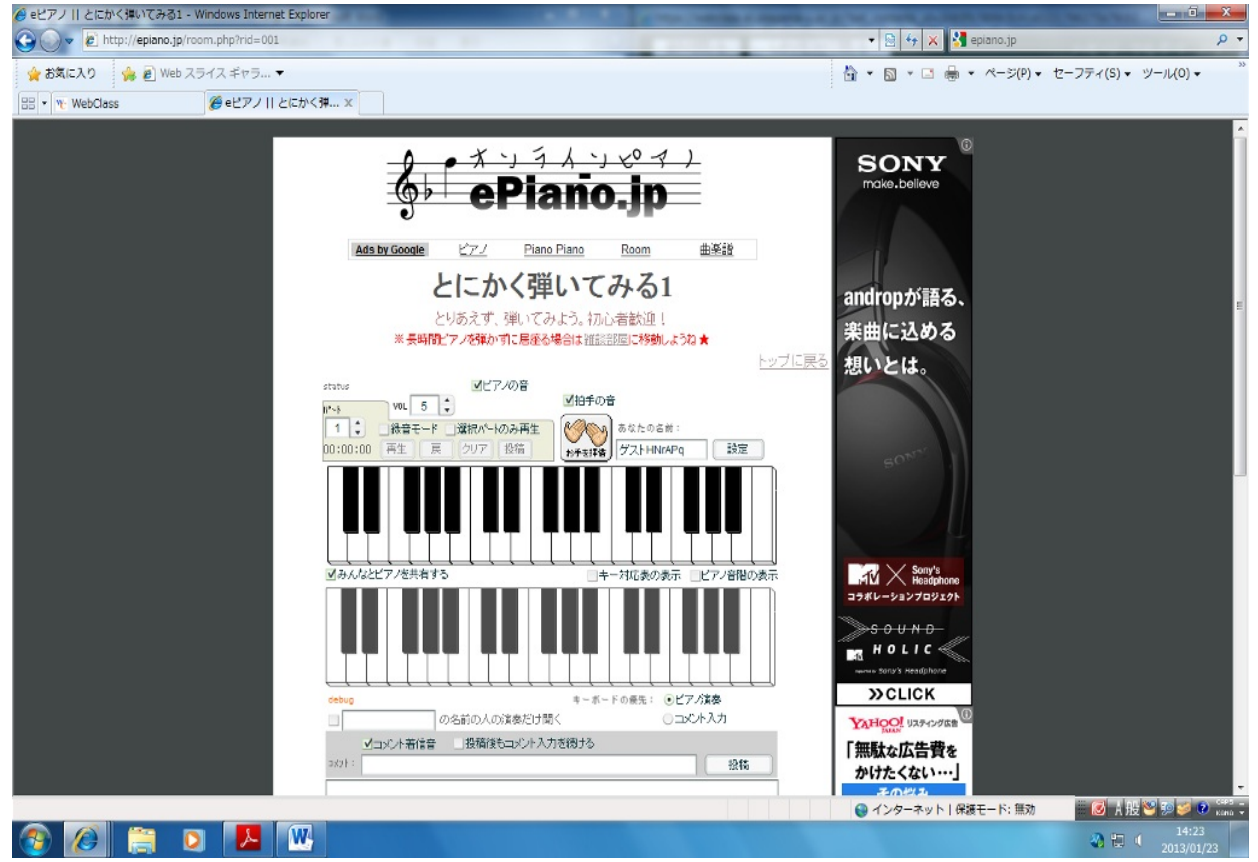

VirtualDrumming.com(<u>http://virtualdrumming.com/</u>)ではドラムの演奏ができます。これもピアノと同じように、慣れが必要になってきます。

練習して、ぜひ友人とのセッションを楽しんでみてくださいね!

見たかったアニメを録画し忘れた!!などの悔しい経験はありませんか?そんなときに役に立 つサイトがバンダイ・チャンネル(<u>http://www.b-ch.com/</u>)、日本アニメーション・シアタ ー(<u>http://www.youtube.com/NipponAnimation</u>)です!

バンダイ・チャンネルでは、月1050円で新作や旧作のアニメを見放題となります。ビデオショ ップなどでアニメビデオを借りて返却を忘れ、延滞金がとられることも、Webならありません。い つでも見たいアニメを楽しむことができます!

日本アニメーション・シアターは、Youtubeにチャンネルを設立しました。より気軽にアニメを 楽しむことができそうです。

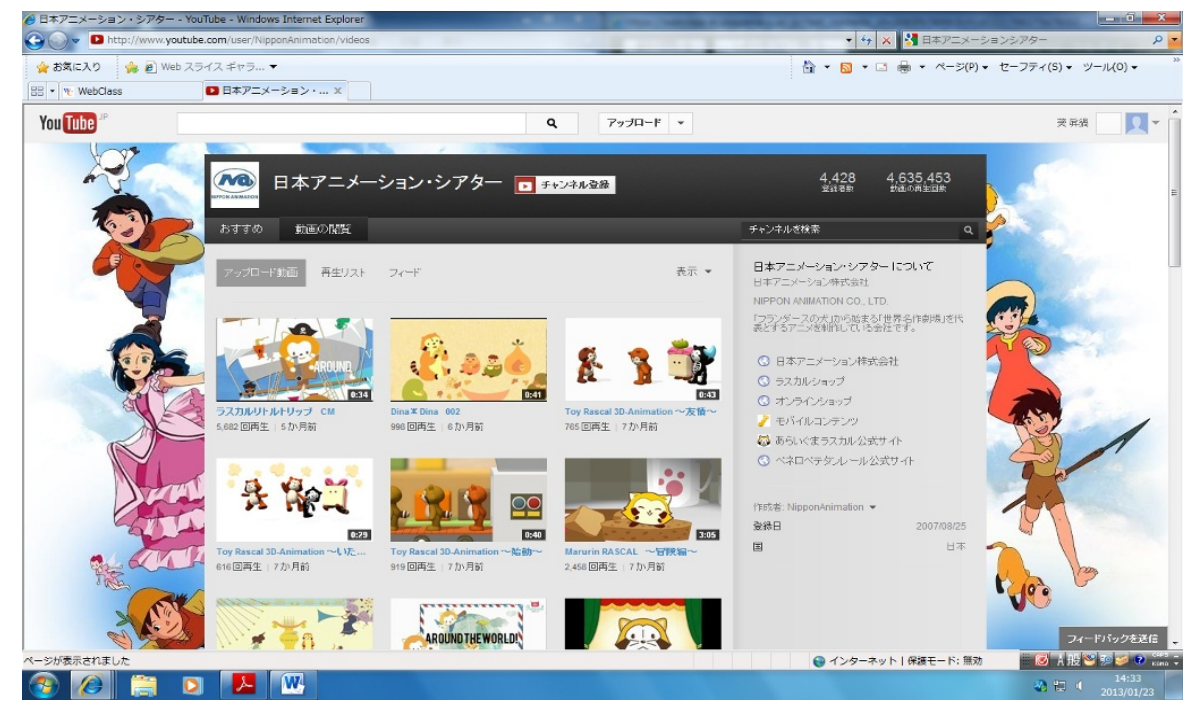

懐かしいアニメを見ることができるのはとても嬉しいことですよね!

こちらもアニメと同様に、録画し忘れたテレビなどを視聴することができます。Gya0!( <u>http://gyao.yahoo.co.jp/</u>)やBIGLOBEストリーム無料動画サイ ト(<u>http://broadband.biglobe.ne.jp/</u>)を利用します。

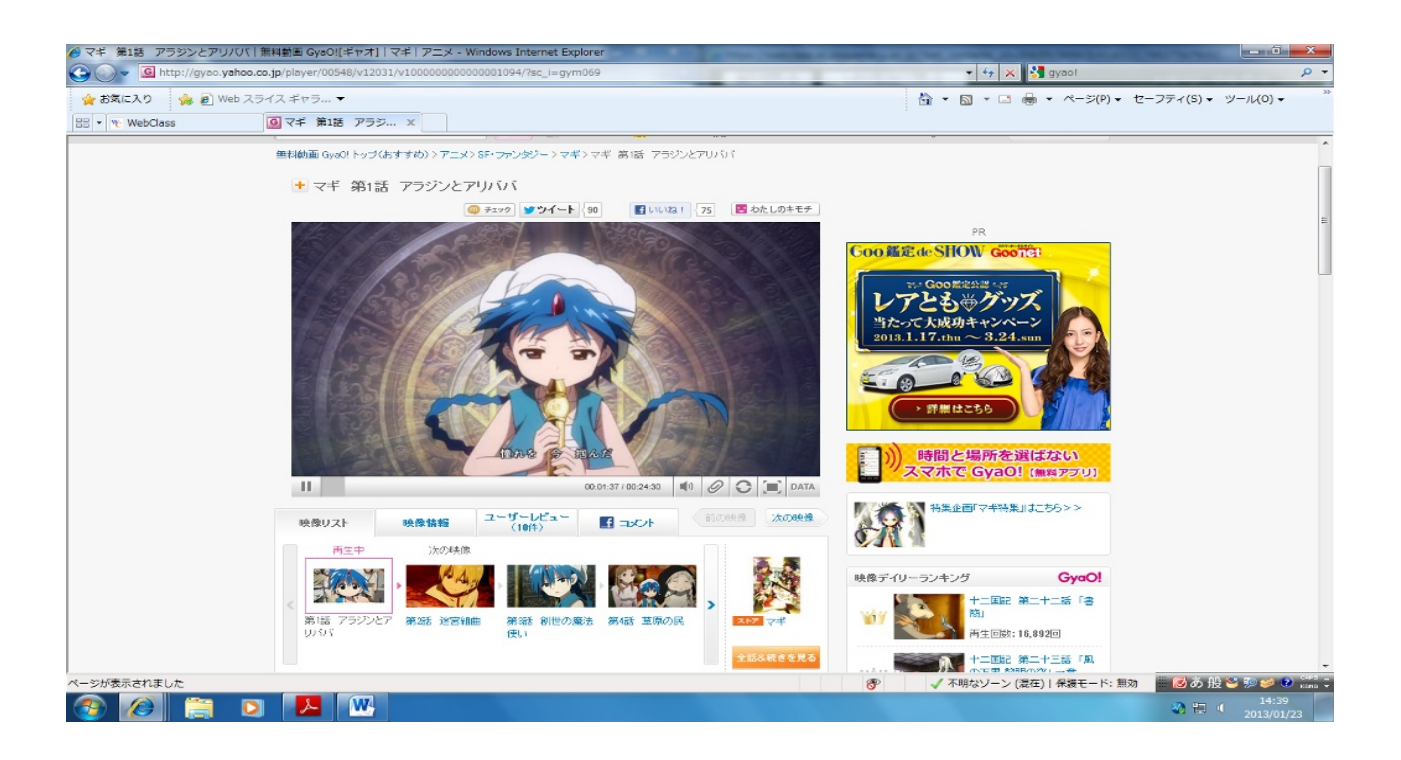

マギです!!

見たいテレビがない、すぐに映像が停止する、などの問題も滅多になく、スムーズに動画を再 生することができます。1話を見終わったら2話、というように次の話を視聴するのにも便利なサ イトです。

これなら、ビデオレンタルショップにわざわざ行かなくてもよさそうです。

ちなみに私は録画し忘れていた「マギ」を視聴しました!!ちゃんとオープニングから入っていたので本格的 ですね!! オンラインゲーム総合サイト(<u>http://ge-mu.net/</u>)などを利用すると、無料でオンラインゲーム を楽しむことができます。恋愛、冒険、戦闘、ペット、おしゃれなど、様々なジャンルのゲーム が充実しています。

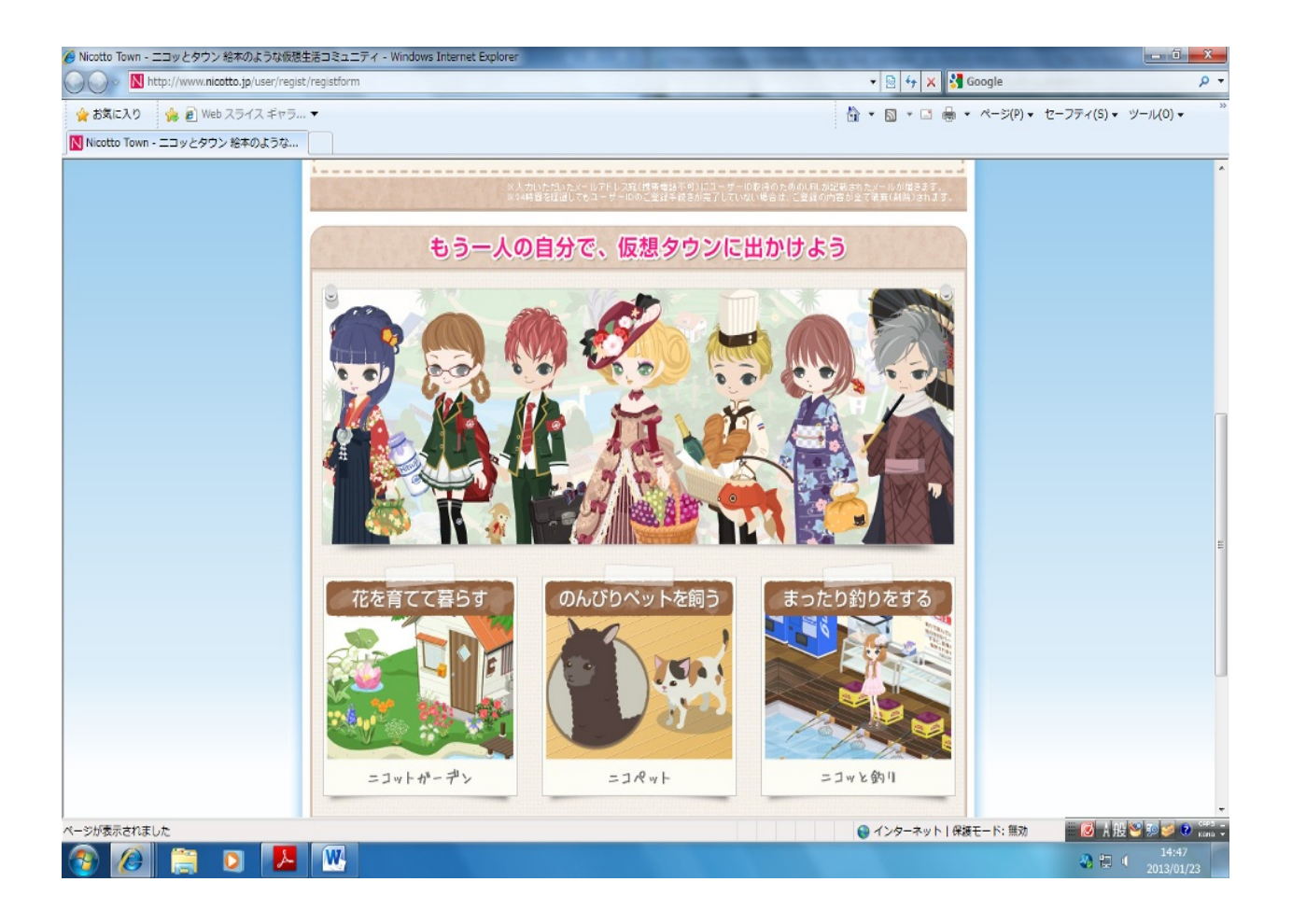

オンライン上の友人と協力しながらゲームを進めることもできます。いろいろな種類のゲーム をたくさん試したいという方にもおすすめのサイトです。

ゲームを買ってもすぐに飽きてしまう…なんて方にピッタリなのではないでしょうか??

また、ゲームのカセットなどを紛失するという問題からも逃れられますね。

他にも、M's Online Game(<u>http://ms-onlinegame.com/)、Online</u> Gamer(<u>http://www.onlinegamer.jp/</u>)、フラゲタイム(<u>http://bg-time.jp/)、SDIN</u>無料ゲー ム(<u>http://sdin.jp/</u>)などのサイトがあります。

ゲームのし過ぎには注意が必要ですよ!笑

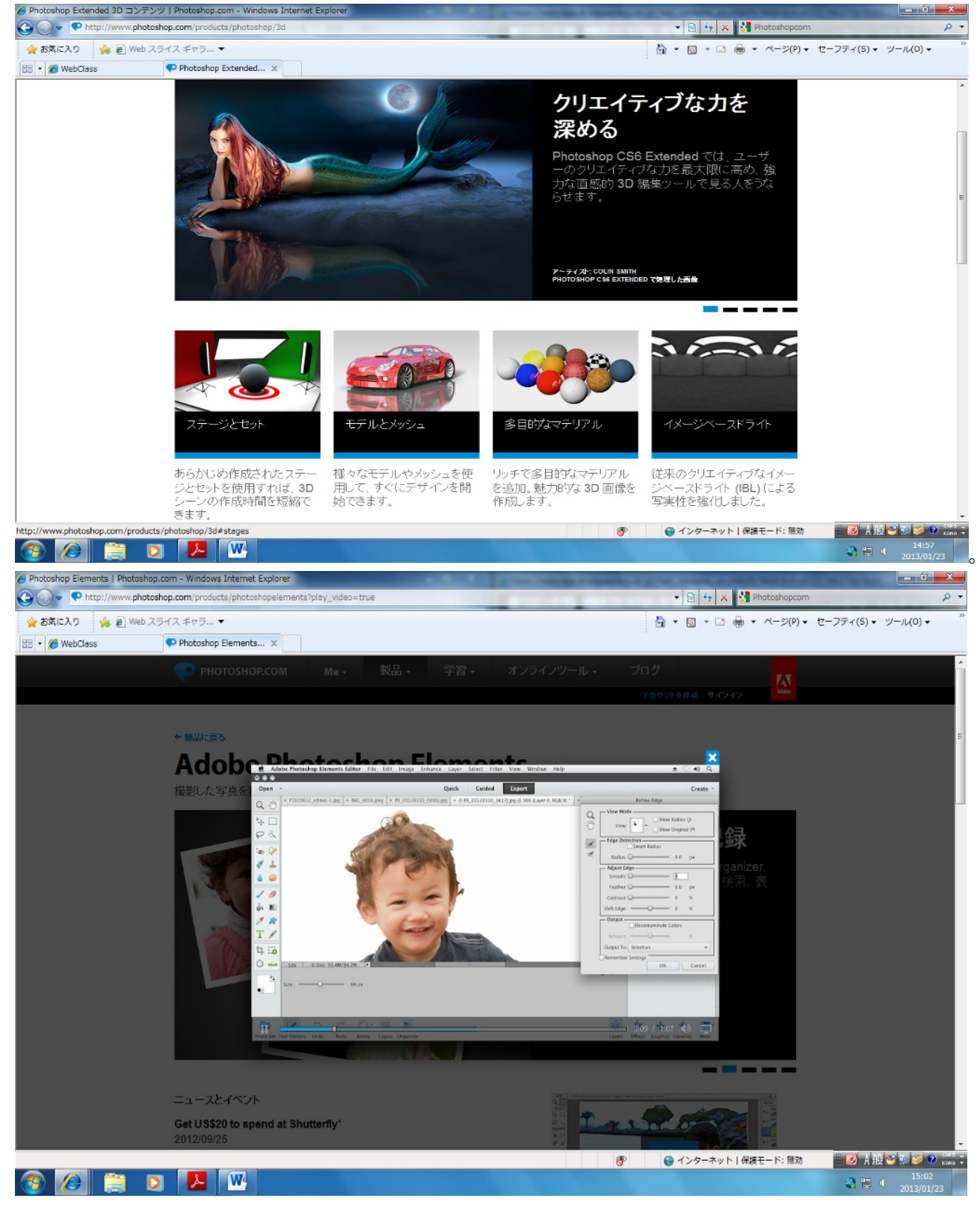

Photoshop Express(<u>http://www.photoshop.com/</u>)では、画像や写真の加工を行うことができます

そしてなんと!

3Dの画像加工など、今までになかった加工が楽しめます!ビデオの編集も可能です。

使い方がいまいちよくわからないときのために、詳しいチュートリアルを見ることができます。動画なので誰 でも簡単に理解できそうです。

Photoshopには写真加工、動画加工などいろいろな種類があるので、自分の用途に合わせて様々なPhotoshopア プリを使い分けてみてはいかがですか。

画像を編集するアプリはもはや定番化してきていますが、これは一味違う編集で驚かせれること間違いなし です! 自分で動画を作りたい、というときに利用するサイトがNHKクリエイティブ・ライブラリ

ー(<u>http://www.nhk.or.jp/creative/</u>)です。このサイトでは、NHKの音楽や映像を利用しながら、自分で動画を 作ることができます。また、自分で作った作品を公開したりすることも可能です。作品を作る際に必要な素材も 探すことができます。

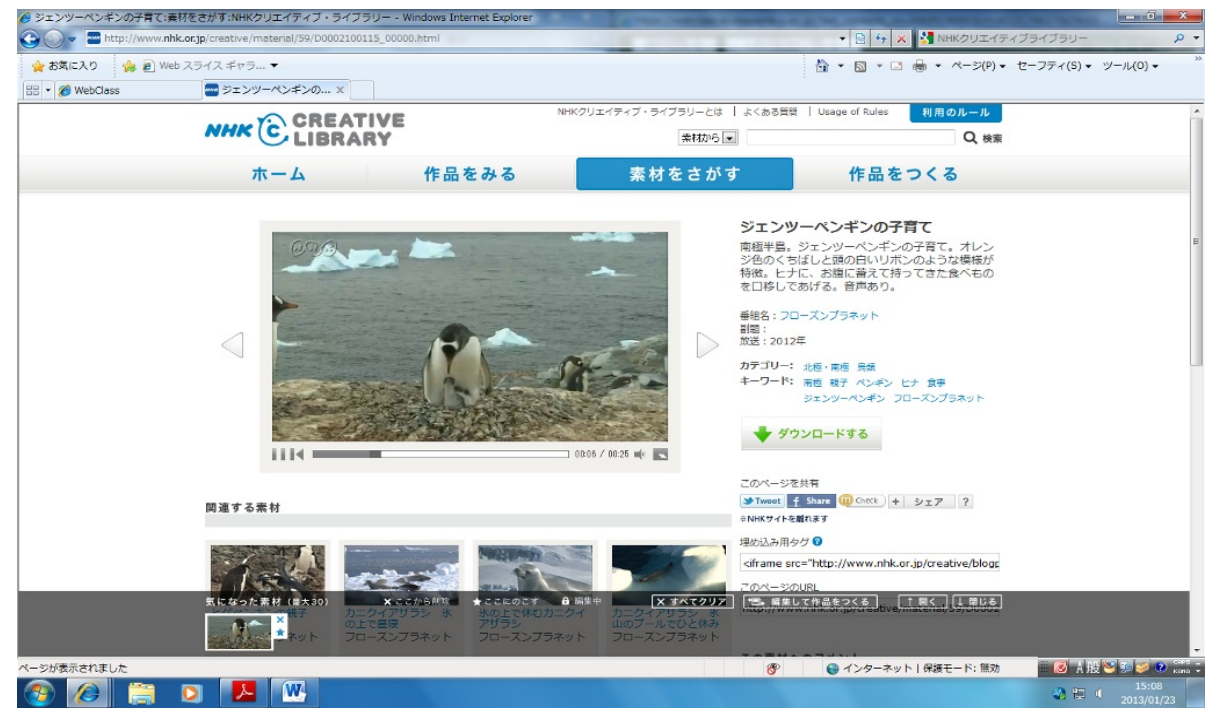

### 一般の人が作った作品も見られます。

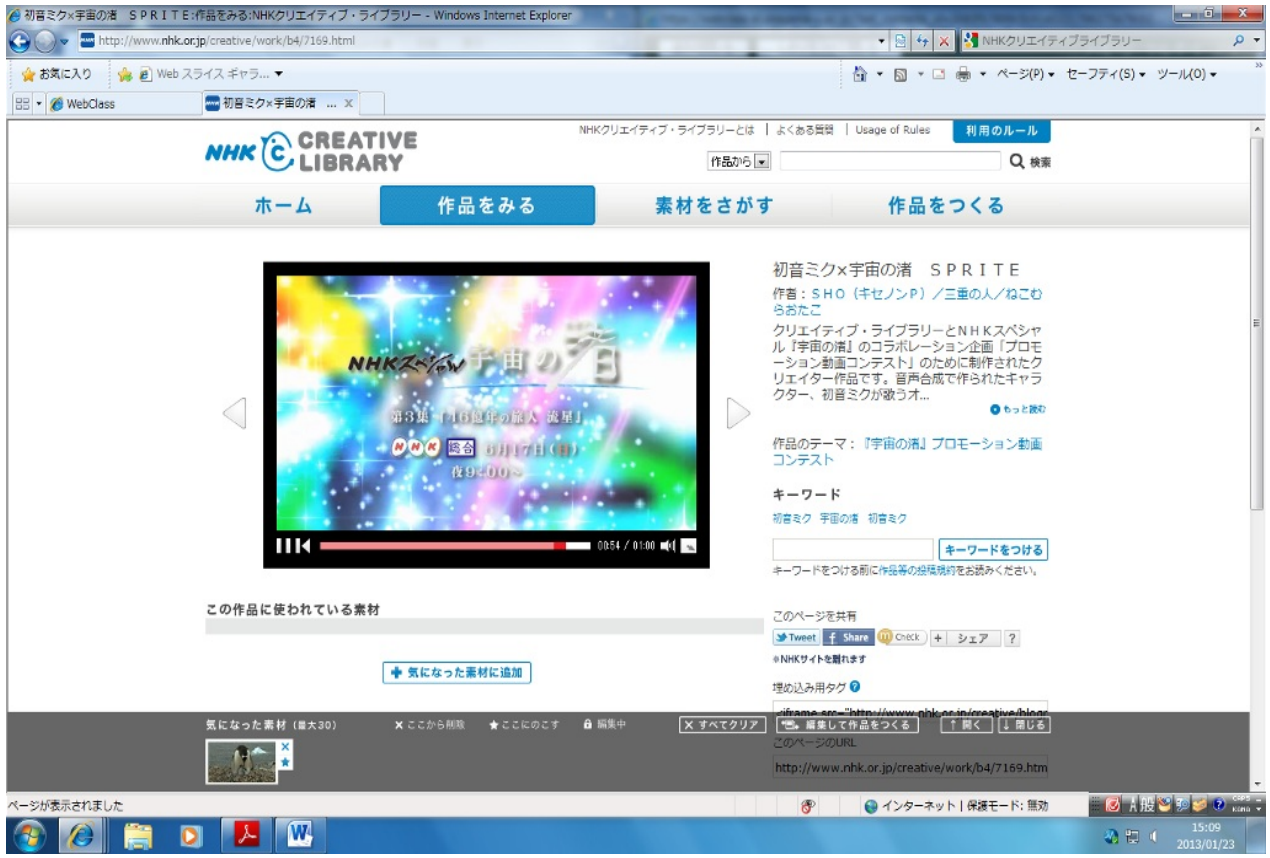

気になってチェックした素材は画面下に表示されるので、どの構成で動画を作るかなどが考えやすくなってい ます!

これまでにいろいろな有用なWebサイトを紹介してきました。正しい使い方をした上で、Webでのエンターテイ ンメントを楽しみましょう!

ゲームばかりしていないで、たまには外で遊びましょう。笑

(北村嘉弘)

みなさんは、お金が欲しいと思ったことはあるだろうか? なおかつできることなら家で楽に稼ぎたいと思うだろう。

そういう時に、<u>お金を稼ぐことができる方法を紹介する</u>。 (直接的に稼ぐではないものも紹介する。)

ただし、根気が必要な場合が多いので注意しよう。

北村嘉浩

これから紹介するのは厳密には稼ぐわけではないが、コストがほとんどかからずに物がもらうことができるサイトである。

#### ·懸賞生活 http://www.knshow.com/

このサイトでは、いろんなジャンル,条件,当選人数から選んで応募できるサイト。 会員登録などは不要。ただ、会員登録すればアラート機能などが追加される。そのアラート機能 を使うと登録しておいたカテゴリに懸賞が追加されたときにお知らせメールが届くようになる。

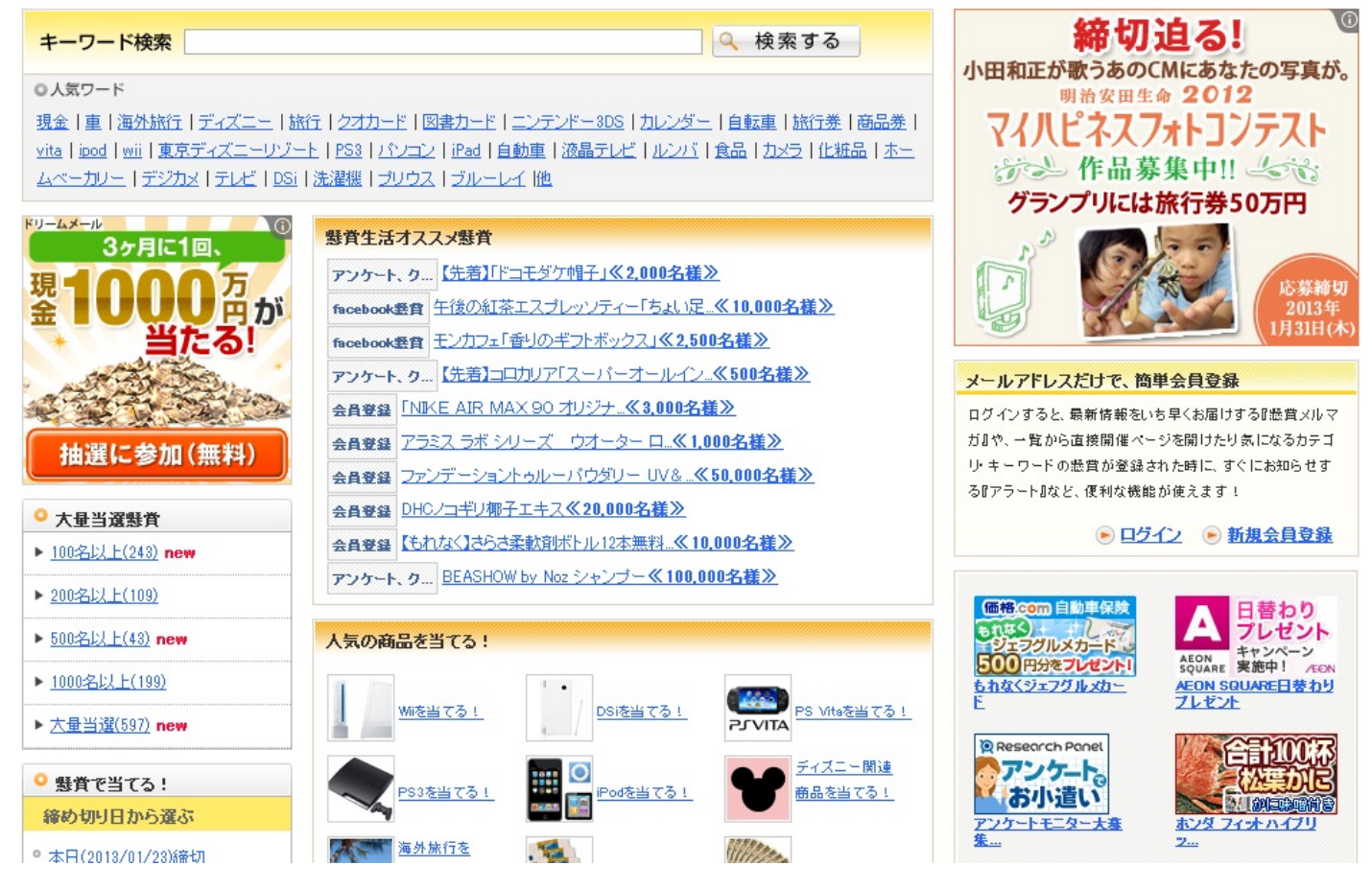

・チャンスイット http://www.chance.com/

このサイトでは、懸賞を応募することができる他、ポイント制度があり、それを現金に換金した りものと交換できる。目安として5000pt→500円 ポイントのため方は、ゲーム,CMを見るなど多彩にある。 ポイント制度については後述するポイントサービスサイトと同じ形式。

このサイトでは、会員登録が必要。※無料

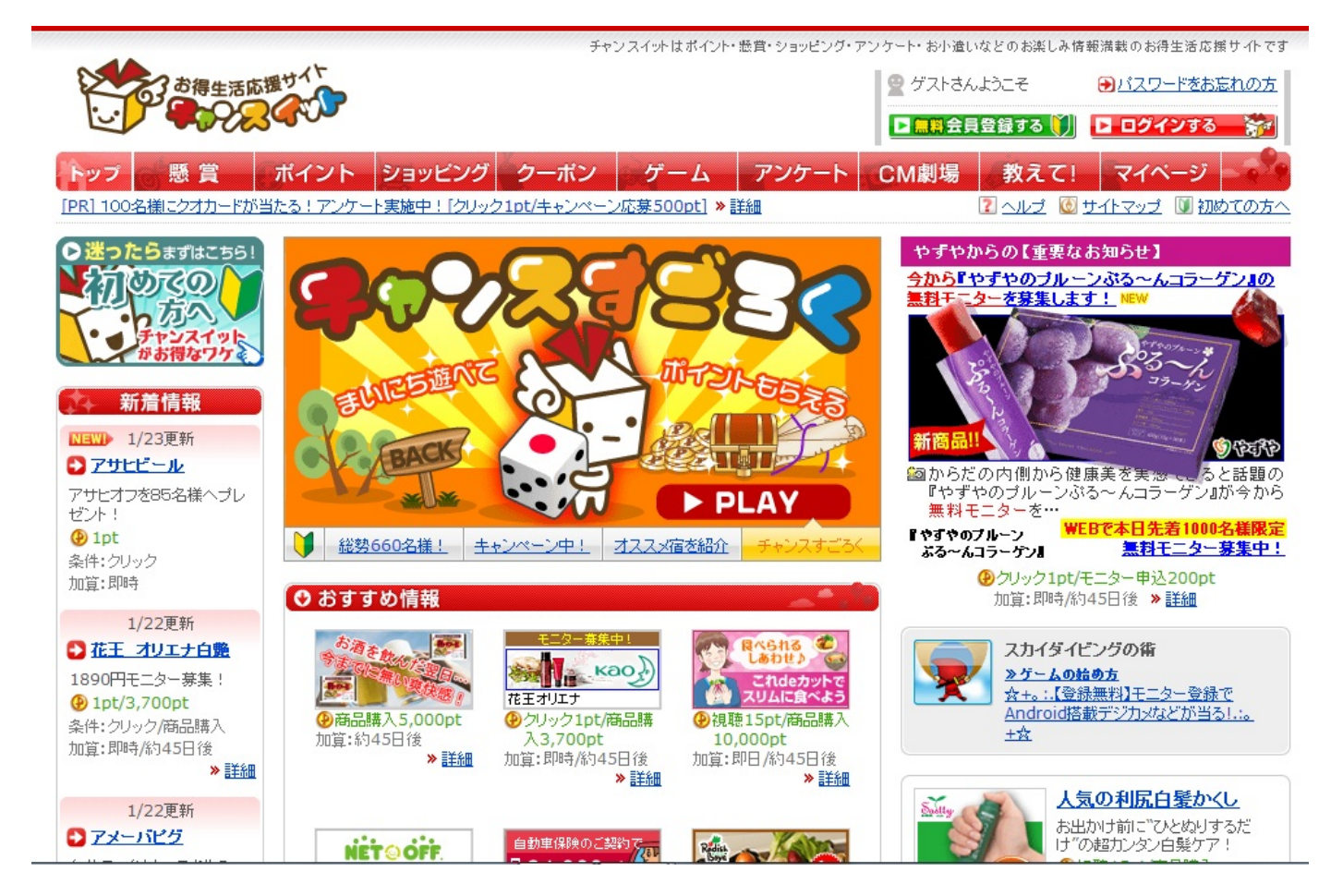

・ぷれぜんとCAFE ※大量当選専門のサイト http://www.present-cafe.com/ ほんとに大量当選のものばかりのもの応募できる。少なくとも当選者数100人以上のものがほと んど。

運のない人はこのサイトで堅実に応募しよう。

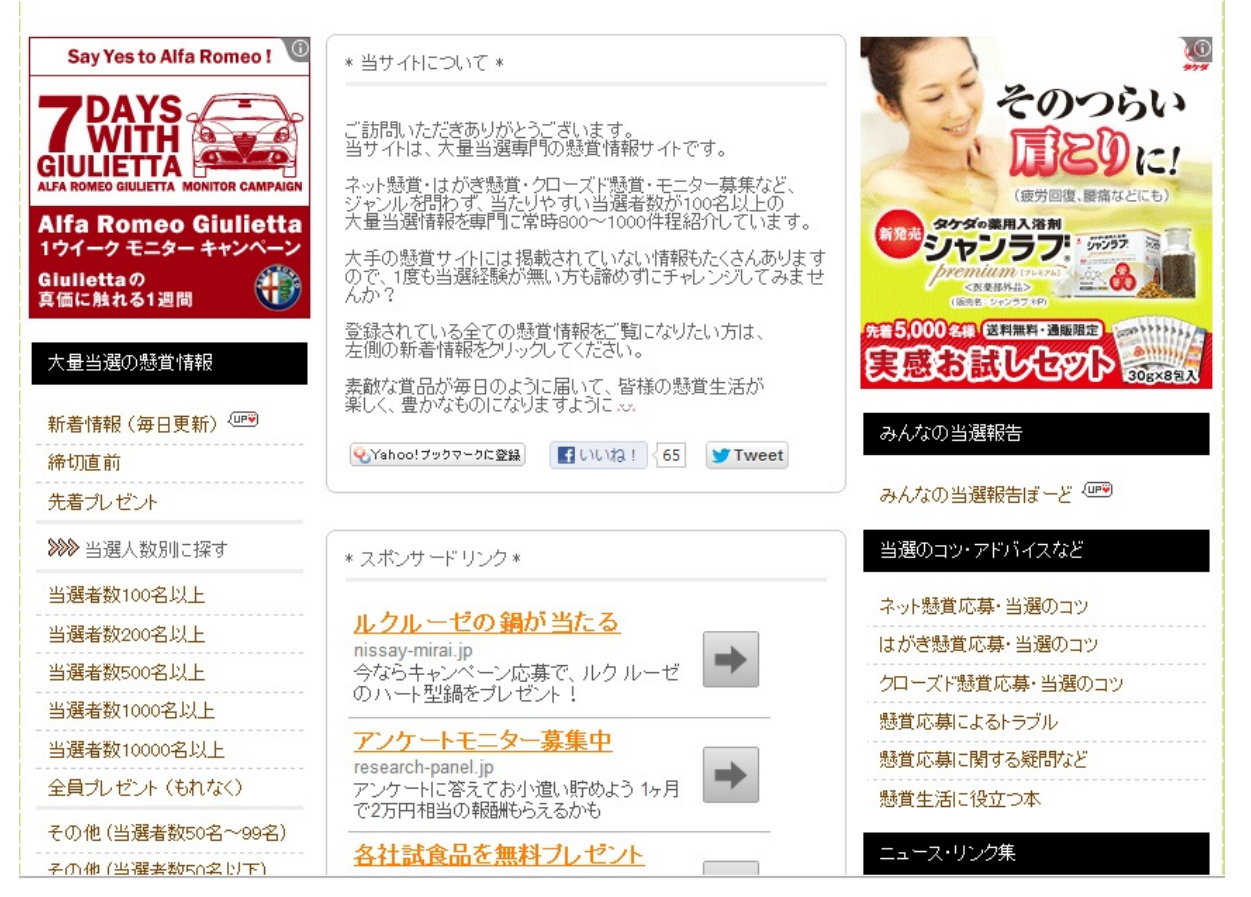

#### その他

・懸賞天晴 http://www.appare.com/

<sup>・</sup>懸賞サイトプレゼント大王 http://www.cup.com/present/

·【楽天市場】懸賞市場 http://event.rakuten.co.jp/present/

これらのサイトは上記の3つのサイトとさほど変わらないものなので説明は割愛します。

当たるかどうかは最後は運次第なのでみなさんの健闘を祈ります。

公募は一般の応募を受けてキャッチコピーやイラストなどを送って優秀な人に贈られるもの。 その人のセンスや才能の問題なので自信があるものに投稿しよう。

・公募ガイド http://www.koubo.co.jp/

このサイトでは公募の種類とか、その締切などがある。 このサイトのすごい点は、プロが添削をしてくれるというところ。それなりに才能があればプロ が手助けしてくれるので当選する機会も増えるだろう。そうすれば、お金も入りやすくなるだ ろう。

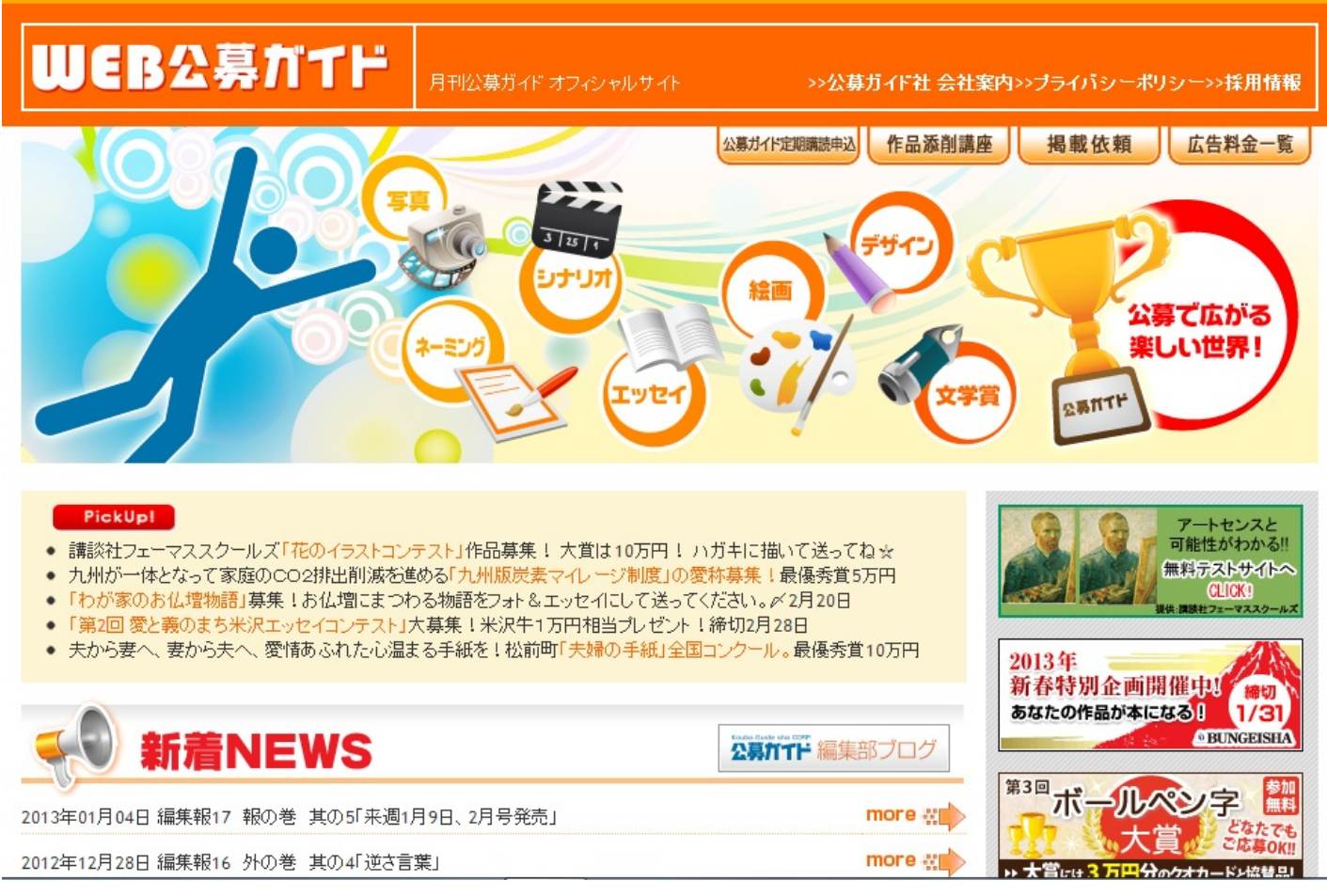

·登竜門 http://compe.japandesign.ne.jp/

カテゴリ別に分かれてどんな公募があるか見ることができる。(俳句,キャラクター,ロゴ,写真,グ ラフィックなどなど)また、新着や終了間際なものもすぐに見つけられる。 川柳で大賞100万というものもありうまくいけば一攫千金も!

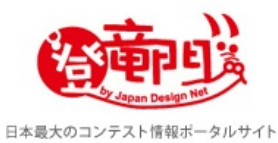

## BARRIER FREE STYLE ART CRAFT DESIGN AWARD 障がい者の ものづくりに輝きを

🎦 ブックマーク 📲 🌏 📴 🕈

| 1/21 UPDATE [每週月曜日更新]             | ▶登竜門とは ▶掲載・広告依頼 ▶主催をお考えの皆様へ                                                                          | 🔰 🔊 👂 Powered by Google                                              |
|-----------------------------------|----------------------------------------------------------------------------------------------------|----------------------------------------------------------------------|
| ▶ 新着コンテストー覧                       | 戸ジ 今週の新着コンテスト情報     ト 今週の新着一覧はこちら [全24件]                                                             | ♀」の気になる結果発表!                                                         |
| ※ 定番コンテストー覧 ※ カテゴリ別               | <ul> <li>第37回 すばる文学賞</li> <li>● 締切: 2013年3月31日 ■賞: すばる文学賞:記念品、賞金100万円</li> <li>■文芸・コピー・論文</li> </ul> | テーマは、「あなただけの、プ<br>レミアム・ミュージックライ<br>フ」<br>第1回 TSUTAYA<br>STATIONERY   |
| アイデア<br>生活・料理<br>文芸・コピー・注文        | 神戸港・海上アートコンペテイション     ■ 締切: 2013年4月12日 ■賞: 神戸ビエンナーレ大賞:トロフィー、賞金300万円     ■ 絵画・アート / 工芸・クラフト           |                                                                      |
| ↓ 切・俳句・短歌 徐画・アート □ゴ・マーク           | 国際ガラス展・金沢 2013<br>※ 締切: 2013年3月8日 ■賞: 大賞:賞金100万円<br>■ 工芸・クラフト                                        | スマートデバイスでの新しい広                                                       |
| キャラクター<br>グラフィック<br>プロダクト         | あなたが考える「安全で快適な街づくり」に向けてアイデアを募集!<br>◎ 締切: 2013年2月22日 ■賞: 【一般部門】大賞:賞金100万円<br>■ アイデア / 生活・料理           | 告表現やプロモーションアイデ<br>ア<br>Yahoo! JAPAN インター<br>ネット クリエイティブアワ<br>ード 2012 |
| インテリア<br>ファッション・テキスタイル<br>工芸・クラフト | <ul> <li>第4回 田淵行男賞写真作品公募</li> <li>■ 蒜切: 2013年2月28日 ■賞: 田淵行男賞:賞金100万円、副賞</li> <li>■ 写真</li> </ul>     |                                                                      |
| 建築                                |                                                                                                    |                                                                      |

・コンペナビ http://compe.sterfield.jp/

このサイトは、文学系のもの(川柳,論文など)以外で公募がかかっている。

それ以外は、大体上記の登竜門と同じ。なので説明は割愛する。

コンペのポータルサイト「コンペナビ」世界のコンペ、コンクール、コンテスト、公療を一発検索

# COMPE NAVI

|                                                                                       |                                                                  | <u> </u>                                                                                          |                                               |                                              | 🗅 お問い合                                         | わせ 🖸 リンク              |
|---------------------------------------------------------------------------------------|------------------------------------------------------------------|---------------------------------------------------------------------------------------------------|-----------------------------------------------|----------------------------------------------|------------------------------------------------|-----------------------|
| НОМЕ                                                                                  | COMPE Navi?                                                      | 新着コンペ                                                                                             | 締切間近コンペ                                       | 詳細検索                                         | 主催者の方                                          | コンペ情報登録               |
| コンペ情報定期                                                                               | 記信                                                               |                                                                                                   |                                               | PICK UP CO                                   | 検 索                                            | · · · ·               |
| Delivery Informa<br>注目のコンペや新え<br>べを週1回配信!<br>2000人突破!<br>コンペカテゴ<br>Categories of comp | ion<br>登録<br>音コン<br>・ライン<br>が募締切<br>最優秀デ<br>シャルマ<br>特徴をフ<br>×ガネフ | デインの魔<br>ンアートシャルマン<br>:1月31日(木)<br>サイン(1点):賞金30万<br>ンが開発したエクセレンス?<br>ルに発揮できる、立体的な<br>レームデザインを発生いた | 法をかけ<br>デザインコンペティ:<br>F55200<br>WHABON Line X |                                              | ペンジャンション<br>1/31<br>コンテスト<br>シテット<br>スト<br>のIE | デバモル<br>「FIELD<br>一般の |
| ■建築                                                                                   |                                                                  |                                                                                                   |                                               |                                              | עע <b>ע</b> עע                                 | ,                     |
| □ ファッション                                                                              | 注目の                                                              | コンペ                                                                                               | 新着情報                                          |                                              | →                                              | 大学生向けアルパイトを           |
| ■ インテリア                                                                               | Music F                                                          | Revolution                                                                                        | JPM「夢の賃貸住宅」学生コンテスト わたしの                       |                                              | otlo 📢                                         | 人気No.1サイト!!           |
| □ プロダクト                                                                               | Song C                                                           | <u>ontest</u>                                                                                     | <u>ちんつ女王 女心は</u> :<br>メールマガジン登録。              | <u>Eまいのカシナ</u><br>皆数が2000人を突                 | 破いた エッー                                        |                       |
| ■写真                                                                                   | ROOTO<br>Artists                                                 | TE★The<br>Who Love                                                                                |                                               |                                              | **************************************         |                       |
| ■映像                                                                                   | Mickey<br>Minnie                                                 | Mouse and<br>Mouse                                                                                | <u>コンペを主催しません</u>                             | <u>,                                    </u> |                                                | THE PARTY             |
| ■ グラフィック                                                                              | Anitelle                                                         | ロアニメーションを                                                                                         |                                               |                                              | 2014年                                          | F カミン「猫 めくり」「犬        |
|                                                                                       | 提案しよう                                                            | <u>117777</u>                                                                                     |                                               |                                              | めくり」                                           | 写真コンテスト               |

どちらかというとこういうのは、絵を描くのが好きといった人がした方がモチベーションも上 がり、いいのではないかと思う。 モニターになるのは要は企業などのアンケートに答えるというだけの簡単な作業をするだけで ある。 ただし、質問数は結構なものなので根気強くできる方推奨。

モニターになるのも後述のポイントサービスサイトと似たようなところがある。 以下のどのサイトにも共通して言えることがアカウント(無料)を作って、アンケートに答える という点。 アカウントも作るのは簡単にできるから安心。

 ・アイリサーチ http://monitor.i-research.jp/ ポイント制で換金でき1000pt→1000円(1000pt単位で換金可)
 1つの質問が5~10ptくらい入るので単純計算で100~200回くらいで1000円。
 マイページにアンケートが届き、それをするというながれ。

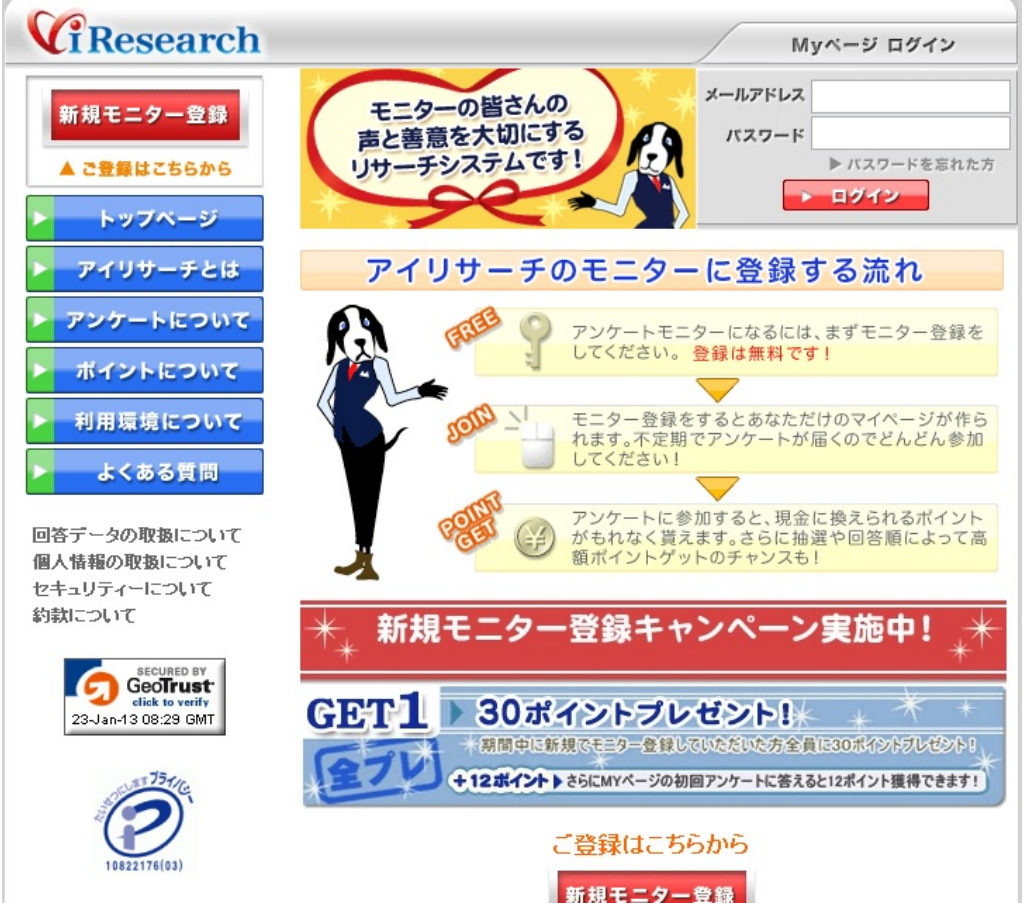

・マクロミル http://monitor.macromill.com/
 大体上記のものと同じだが、ここは500pt~換金できる。
 1000ptで図書カードや商品券になる。
 また、このサイトのポイントは、Yahoo!ポイントなどともポイント交換ができる。

# 

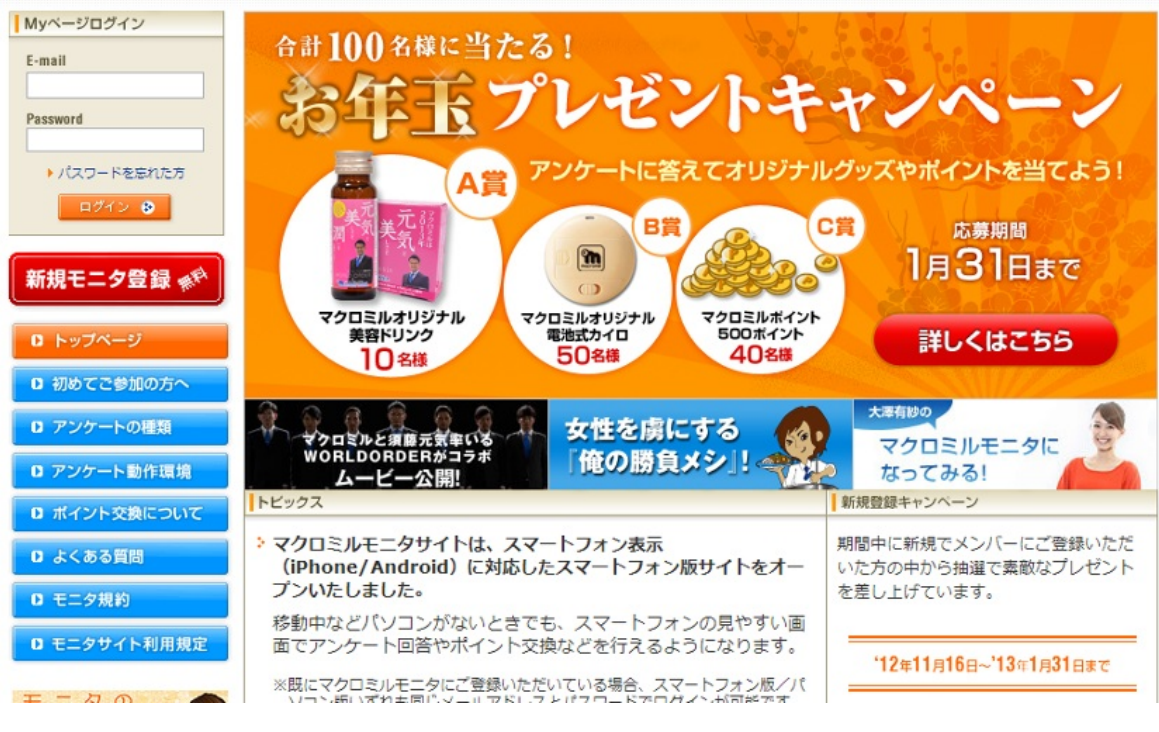

・楽天リサーチ http://research.rakuten.co.jp/monitor/

このサイトも上記のものとほぼ同じようなもの。よって割愛。

【楽天リサーチ】アンケートやインタビューに答えて、楽天スーパーポイントをためよう! <u>楽天採用情報 | 楽天市場へ</u> 楽R大 モニター サイトマップ | アンケートモニター登録 トッフ モニター登録済みの方はこちら マイページへログイン 初めての方はこちら 楽天リサーチは、あなたの意見を必要とする企業に届けます 新規モニター登録 聞かせ てください、あなた の意見 楽天リサーチについて 今なら、モニター登録 (無料)すると楽天スーパーポイントプレゼント!! <u>楽天リサーチとは</u> アンケートの種類 アンケートの答え方 ボイントの交換 モニター規約 動作環境

<u>お問い合わせはこちら</u>

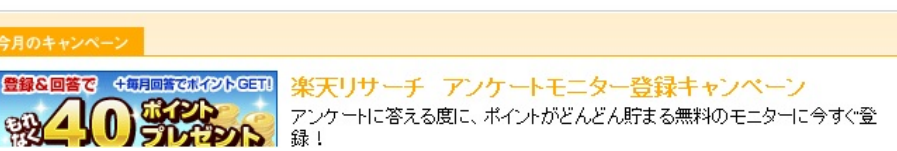

これらのサイトでは、全くマイナスとなる要素が無いので時間があるときに適当に答えるだけで 少しずつお金を稼ぐことができるサイトである。 これらは前項のモニターと同じようにアカウント作成して、ポイントをためる。 そしてそれを換金するという形。 また、モニターと同様に根気強くできる人でないといけないだろう。

・げん玉 http://www.gendama.jp/

このサイトでは、無料の会員登録のほかにも、有料の会員登録がある。ただ、無料でも十分 有料会員の方が何かといいことがあるので、このサイトが気に入って十分時間がある人は有料で もいいだろう。

また、一度手に入れたポイントが無くならないのでいつでも気軽にポイントをためることができ るサイト。

ポイントの貯め方はいろいろあり、ゲームをしたり(条件付きで高ポイントにも)、サービスを 受けたりすることで貯まる。

#### ただ、サービスは有料のものもあるので注意。

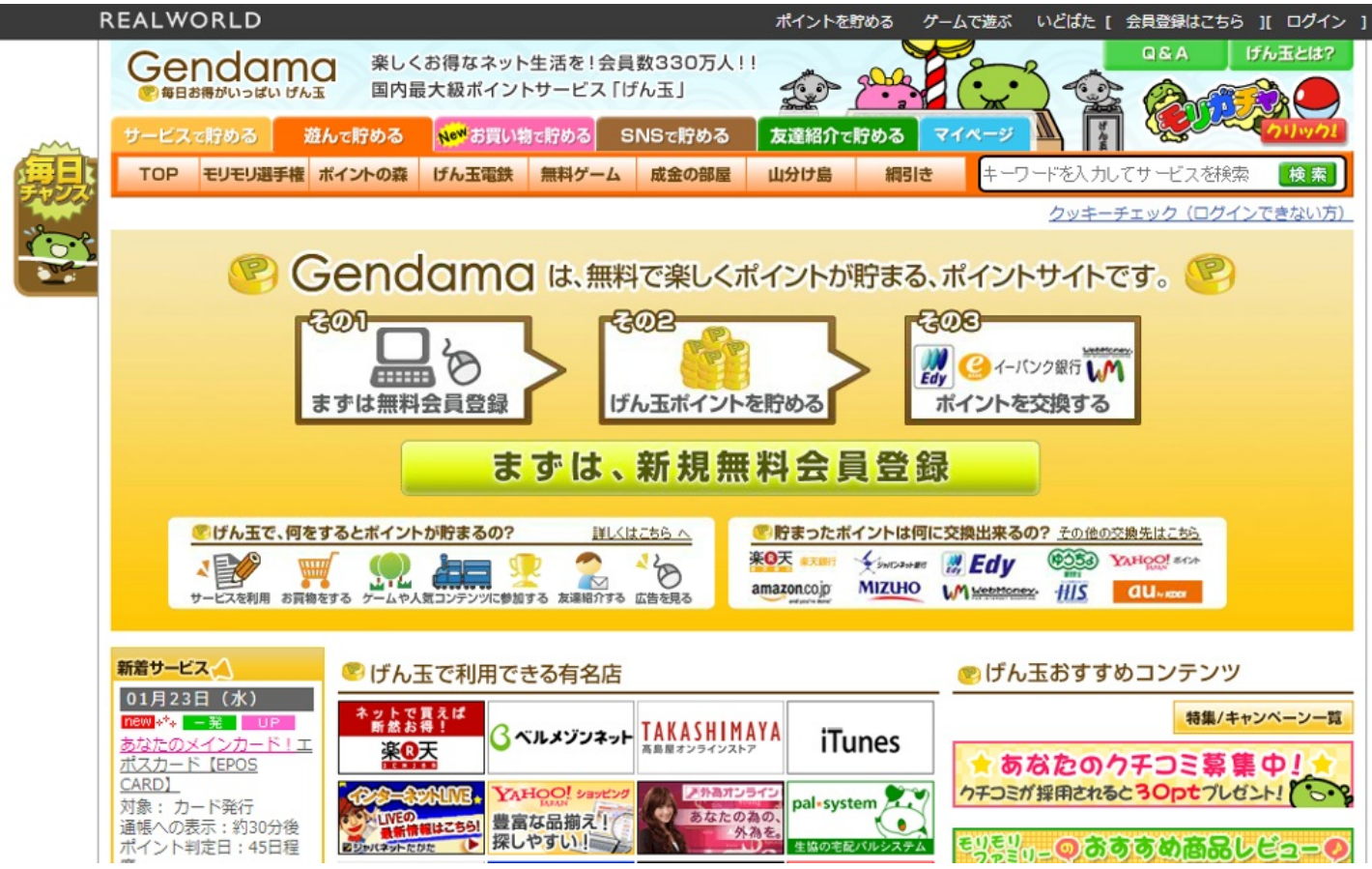

GetMoney http://dietnavi.com/pc/

このサイトは「モニターのアンケート以外でもポイントの貯め方あるよ」というようなサイト。 上記のげん玉より多くのポイントを貯める方法がある。それ以外は大体他と同じ。

| お小遣い稼ぎならGetMoney!ボイントは5,000Pt(500円)から換金可能!                          |        |      |                            |     | 会員登録して                | ポイントGET!                  |                             | 登録                                                  | 6                  |      |  |
|---------------------------------------------------------------------|--------|------|----------------------------|-----|-----------------------|---------------------------|-----------------------------|-----------------------------------------------------|--------------------|------|--|
|                                                                     | ney!   | 期間限定 | お得ヨーク<br>人様 300<br>1/23~1/ | 24  | → ? FAG<br>品サイ<br>シアキ | <u>トマップ</u><br><u>ッター</u> | ▶E-MAIL<br>■<br>■<br>自動ログイン | → ボービジェー! 「 → バ → バ → バ → バ → バ → バ → バ → バ → バ → バ | スワード<br>左 <b>[</b> | コグイン |  |
| トッブ ポイントを貯める                                                        | ショッピング | クーポン | モニター                       | グーム | ソーシャル<br>ゲーム          | アンケート                     | マイページ                       | キャッシュバック                                            | アキ部屋               | 募金   |  |
| Q検索         ● ポイント         ● ショッピング         キーワードを入力して検索         検索 |        |      |                            |     |                       |                           |                             |                                                     |                    |      |  |

GetMoney!トップ

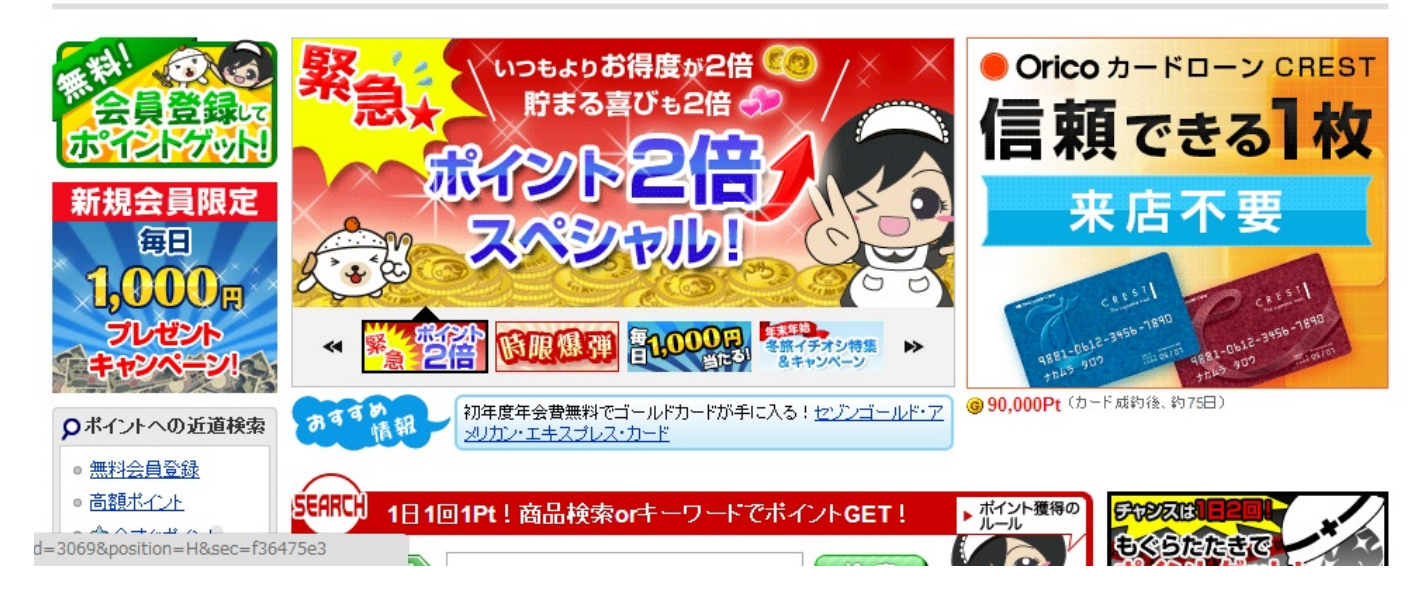

・フルーツメール http://www.fruitmail.net/

このサイトでは上記2つと少し違い、ゲームとかで貯めるのではなくサービスを受けたり、新規無

料登録したりすることでポイントが貯まる。

また、げん玉にもあるのだが友達を紹介することでもポイントがたまる。

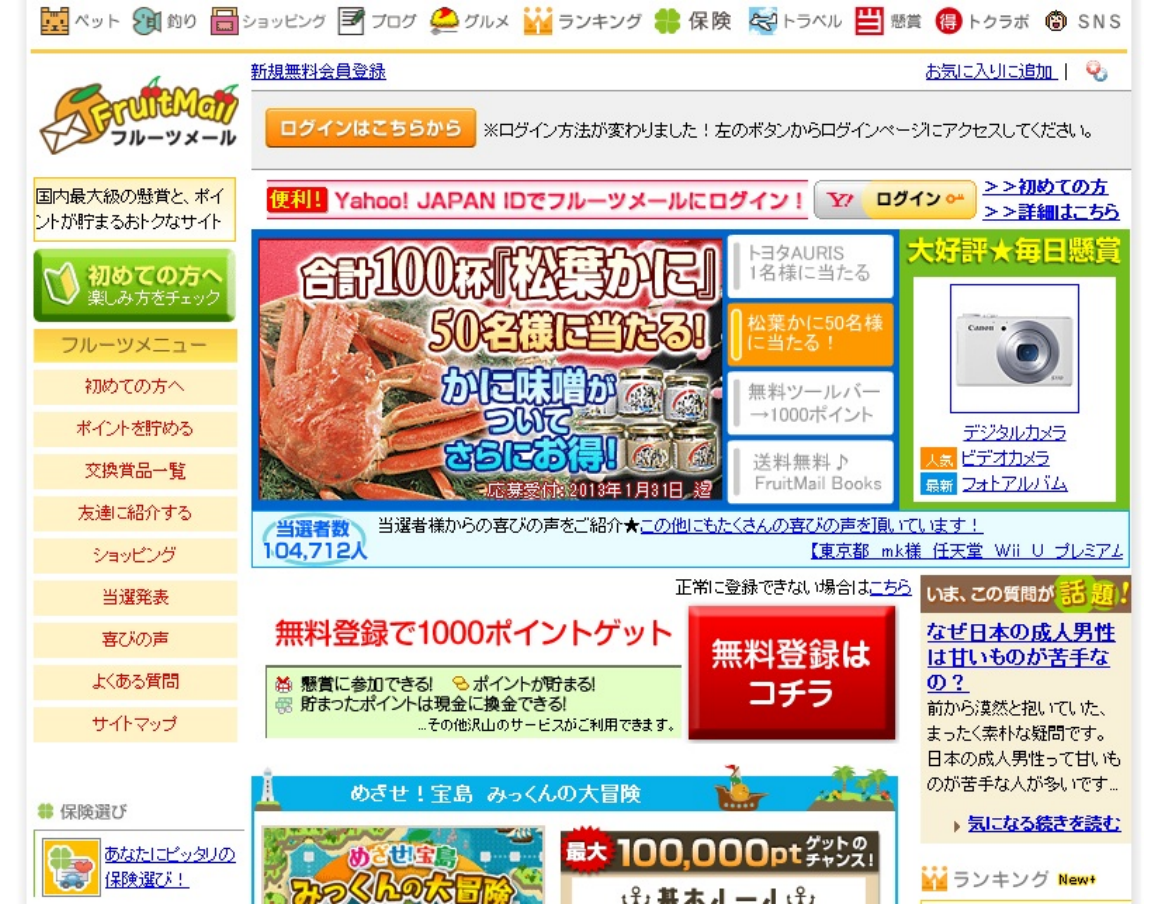

・わくわくメール https://www.wak2mail.com/wak2/

このサイトも他と少し違うポイントの貯め方をするところがある。たとえば5回そのサイトを見た

ら1ptのようなものもある。

また、買い物やカードの入会などでもポイントが貯まる。(これはお金を使ってしまうが)

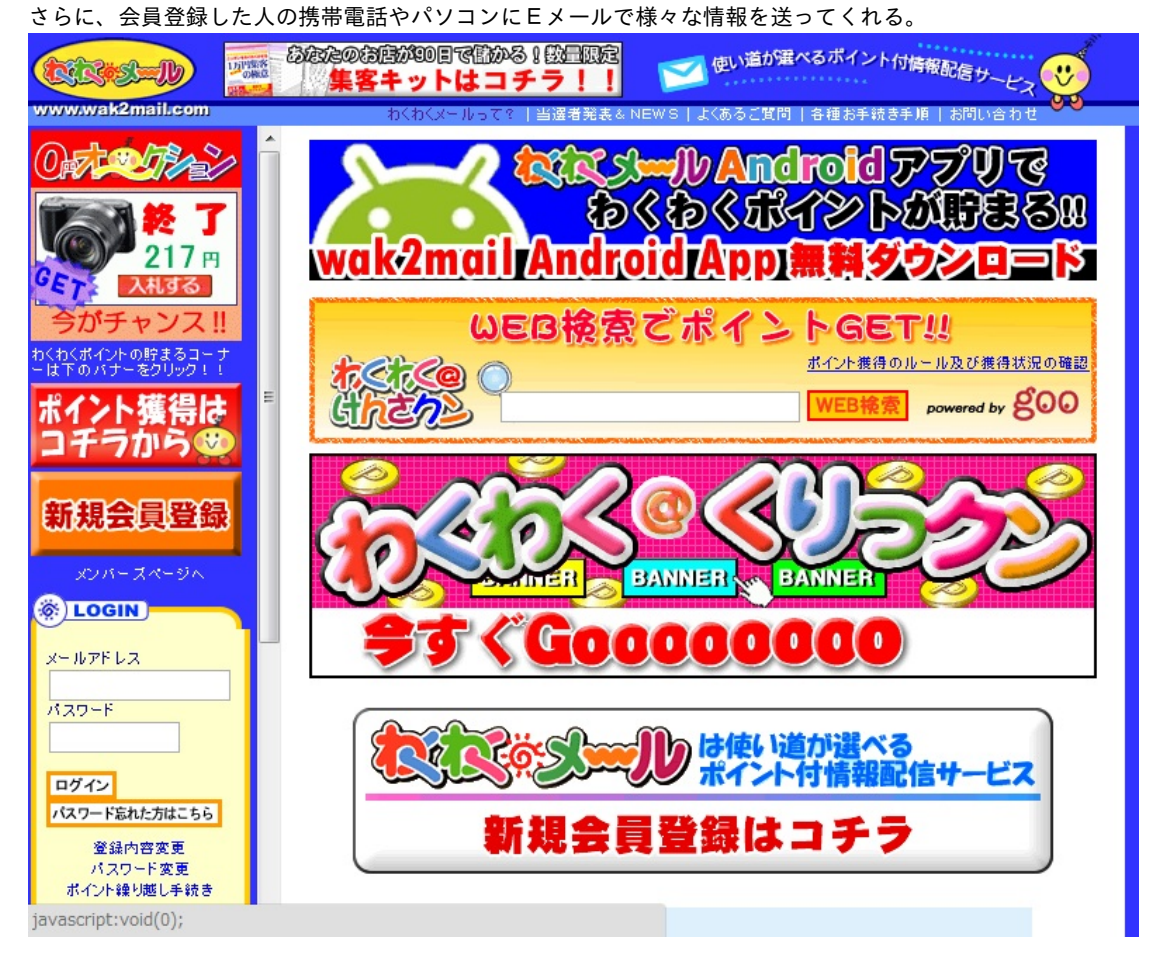

「何かの為にやる」や「すきなこと」でないと長く続かないかもしれない。

ブログなどでよく見かける関連性のないような広告のことで、その広告をクリックしたりその広告の商品を買うと、そのブログの管理人にお金が入るもの。

ブログをやっている人はこれを導入すればお金が知らないうちに入ってくるかも。

仕組み ASP(アフィリエイトサービスプロバイダー)に登録しておくと 商品を売りたい企業→ASP→個人 の流れで宣伝依頼がきて、個人ブログなどの広告を見てもらってそれを買ってもらえると企業が 儲かる。 そのお礼みたいなもので個人はお金がもらえる。 ※ASPには審査があり、一部のサイトはNGとなっている。明確にはされていないがアダルト系サ イト,著作権の侵害が多いサイトetc

・**Google AdSense https://www.google.com/adsense/** クリック報酬型のアフィリエイトサービス

そのリンクを1クリックで1~2円。うまくいけばなかなか稼げるかも。 ブログなどで1日1クリックお願いしますと書いてあるのを見たことある人もいるのではないだろ うか。

 Amazonアソシエイト https://affiliate.amazon.co.jp/ 成果報酬型のアフィリエイトサービス
 こちらはその商品を買ってもらわないと儲けにならない。購入してもらった金額の3.5~8%もらえる。
 登録には20歳以上でないといけないので注意。

### amazonアソシェイト

| Amazonアソシエイト(アフィリエイト)にようこそ!                                       |                                                 |
|-------------------------------------------------------------------|-------------------------------------------------|
|                                                                   | アソシエイトメンバーの方は、ここから<br>アカウントにサインインしてくたさい。        |
| M はじめての方へ                                                         | Eメールアドレス                                        |
| ▲ Amazonのアフィリエイトはここがお得!                                           |                                                 |
| ✓無料で簡単                                                            | パスワード                                           |
| ✓ 売上金額の最大8%の成果報酬                                                  |                                                 |
| ✓ 5,000円から毎月現金支払い                                                 | サインイン<br>ログインできま                                |
| ✔ 1,000万点以上の品揃えから、好きな商品だけを選べる                                     | <u>せんか?</u>                                     |
| ✔ 17種類のリンク方法から選べる                                                 | 5分でできるアカウント作成はこちらか<br>らし                        |
| ✔ ツールバーを使ってらくらくリンク作成も可能                                           | 無料アカウント作成                                       |
| ✔ 売れた商品がわかるレポート                                                   |                                                 |
| ✔ PC・モバイルサイトに対応                                                   | はじめての方へ                                         |
|                                                                   | <ul> <li>● 個人の方へ</li> <li>&gt; 注↓の方へ</li> </ul> |
| ↓なにから始めるの?」など、ご利用前の疑問はクイックツアーで解決できます。<br>▶ <b>クイックツアーを見る</b>      | Via dla                                         |
|                                                                   | <ul> <li>Kindle ストア</li> </ul>                  |
| いますぐ申し込むなら<br>・ 毎約マカウェムを成                                         | 影教徒教                                            |
|                                                                   | ・ Amazon アソシエイト・プログラム 公                         |
|                                                                   | 式ブログ                                            |
| リンク&バナー ウィジェット スマートフォン/モバ                                         | <ul> <li>売れる(アノイウエイトウイトの作り方</li> </ul>          |
| Amazonの商品、お気に入りのカテゴ あなたのブログにAmazonの商品を紹 イル                        | カスタマーサービス                                       |
| リーベージ、検索結果やその他のペー   介するウィジェット(ブログバーツ)を貼っ   「イビー<br>ミバムのリンクを作成できます | <ul> <li>● 用語集</li> </ul>                       |
| したが田香<br>したが田香                                                    | ・ヘルプ                                            |

ヘルプ | フィードバック | 地域を選択: 日本

 $\mathbf{\nabla}$ 

ブログを始めるために アフィリエイトをしようにも自分のサイトを持っていないと始まらない。 なので無料でかつ楽なブログを始めるのがいいかと。お金を稼ぐ気でブログを始めるのもいいの ではないか。 またアフィリエイトに向いているものは以下のようなものがある。

Seesaa BLOG http://blog.seesaa.jp/
 このブログでは、アフィリエイトを意識した形で、すでに広告がある。
 また、自由な位置に配置することができる。
 さらに、1つのアカウントで100個までブログを作成することができる。

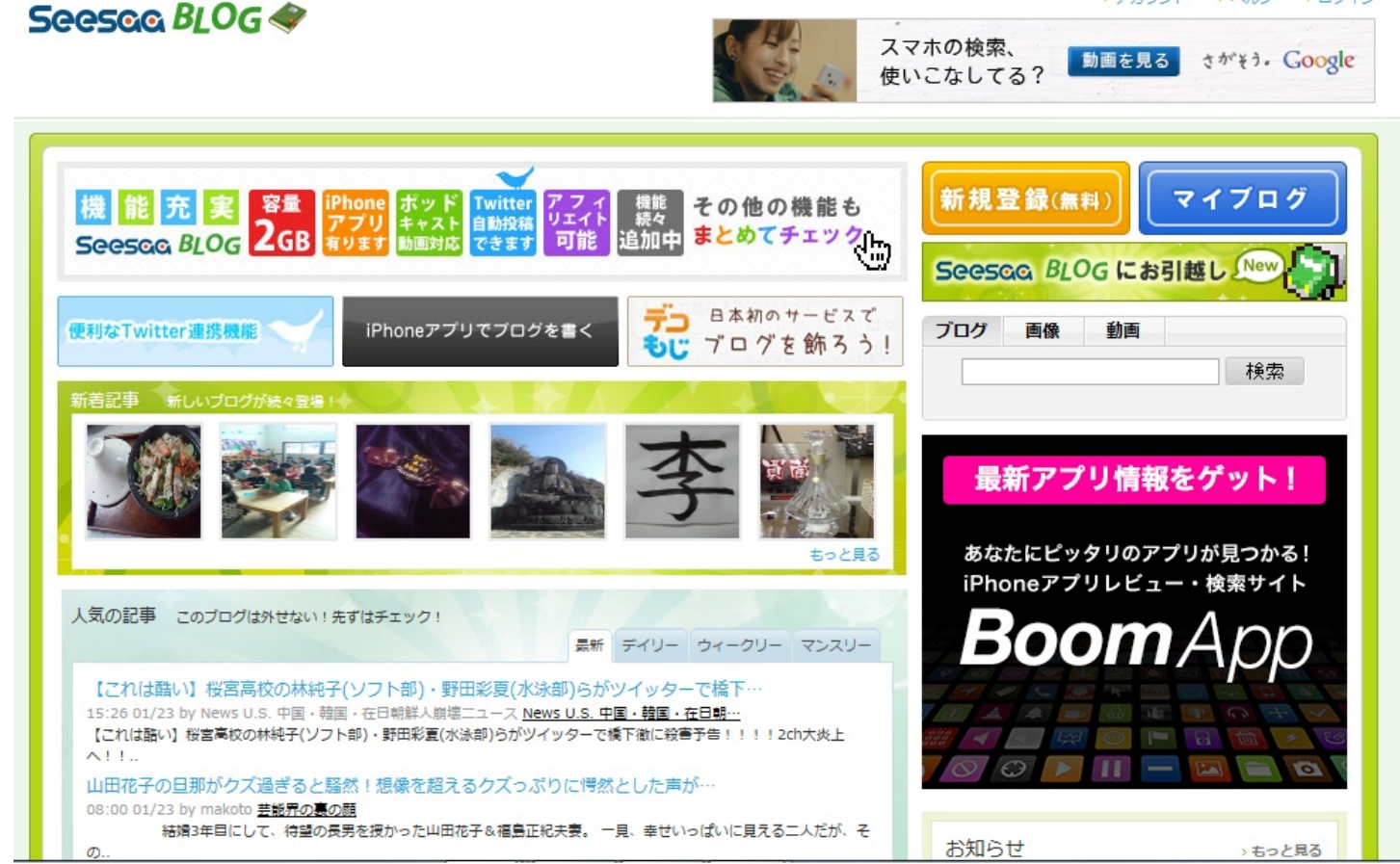

・FC2ブログ http://blog.fc2.com/

このブログでは、本当にいろんなことができてしまう。 アフィリエイトの管理というものもあり、完全にアフィリエイト意識と思える。 どちらを勧めるわけではないが、どちらのサイトのブログでも別のサイトのブログから引っ越す ことができるので「あっちのブログの方がいいかも」と思ったらそちらに変えてもいいだろう。

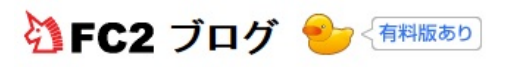

|                 | ● Web検索 ● FC2検索<br>検索                  | ▼ ヘルプ・フォーラム                                       | ▼ FC2ブログの特長 Language ▼                                                                             |
|-----------------|----------------------------------------|---------------------------------------------------|----------------------------------------------------------------------------------------------------|
| 新規登録 ログイン ▶ ホーム | ブログのテンプレートを                            | 応募対象                                              | <ul> <li>         お知らせ         <ul> <li>2013/01/23             【動画】動画ブレーヤサイズが新</li></ul></li></ul> |
| ▶ 有料プラン         | ● 応募作品の紹介                              | ・次回のテーマはこちら!                                      | 子書籍発売中!                                                                                            |
| おすすめブログ         | 注日記事 ブロマガ 総合ランキング おすすめつ                | <ul> <li>●●●●●●●●●</li> <li>ブログ 新差モブログ</li> </ul> | 【ブログ】自作テンプレート絶替<br>「其集中」3月テーマ発表☆                                                                   |
| ▶ おすすめ商品        | 注日記事                                   |                                                   | 500KT : 5737 Y 563CM                                                                               |
| ▶ テンプレート一覧      |                                        |                                                   | App Store                                                                                          |
| ▶ 特集一覧          | マクドナルド原田社長「おかしい・・・顧客が戻らない・・・」<br>感はない」 | 「もはや100円メニューにお得                                   | ANDROID APP ON                                                                                     |
| ▶ 書籍インフォメーション   | 「バイク】三大偉大なバイク「カブ」「ハヤブサ」あと一台は           | ?                                                 | ≽ Google play                                                                                      |
|                 | ドル円、ボンド円のポイント                          |                                                   |                                                                                                    |
| • 122-71        | ッイッターBot、業者だった                         |                                                   | FC2 Information                                                                                    |
|                 | 『パズドラ』ヴァルキリーの+卵は99目指すより 3サイズ           | みたいにするのが良い気がする                                    |                                                                                                    |
| 🥃 ジャンル          |                                        |                                                   | 個性を持たせたいあなたはFC2                                                                                    |
| 588             | 注目記事一覧                                 |                                                   | ブログ有料プランがオススメッ<br>7%   fr2 in/MD12vC 3曲白 ドッイ                                                       |

集客のために アフィリエイトをするにしてもブログに人が来てくれないとお金を稼ぐことはできない。 なので見てくれる人を増やすために以下のサイトに登録するといいだろう。そうするとそのサイ トで宣伝をしてくれる。

・にほんブログ村 http://www.blogmura.com/

- ・ブログエントリー http://blog-entry.com/
- ・無料ブログ宣伝掲示板http://www2.ezbbs.net/27/tomatoins/
- ・HP・ブログ宣伝掲示板 http://bbs6.sekkaku.net/bbs/ut7777.html

ただ、他力本願になってはいけなく、自分のサイトをよりよくすることも大事。 頻繁に更新する,重くない快適なサイトにするなどなど お金を稼いだら納税をしなければならない。そのためには正しい知識が必要。間違えると稼いだ 額より多く払わないといけなくなってしまうかもしれなくなる。 万馬券を当ててそのあと納税せずにいて大変な目にあった人もいるようだ

タックスアンサー※国税庁 http://www.nta.go.jp/taxanswer/index2.htm このサイトでは色んな質問とその答えがあるので、自分の状況に合わせて調べるといいだろう。 国のサイトなので安心。

| 国税庁 NATIONAL                                                                        | TAX AGENCY                                                                                                    |                             |                             |                                        | ታብኑ内                | 検索                 | 検索  捜索の仕方       | 文字拡大・読み上げ   |
|-------------------------------------------------------------------------------------|----------------------------------------------------------------------------------------------------|-----------------------------|-----------------------------|----------------------------------------|---------------------|--------------------|-----------------|-------------|
|                                                                                     |                                                                                                    |                             |                             |                                        |                     | ホームページの使い方         | [ サイトマップ ご意見・:  | ご要望 メールマガジン |
| ホーム税につい                                                                             | て調べる                                                                                                    | 申告·納税手続                     | 活動報告・発表・統計                  | 国税庁概要・採用                               | 調達・その他の情報           |                    |                 |             |
| ▶ <u>新着情報</u><br>▶ 訪問者別に調べる                                                         | <ul> <li>         ・         新査情報         ・         ホーム&gt;税について調べる         ・         が助き知に調べる         ・         が助きる別に調べる         ・         </li> </ul> |                             |                             |                                        |                     |                    |                 |             |
| ▶ <u>税目別に調べる</u>                                                                    | タックスアン                                                                                                    | ノサー                         |                             |                                        |                     |                    |                 |             |
| <u>所得赦</u> 法人税<br><u>演泉所得税</u> <u>清費税</u><br>請渡所得 <u>利</u><br>請法税<br>相法税<br>贈与税     | ※ <u>東日本大</u><br>タックスアン                                                                                                    | 震災により被害を受けた<br>ノサーは、税に関するイン | 場合等の税金の取扱いに<br>ターネット上の税務相談室 | <u>ついて</u> は、こちらをご覧くだ<br>?です。よくあるご質問に対 | さい。<br>する回答を税金の種類ごと | とに調べることができます。また、キ・ | ーワードによる検索もて     | ?さます。       |
| ▶バンフレット・手引き                                                                         |                                                                                                    | 所得税                         | 讓渡所得                        |                                        | 相続税                 | 贈与税                | 財産の             | 評価          |
| ▶ <u>税法・通達等・質疑応答事例</u>                                                              |                                                                                                    | 法人税                         | 源泉所得税                       |                                        | <u>消費税</u>          | 印紙税・その他の国税         | 法定              | 調査          |
|                                                                                     |                                                                                                    | 院に不服なとき                     | 国税のお知ら                      | せ 災                                    | 害を受けたら              | Information a      | bout Income Tax |             |
| <ul> <li>         ・ <u>202入127</u> </li> <li>         ・確定申告書等作成コーナー     </li> </ul> | ※ 上記の項                                                                                                    | 日部分をクリックすると、                | 該当ページにジャンプします               | đ.                                     |                     |                    |                 |             |
| <ul> <li>■税電子申告・納税システム<br/>(e=Tax)</li> <li>料理+のちへのお知らせ</li> </ul>                  | * 1000次日のカビノソソソッシュ 102 マノレンマンジュン<br><b>キーワード検索</b>                                                                                                    |                             |                             |                                        |                     |                    |                 |             |
| 税建工077、000和56                                                                       | ※ 調べたい                                                                                                    | 情報に関連するキーワー                 | ドを入力します。検索結果                | は関連度が高い順に一覧                            | 表示されます。             |                    |                 |             |
| 国税局・税務署を調べる<br>札幌   仙台   関東信熱   東                                                   | 税務相談室からのお知らせ                                                                                                    |                             |                             |                                        |                     |                    |                 |             |
| 京 金沢 名古屋 大阪 広<br>島 高松 福岡 熊本 沖縄                                                      | <ul> <li>■ 電話音声・ファクシミリによるタックスアンサーの終了について</li> <li>▶ <u>№2100(滅価償却のあらまし)</u>中に滅価償却資産の耐用年数等に関する省合にリンク設定しました。</li> </ul>                                   |                             |                             |                                        |                     |                    |                 |             |
|                                                                                     | ► 国税に関す                                                                                                    | おご相談について                    |                             |                                        |                     |                    |                 |             |
|                                                                                     | ▶ <u>シックスア</u> ) ▶ 少秋田輝(                                                                                                    | ンフーコード一覧(PDF/4<br>al        | <u>06KB)</u>                |                                        |                     |                    |                 |             |
|                                                                                     |                                                                                                    | 24                          |                             |                                        |                     |                    |                 |             |

結構根気よくしないといけないことばかりだが、こちらがマイナスになることは納税とかの忘れ 以外はまずないだろうので、これらの紹介したもので地道に稼げばいいと思う。 (森山雄介)

みなさんはフリーソフトというものを知っているだろうか。 「無料のソフト?」、「ソフトってなに?」という人もいるだろう。 この章では、あなたのパソコンライフをより快適にするフリーソフトを紹介する。

では、フリーソフトとは一体何なのか? それはインターネット上で公開されている、

「だれもが自由に利用できるソフトウェア」

である。

英語で free というと 「無料の」 という意味が真っ先に浮かぶと思うが、 もうひとつの 「自由の」 の意味で使われているのである。

したがって、すべてのフリーソフトが無料で公開されているわけではない。

また、多くの場合商用ソフトウェアやシェアウェアもフリーソフトのくくりとして表示されてい る場合もあり、

一概に「フリーソフト=無料のソフトウェア」ということはできないのである。

では、実際にフリーソフトの利用方法についてみていきたいと思う。

まずはじめにウェブアプリとの比較をしようと思う。

ウェブアプリとは基本的にブラウザの中で作動させるアプリケーションソフトウェアの一部で ある。

MicrosoftOfficeのWebappが代表的な例である。

そのほか、ブラウザの中でできてしまうゲームなどもこれにあたる。

しかし、このウェブアプリには欠点があり、

- インターネットの接続環境がないと使えない
- インターネットの回線速度により効率が悪くなる
- セキュリティ上の不安
- プライバシーの問題

が生じる。

このような問題や不安を抱えたまま作業をするのは危険であるため、 その代替手段を用意することが必要である。

そこで、フリーソフトが有力な候補として上がってくる。

ソフトのダウンロードや使用にはインターネット接続を必要とするものも存在するが、 基本的にオフライン環境でも使用できるので、

インターネット経由によるウイルス感染などの影響を受けることはないので安心である。

つぎに、実際にフリーソフトをインストールする前にパソコンの環境を確認する必要がある。 自分のパソコンで動作させることのできないソフトを使うのはパソコンの故障の原因にもなる。 それを防ぐためには事前に確認しておくことが大切である。

はじめに、自分のパソコンのシステム情報の確認方法から解説する。

「スタートメニュー」→「すべてのプログラム」→「アクセサリ」→「システムツール」→「シ ステム情報」

と選択していくことでシステムの情報が表示される。

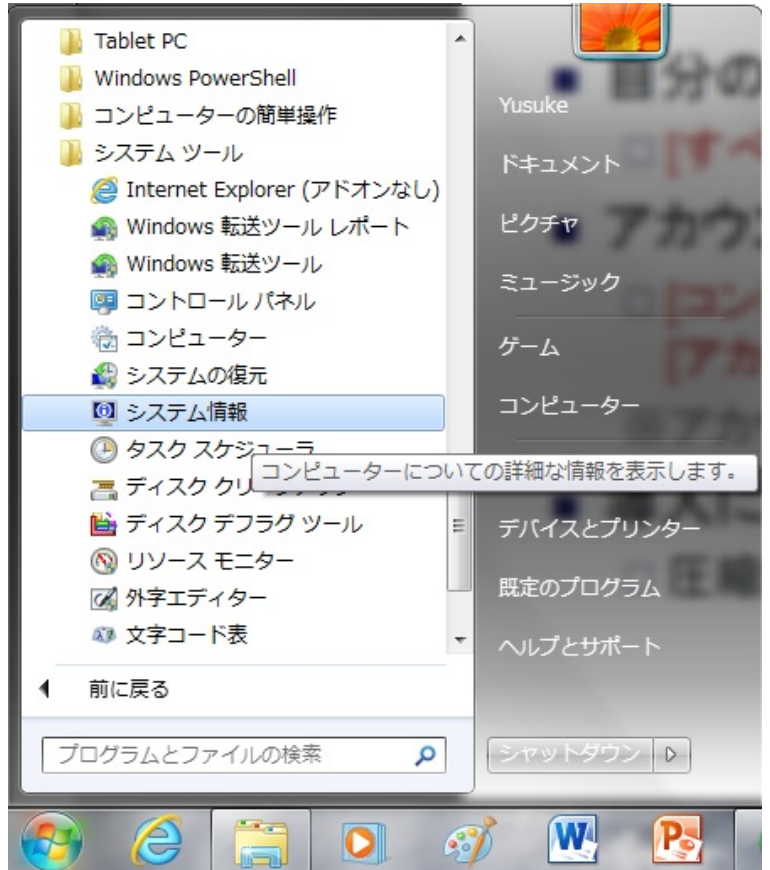

これを選択するとシステム情報が表示される。

※(セキュリティの関係上スクリーンショットの掲載はしない)

ここで、自分のパソコンのスペックを確認し、導入したいフリーソフトの動作基準を満たしているかチェックする。

また、フリーソフトを導入するにあたって 自分のログインしているアカウントが管理者権限を持っているか確認しなければならない。 基本的に、ログインしなくても勝手にホーム画面が表示されたり、 アカウントは1つしかないという場合には、管理者権限を持っているアカウントでログインしてい る場合が多いので気にする必要ない。

もし変更する必要がある場合は、コントロールパネルからユーザアカウントの項目を選び、 そこから変更すればよい。 (以下は参考画像)

| 新しいアカウントの種類を選択します                                                                                                    |
|----------------------------------------------------------------------------------------------------|
| Yusuke<br>Administrator                                                                                                    |
| このユーザーのアカウントの種類を変更する前に、このコンピューターの別のユーザーに管理者のアカウン<br>トを割り当ててください。少なくとも1 人のユーザーが常にこのコンピューターにコンピューターの管理者<br>のアカウントを持つことが必要です。 |
| <ul> <li></li></ul>                                                                                                    |
| ・ 管理者(A) 管理者は、コンピューターへの完全なアクセス権を持ち、必要な変更をすべて行うことができます。通知設定によっては、他のユーザーに影響する変更を行う場合に、管理者は自分のパスワードを入力または確認するよう求められる場合があります。  |
| すべてのアカウントを強力なパスワードで保護することを推奨します。                                                                                           |
| 標準アカウントを推奨する理由                                                                                                    |
| アカウントの種類の変更キャンセル                                                                                                    |
|                                                                                                    |

さらに、ダウンロードしたフリーソフトはたいていの場合、「.zip」形式で圧縮処理されているの で

解凍ソフトを準備する必要があるが、最近では解凍機能がWindowsに標準搭載されているので 必要な人だけダウンロードすればよいと考えられる。 (例) Lhaplus

### フリーソフトの導入 ~ダウンロードからインストール~

では、実際にフリーソフトをダウンロードしてみようと思う。

以下の二つは有名な大手のフリーソフトを扱うサイトである。

- 窓の杜 (www.forest.impress.co.jp/)
- Vector (www.vector.co.jp/)

もちろん有料のソフトも取り扱っており、最新のフリーソフトの情報なども充実している。

今回は、前述した有名な圧縮解凍ソフトの「Lhaplus」をインストールしようと思う。

ダウンロードまでの流れはフリーソフトの導入とは直接関係ないので省略する。 さらに、サイトによっても勝手が違い、雑誌の付録CDなどについていたりする場合があるので、 ダウンロードの仕方を詳細に述べることはできない。

ダウンロードしたファイルは「IpIsOOO.exe」(OOOのところにはバージョン名が入る) となっているはずである。

(筆者がダウンロードした時点でのファイル名は「lpls159.exe」であった。)

それをダブルクリックすることでインストーラーが起動する。

| PLhaplus セットアップ |                                                                                                    |
|-----------------|----------------------------------------------------------------------------------------------------|
|                 | Lhaplus セットアップウィザードの開始<br>このプログラムはご使用のコンピュータへ Lhaplus Version 1.59 をイ<br>ンストールします。<br>続行する前に他のアプリケーションをすべて終了してください。<br>続行するには「〉次へ」、セットアップを終了するには「キャンセル」をク<br>リックしてください。 |
|                 | 次へ(N) > キャンセル                                                                                                    |

とくにこだわりを持たない人や、初心者でよくわからない人は基本的に「次へ」をクリックして いけばよい。

付属で余計なソフトをインストールするように勧められるようなものではないので、比較的安心 してインストールできる。

インストールが完了すると、以下の画面が表示される。

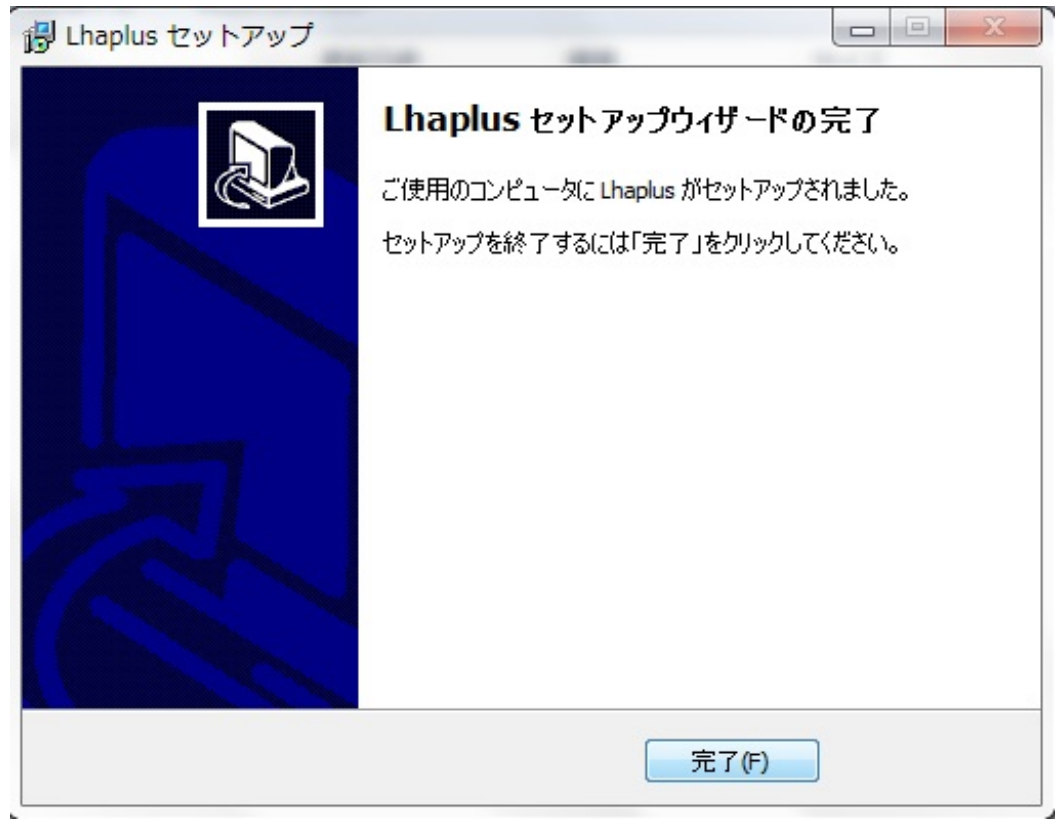

「完了」をクリックすれば以下の画面が表示される。

| Lhaplus のショートカットを下記の場所に作成します<br>「デスクトップ (解凍) デスクトップ (圧縮)<br>スタートメニュー Izh ー                                                                                                    | ファイルやフォルダを右クリックしたとき表示されるメニュー<br>に、項目を追加します                                                                                                    |
|----------------------------------------------------------------------------------------------------|----------------------------------------------------------------------------------------------------|
| - 関連付け (解凍)<br>ファイルをダブルクリックしたときに Lhaplus で解凍するフ<br>ァイルの拡張子を選択してください<br>72 jar uue<br>ace lzh xxe<br>arc lzs z<br>arj mim Zip<br>b64 rar zoo<br>bh tar<br>b22 taz<br>v cab tbz<br>gz tgz<br>* PC 初心者の方へ<br>初期状態で、一般的に使いやすいおすすめの設定となって | <ul> <li>● ドラッグアンドドロップメニュー</li> <li>ファイルをマウスの右ボタンでドラッグアンドドロップしたとき表示されるメニューに、項目を追加します</li> <li>⑦ [ここに解凍]を追加 ⑦ [ここに圧縮]を追加</li> <li>- [圧縮]のサブメニュー項目</li> <li>◎ [たこに解凍]を追加 ⑦ [ここに圧縮]を追加</li> <li>● [圧縮]のサブメニュー項目</li> <li>◎ [たこに解凍]を追加 ⑧ [たこに圧縮]を追加</li> <li>○ [たこに解凍]を追加 ⑧ [たこに圧縮]を追加</li> <li>○ [たこに解凍]を追加 ◎ [たこに圧縮]を追加</li> <li>○ [たこに解凍]を追加 ◎ [たこに正縮]を追加</li> <li>○ [たこにに解凍]を追加 ◎ [たこに正縮]を追加</li> <li>○ [たこに解凍]を追加 ◎ [たこに正縮]を追加</li> <li>○ [たこに解凍]を追加 ◎ [たこに正縮]を追加</li> </ul> |

画面下部にも記載されているが、初心者の方は特に項目を変更する必要性はない。 基本的な拡張子は選択されているので、このままで大方のファイルは解凍することができる。

「OK」を選択後デスクトップにLhaplusのアイコンが表示される。

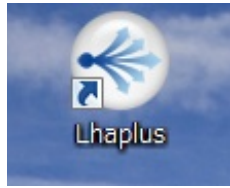

これでインストールは完了だが、ここで終わってはいけない。 フリーソフトをはじめとしたソフトウェアはインストールしたら終わりではなく 自分の使いやすいようにカスタマイズすることが重要である。

では、このアイコンをダブルクリックする。 すると設定画面が表示されるので、以下のように設定を変更するとよい。

| Lhaplus                                                                                 | <b></b>                                                                                    |
|-----------------------------------------------------------------------------------------|--------------------------------------------------------------------------------------------|
| 一般設定 アーカイブ変換 文字列変換 ZIP パスワード                                                            | 探索 バージョン情報                                                                                 |
| - 解凍設定                                                                                  | - 圧縮設定                                                                                     |
| ◎ 指定したフォルダ                                                                              | ◎ 指定したフォルダ                                                                                 |
| * 空白を指定した場合は、デスクトップに解凍します                                                               | <br>* 空白を指定した場合は、デスクトップに出力します<br>アーカイブファイルと同じフォルダ                                          |
| ◎ 解凍時に指定する                                                                              | ◎ 圧縮時に指定する                                                                                 |
| ▼ フォルダを自動作成する                                                                           | - 関連付け (解凍)                                                                                |
| <ul> <li>✓ <u>– 単にフォルダを作らないない</u></li> <li>○ 解凍先フォルダを開く</li> <li>○ 上書きの確認を行う</li> </ul> | <pre>✓ 72 jar uue ace ✓ lzh xxe arc lzs z arj mim ✓ zip b64 ✓ rar zoo bh tar b22 taz</pre> |
| ■ 更新日時が新しい場合は確認しない                                                                      | ✓ cab tbz<br>gz tgz                                                                        |
|                                                                                         | 詳細設定                                                                                       |
|                                                                                         | OK キャンセル 適用                                                                                |

初期設定のままでは、デスクトップに解凍されたり、解凍するたびに別のウィンドウで解凍し たフォルダが開いたりといろいろ面倒なので、この設定にすることおすすめする。

以上のように、フリーソフトのインストールは、インストールするだけではいけないということ を理解しておかなければならない。
ここで、ひとつ抑えておきたい点がある。

それは、「拡張子」である。

拡張子とはなんなのか。 それは、ファイルの種類を区別するためにつけられた、一種の慣習的なものである。

ではいったいどんなものがそれにあたるのか。 以下に代表的な例を示したいと思う。

[.zip] [.exe] [.docx] [.xls] [.pptx] [.pdf] [.jpg]

[.docx] はMicrosoftOfficeWordで作成した文書の保存形式であるように パソコンを使っていれば一度は目にしたことがあるのではないだろうか。

これは、そのファイルの形式を一目で判断する点で有効な手段であるといえる。 また、拡張子によっては先ほど紹介したLhaplusなどの圧縮解凍ソフトで解凍しなければならない ものがあったり、 逆に、圧縮することである拡張子になったりする。 (表現的には不適切だが、ここではわかりやすく説明するに当たりあえて使った。)

フリーソフトのインストールの際にも、[.zip] であれば解凍しなければならなかったり、 [.exe] ならそのままダブルクリックでインストーラーを起動させたりと勝手が変わってくる。

しかし、Windowsのデフォルトの設定では拡張子の表示はオフになっている。 これでは不便なばかりか、後述するセキュリティ面についても危険である。 そこで、この拡張子の表示を有効にしようと思う。 (すでに、ファイル名のあとに上記のょうな英数字が表示されている方は変更の必要はない。)

スタートメニューより[コントロールパネル]を起動→[デスクトップのカスタマイズ]を選択 →[フォルダーオプション]を選択→[表示]タブを選択→[詳細設定]のなかにある項目 →[登録されている拡張子は表示しない]のチェックをはずす 以上の手順で拡張子が表示されるようになる。

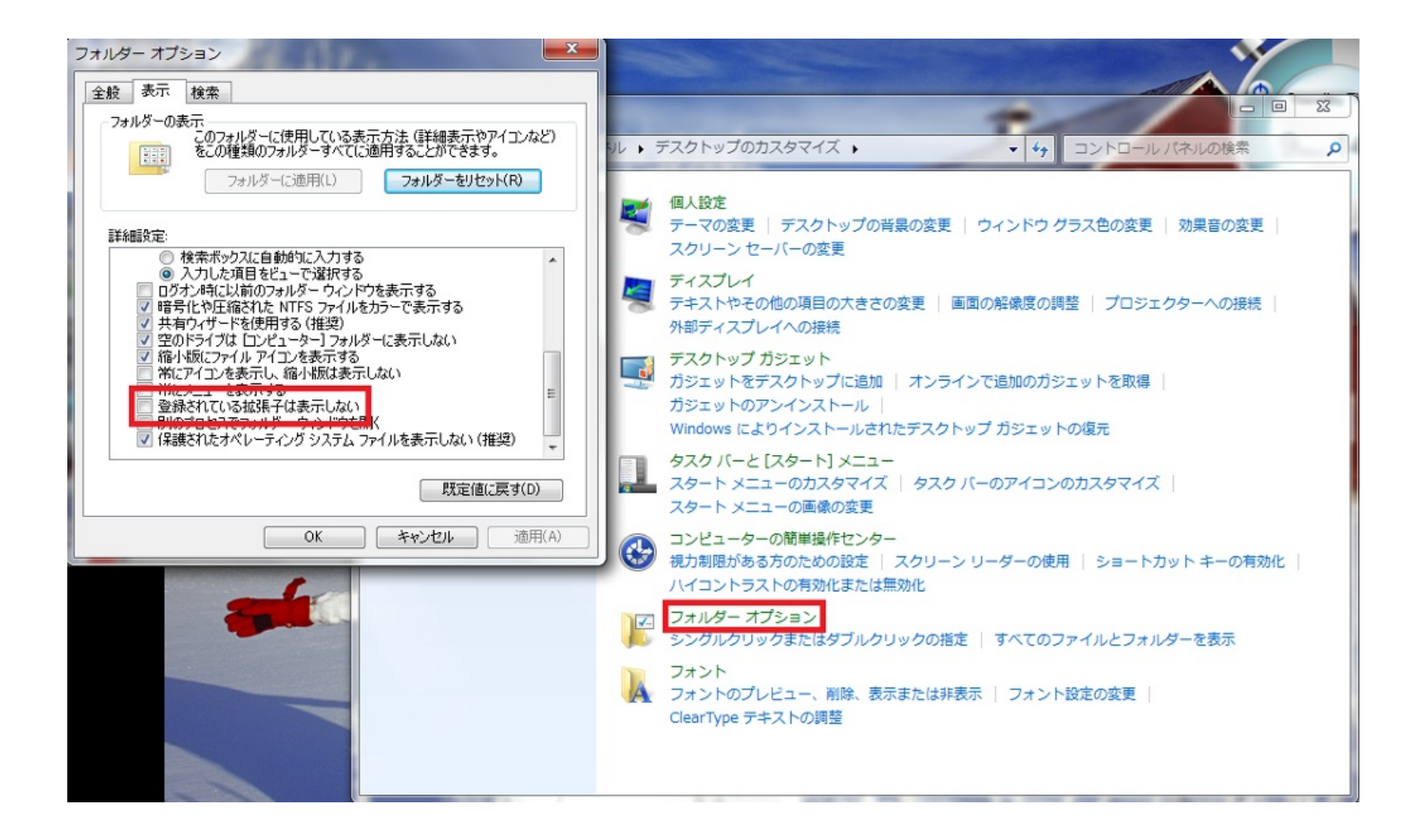

最後に、この拡張子の利用にあたって気を付けてほしいことがある。 拡張子は、ファイルの名前を変更する感覚で簡単に変更できてしまう。 たとえば、Wordで作成した[.docx]形式のファイルを[.html]に変更することで、 インターネットブラウザー(InternetExplorer,Firefox,GoogleChromeなど)で 開ける一種のホームページになってしまう。

この特徴を悪用すると、形式的には写真ファイルなのだが、 実際は悪意のあるプログラムであったなどの偽装工作が可能となってしまう。

フリーソフトもすべてがコンピュータを便利にするものとは限らないのも この理由が一つであったりする。

ファイルを開く前には、アンチウイルスソフトなどで しかっりとセキュリティスキャンをすることが大切になってくる。 フリーソフトを導入したあと使わなくなってしまったものはないだろうか? その時は便利だと思って使っていたものの、時間がたつにつれ、 より便利な新しいものがでたり、使っていたソフトの開発が終了してしまったり...

そのようなソフトウェアをそのままパソコンの中に放置してはいないだろうか?

そのままにしておくとパソコンが重たくなり、快適さが損なわれるばかりか、 必要なソフトウェアに対して悪影響を及ぼしてしまう場合がある。

それを防ぐためには、いらなくなったソフトウェアはアンインストールすることが重要になって くる。

では、どうすればアンインストールできるのか。

方法はそれぞれによって異なるが、基本的にはコントロールパネルから行う。

| ●●● ■ ● □>トロールパネル ●                                                                                                    |                                                                                                    | ٩ |
|----------------------------------------------------------------------------------------------------|----------------------------------------------------------------------------------------------------|---|
| コンピューターの設定を調整します                                                                                                    | 表示方法: カテゴリ ▼                                                                                                    |   |
| システムとセキュリティ<br>コンピューターの状態を確認<br>バックアップの作成<br>問題の発見と解決 ネットワークとインターネット<br>ネットワークの状態とタスクの表示<br>ホームグループと共有に関するオプションの選択                       | <ul> <li>ユーザーアカウントと家族のための安全設定</li> <li>マーザーアカウントの追加または削除</li> <li>保護者による制限の設定</li> <li>デスクトップのカスタマイズ</li> <li>デーマの変更</li> <li>デスクトップの背景の変更</li> <li>画面の解像度の調整</li> </ul> |   |
| <ul> <li>ハードウェアとサウンド<br/>デバイスとプリンターの表示<br/>デバイスの追加<br/>プロジェクターへの接続<br/>共通で使うモビリティ設定の調整</li> <li>プログラム</li> <li>プログラムのアンインストール</li> </ul> | 時計、言語、および地域         キーボードまたは入力方法の変更         コンピューターの簡単操作         設定の提案の表示         視覚ディスプレイの最適化                                                                           |   |
|                                                                                                    |                                                                                                    |   |

赤い四角で囲まれた個所をクリックすると、コンピュータ内にインストールされているプログラ ムが一覧表示されている。

アンインストールしたいプログラムを選択し、ボタンをクリックすることでアンインストール等の処理ができる。

|                                                                                          | ペネル ▶ プログラム ▶ プログラムと機能                                                   | ・ ◆ プログラムと機能の検索            | 1.    | ٩    |
|------------------------------------------------------------------------------------------|--------------------------------------------------------------------------|----------------------------|-------|------|
| コントロール パネル ホーム                                                                           | プログラムのアンインストールまたは変更                                                      |                            |       |      |
| インストールされた更新プロ<br>グラムを表示                                                                  | プログラムをアンインストールするには、一覧からプログラムを選択して [アンインストール]、[変更]、<br>または [修復] をクリックします。 |                            |       |      |
| <ul> <li>Windows の機能の有効化また<br/>は無効化</li> </ul>                                           | 整理 ▼ アンインストール 変更                                                         |                            | = •   | 2    |
|                                                                                          | 名前 (1)                                                                   | 発行元                        | インス   | Z ^  |
|                                                                                          | Adobe AIR                                                                | Adobe Systems Incorporated | 2012  | /1   |
|                                                                                          | Adobe Flash Player 11 ActiveX                                            | Adobe Systems Incorporated | 2013  | /C = |
|                                                                                          | 🖊 Adobe Flash Player 11 Plugin                                           | Adobe Systems Incorporated | 2013, | /c   |
|                                                                                          | Adobe Reader X (10.1.5) - Japanese                                       | Adobe Systems Incorporated | 2013  | /C   |
|                                                                                          | G Advanced SystemCare 6                                                  | IObit                      | 2013, | /C   |
|                                                                                          | SUS AI Recovery                                                          | ASUS                       | 2012, | /C   |
|                                                                                          | II ASUS FaceLogon                                                        | ASUS                       | 2012  | /C   |
|                                                                                          | O ASUS LifeFrame3                                                        | ASUS                       | 2012, | /C   |
|                                                                                          | G ASUS Live Update                                                       | ASUS                       | 2012, | /C   |
| ASUS Power4Gear Hybrid                                                                   |                                                                          | ASUS                       | 2012, | /C   |
|                                                                                          | ASUS PowerWiz                                                            | ASUS                       | 2012, | /C   |
|                                                                                          | ASUS PWR Option                                                          | ASUS                       | 2012, | /C   |
|                                                                                          | ASUS Secure Delete                                                       | ASUS                       | 2012, | /C   |
|                                                                                          |                                                                          |                            |       | 1-   |
| Adobe Systems Incorporated 製品パージョン:<br>ヘルプのリンク: http://www.adobe.co.jp/support/main.html |                                                                          |                            |       |      |

またこれ以外にも、ソフトウェアに付属のアンインストーラーを使う方法もあれば、プログラ ムファイルそのものを削除する方法もある。

詳しくは、そのソフトウェアの説明書がテキストファイルなどの形式で添付されていると思う ので、閲覧するとよい。

ソフトウェアをアンインストールするだけでは、完全にアンインストールしたとは言えない。 いらないソフトウェアを消してみたけど何が変わったのかわからない。 結局重いままで、全然軽くならない。 このような状況が見られる場合がある。

実は、ソフトウェアはインストールするときにレジストリというものを書き換えているのである 。

レジストリとは、

Windowsのシステム情報やアプリケーションの情報が格納されているデータベースのことである。

不要なレジストリを削除することでWindowsの高速化を図ることができる。 また、拡張子の関連付けなど様々なことが可能である。

このレジストリの編集は「regedit」というプログラムで行うことができる。

スタートメニューを開いて検索ボックスに上記のプログラム名を入力すれば表示されるので起動 する。

各グループごとに分けられているので目当てのレジストリを指定し編集すればよい。

ただし、レジストリの編集の際には注意しなければならないことがある。 それは、 レジストリの編集を誤るとシステムが破損する ということである。 誤ってシステムの中核にかかわる部分を削除してしまうと動作しなくなるので、 十分な知識を持たなければレジストリを操作するのはやめておいたほうがよい。

もし、レジストリをいじりたい場合は、自動で最適化してくれるフリーソフトなどを使うように しよう。

## システムの管理 ~復元・バックアップ・回復~

最後に、システムの管理について触れてこの章を終わりにしようと思う。

自分のパソコンに何か新しいソフトウェアを入れようとするとき、 自分のパソコンの設定を変えようとするとき、 それを行った後に、不具合が生じることがある。

こんなことをしなかったらよかったと思うことがあった人も少なからずいるのではないだろうか 。

そんな時、その操作を行う前の状態に戻す機能がある。Windowsの復元 機能だ。

これはWindowsに標準搭載されている機能のひとつで、 あらかじめ作成しておいた復元ポイントの状態に戻すことができる機能である。 基本的にはWindowsがデフォルトで復元ポイントを作成している。

このプログラムを起動させるためには、

[コントロールパネル]→[システムとセキュリティ]→[システム]→ [システムの詳細設定]→[システム の保護]→ [システムの復元]

の順で選択していく。

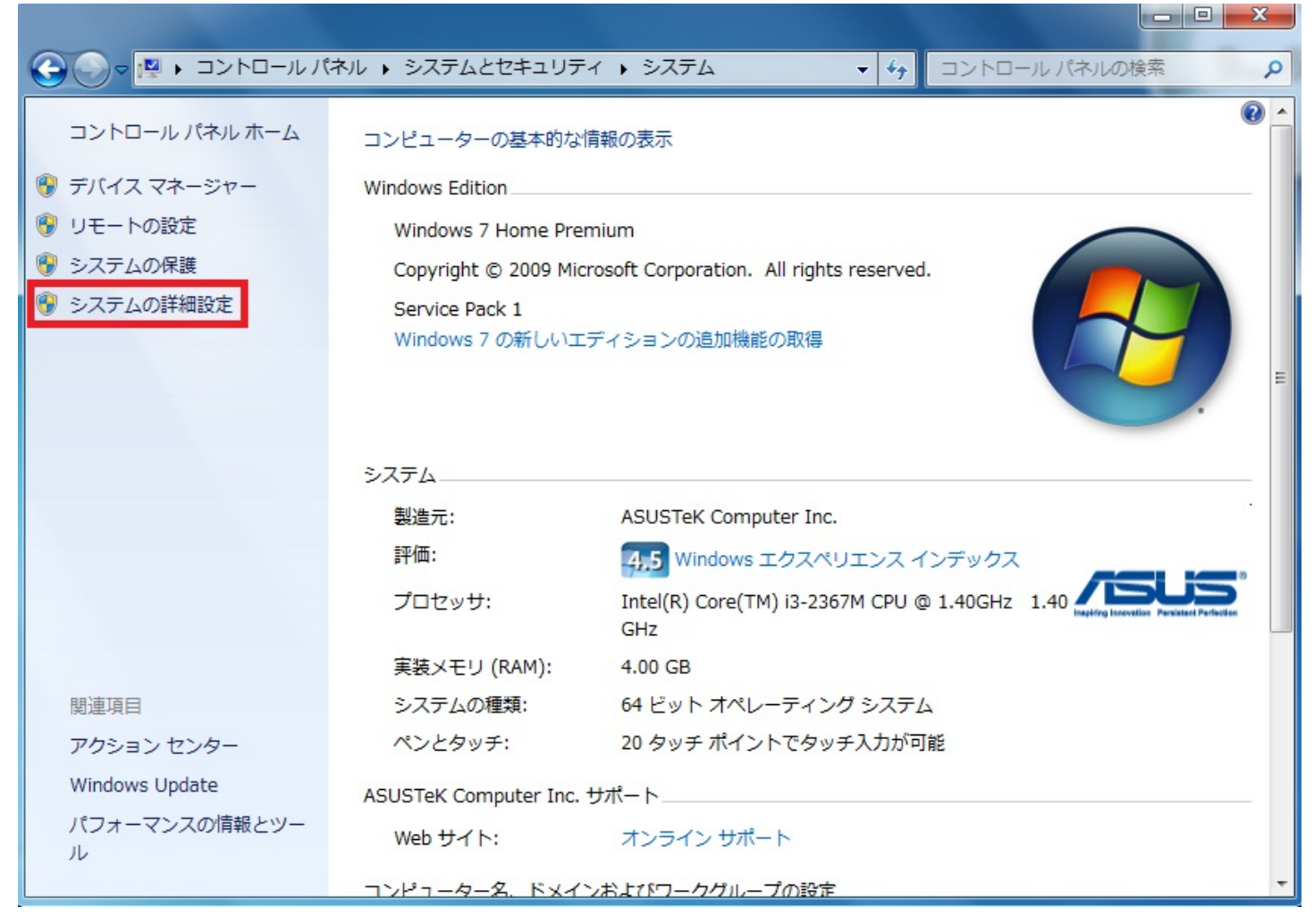

しかし、このシステムの復元には欠点がある。

それは、ハードディスク本体に問題が生じた場合、機能しないからである。

システムの復元ポイントはシステムがあるのと同じハードディスクに保存されるためである。

では、ハードディスクに問題が起きた場合でも大丈夫なようにバックアップを取るためにはどう すればよいのか。

それは、システムのバックアップを別の記録媒体に保存することである。

別途外付けのHDDなどを用意する必要があるが、最近は低価格化が進んでいるため比較的容易に 用意できる。

この方法を実行する場合は以下の手順で、プログラムを起動する。

[コントロールパネル]→[システムとセキュリティ]→[バックアップと復元]→[システムイメージの 作成]

|                                  | ュリティ 🕨 バックアップと復元 🗸 🍾         | コントロール パネルの検索 👂 |
|----------------------------------|------------------------------|-----------------|
| コントロール パネル ホーム<br>😚 システム イメージの作成 | ファイルのバックアップまたは復元<br>バックアップ   | 0               |
| 🚱 システム修復ディスクの作成                  | Windows バックアップが設定されていません。    | 🛞 バックアップの設定(S)  |
|                                  | 復元                           |                 |
|                                  | このコンピューターのバックアップが見つかりませんでした。 |                 |
|                                  | 🛞 ファイルの復元元として別のバックアップを選択(N)  |                 |
|                                  | システム設定またはコンピューターの回復(Y)       |                 |
|                                  |                              |                 |
|                                  |                              |                 |
|                                  |                              |                 |
|                                  |                              |                 |
| 関連項目                             |                              |                 |
| アクション センター                       |                              |                 |
| 🛞 Windows 転送ツール                  |                              |                 |

この方法でバックアップしたイメージからシステムの復元を実行する場合には、 以下の方法がある。

● ハードディスクから起動できる場合

[コントロールパネル]→[システムとセキュリティ]→[バックアップと復元]

● ハードディスクから起動できない場合

・Windows7セットアップDVDからパソコンを起動 ・[コンピュータを修復する]→[システム回復オプション] 上記で紹介したような方法を用いて、システムの復元を実行することができる。 そのためにも日ごろから重要なデータなどはバックアップをとる習慣をつけていくことが大切で ある。

## PCガイドブック -最新テクニックここに集結!-

http://p.booklog.jp/book/63912

著者 : oupc12groupg 著者プロフィール : <u>http://p.booklog.jp/users/oupc12groupg/profile</u>

> 感想はこちらのコメントへ http://p.booklog.jp/book/63912

ブクログ本棚へ入れる http://booklog.jp/item/3/63912

電子書籍プラットフォーム:ブクログのパブー(<u>http://p.booklog.jp/</u>) 運営会社:株式会社ブクログ